# PLUSR 300 EXPERT Datalogger

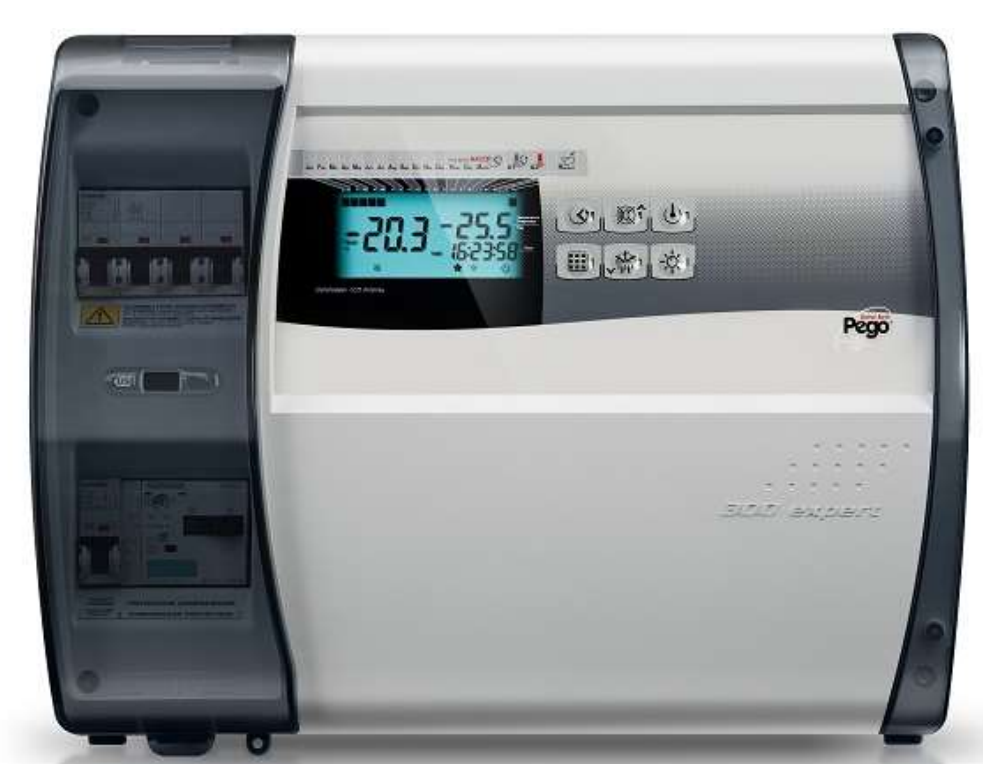

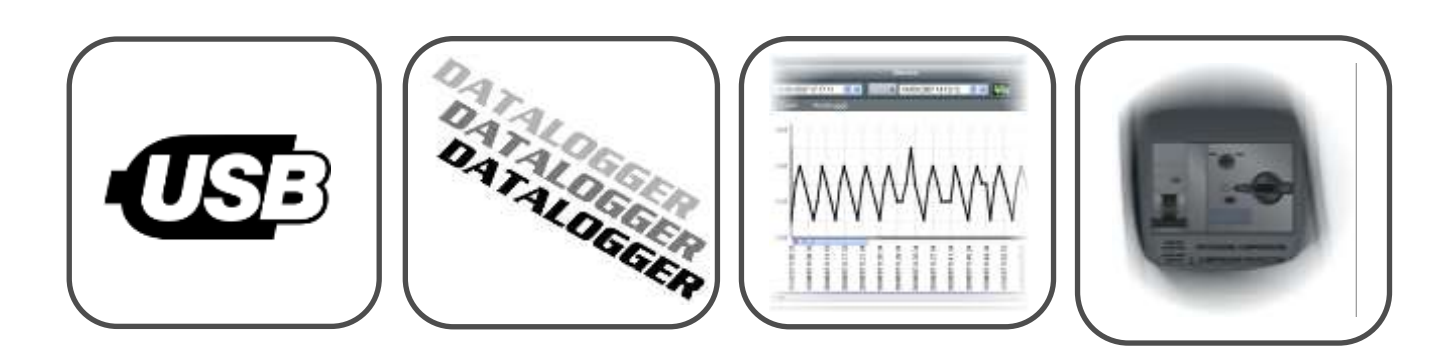

## Gebrauchs und Wartungshandbuch Use and maintenance manual

## LESEN UND AUFBEWAHREN READ AND KEEP

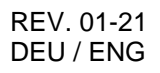

ELECTRICAL BOARDS FOR REFRIGERATING INSTALLATIONS

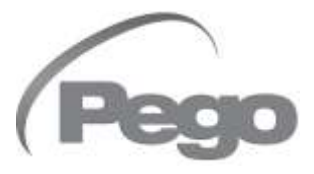

Vielen Dank für die Wahl eines Schaltkastens PEGO.

Dieses Handbuch liefert detaillierte Informationen zu Installation, Gebrauch und Wartung der Schaltkästen der Serie PLUSR300 EXPERT und den Sonderausführungen.

Unsere Produkte wurden in Übereinstimmung mit den geltenden Sicherheitsvorschriften im spezifischen Einsatzbereich von Kühl- und Klimaanlagen geplant und erstellt. Ein verschiedener Einsatz ist unter der Voraussetzung der Beachtung der Betriebsbedingungen, für die der Schaltkasten entwickelt und erstellt wurde, zugelassen.

Vor der Verwendung des Schaltkastens ist es angemessen, das vorliegende Handbuch vollkommen, und insbesondere die mit den folgend beschriebenen Symbolen hervorgehobenen Teile aufmerksam zu lesen: Thank you for choosing this PEGO electrical panel.

This manual gives detailed information on installation, use and maintenance of PLUSR300 EXPERT electrical controllers panels and special versions.

Our products are designed and built-in compliance with current standards in the specific fields of refrigeration and conditioning systems.

Different usage is allowed as long as the working conditions for which the panel has been designed and built are complied with.

Before using the panel, you should read all the contents of this manual, paying special attention to parts highlighted parts with the symbols described below:

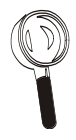

Dieses Symbol weist auf Hinweise zu Installations-, Verwendungs- und Wartungsarbeiten hin.

This symbol is used to draw your attention to notes concerning installation, use and maintenance operations

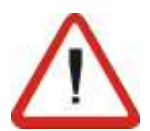

Dieses Symbol hebt besonders wichtige Anmerkungen hervor.

This symbol is used to highlight important notes.

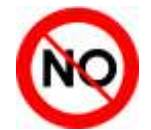

Dieses Symbol zeigt das Verbot der Ausführung des angegebenen Vorgangs an.

This symbol is used to indicate that the described task is prohibited.

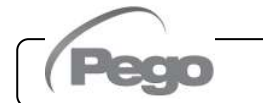

Rev. 01-21

#### INHALTSVERZEICHNIS / CONT ENTS

#### **EINLEITUNG**

Pag. 5 1.1

#### Allgemeines

| erie |
|------|
|      |
|      |
|      |
|      |

Garantiebedingungen

#### GARANTIEBEDINGUNGEN

Pag. 12 3.1 INSTALLATION Pag. 13 4.1 Pag. 13 4.2

Pag. 14

Pag. 17

Pag. 18

Pag. 19

Pag. 20

Pag. 21

## **TECHNICAL CHARACTERISTICS**

Generality

INTRODUCTION

Electrical panel closing

**FUNCTIONS** 

Product ID codes Product series technical characteristics **Overall dimensions** Identification data Transport and storage

| WADDANTY TEDME        |   |
|-----------------------|---|
| WARRANII IERWIJ       | 3 |
| Warranty terms        | 5 |
|                       |   |
| INSTALLATION          |   |
| Standard assembly kit | 4 |

| Inhalt der Packung                                      | Standard assembly kit                        |
|---------------------------------------------------------|----------------------------------------------|
| Mechanische Montage des Schaltkastens                   | Mechanical assembly                          |
| Installation des Schaltkastens                          | Installing the unit                          |
| Elektrische Anschlüsse                                  | Electrical wirings                           |
| Entfernung des Vorderteils des Schaltkastens            | Panel front cover removal                    |
| Erneute Verbindung des Vorderteils des<br>Schaltkastens | Panel front cover re-connection              |
| Prüfungen vor dem Einsatz                               | Verification before use                      |
| Eichung Motorschutz Verdichter                          | Compressor motor circuit breaker calibration |
|                                                         |                                              |

#### Pag. 22 4.9 Schließung des Schaltkastens

#### **FUNKTIONALITÄT**

4.3

4.4

4.5

4.6

4.7

4.8

| Pag. 23 | 5.1 | Vom Schaltkasten verwaltete Funktionen | PLUSR 300 EXPERT functions |
|---------|-----|----------------------------------------|----------------------------|
|         |     |                                        |                            |

## DATENPROGRAMMIERUNG

| DATEN   | PROGR        | AMMIERUNG                                                                     |                                               |
|---------|--------------|-------------------------------------------------------------------------------|-----------------------------------------------|
| Pag. 24 | 6.1          | Beschreibung der Sektoren LCD                                                 | Description of LCD areas                      |
| Pag. 25 | 6.2          | Vordere Tastatur                                                              | Frontal keypad                                |
| Pag. 25 | 6.3          | Tastenkombination                                                             | Key combinations                              |
| Pag. 26 | 6.4          | LED-Display                                                                   | LCD display                                   |
| Pag. 27 | 6.5          | Allgemeines                                                                   | Generality                                    |
| Pag. 27 | 6.6          | Symbolik                                                                      | Symbology                                     |
| Pag. 27 | 6.7          | Einstellung und Visualisierung des Set-points                                 | Setting and displaying set points             |
| Pag. 28 | 6.8          | Programmierung auf erster Ebene                                               | 1 <sup>st</sup> Level programming             |
| Pag. 28 | 6.9          | Liste der Variablen erster Ebene                                              | List of 1 <sup>st</sup> Level variables       |
| Pag. 30 | 6.10         | Programmierung auf zweiter Ebene                                              | 2 <sup>nd</sup> Level programming             |
| Pag. 30 | 6.11         | Liste der Variablen zweiter Ebene                                             | List of 2 <sup>nd</sup> Level variables       |
| Pag. 36 | 6.12         | Datenregistrierung                                                            | Recording data                                |
| Pag. 36 | 6.13         | Visualisierung der registrierten Daten                                        | Displaying recorded data                      |
| Pag. 37 | 6.14         | Visualisierung der Alarme                                                     | Alarms display                                |
| Pag. 37 | 6.15         | Datenspeicherung auf USB                                                      | Saving data on USB memory                     |
| Pag. 40 | 6.16         | Software-Aktualisierung                                                       | Software update                               |
| Pag. 40 | 0.17<br>6.18 | Export / Import von Parametern<br>Einschaltung des elektronischen Controllers | Turn on the electric panel                    |
| Pag. 41 | 6.19         | Bedingungen der Aktivierung/Deaktivierung des<br>Verdichters                  | Compressor activation/deactivation conditions |
| Pag. 41 | 6.20         | Manuelle Aktivierung der Abtauung                                             | Manual defrost activation                     |
| Pag. 42 | 6.21         | Abtauung mit Widerständen, mit Thermostat                                     | Defrost with heaters, managed by thermostat   |
| Pag. 42 | 6.22         | Anderung der Einstellungen von Datum und Uhrzeit                              | Change of date and time settings              |
| Pag. 42 | 6.23         | Funktion Pump-down                                                            | Pump-down function                            |
| Pag. 42 | 6.24         | Schutz mit Password                                                           | Password protection                           |
| Pag. 42 | 6.25         | Funktion Lag/Nacht                                                            | Night/day function                            |

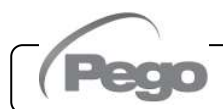

Rev. 01-21

5

1

2

| ÜBERW   | ACHU  | NG                                 | MONITORING                      |   |
|---------|-------|------------------------------------|---------------------------------|---|
| Pag. 43 | 7.1   | TeleNET                            | TeleNET                         | 7 |
| Pag. 43 | 7.2   | Modbus - RTU                       | Modbus - RTU                    |   |
| DIAGN   | οςτικ |                                    | TROUBLESHOOTING                 |   |
| Pag. 44 | 8.1   | Alarmcodes                         | Alarm codes                     | 8 |
| Pag. 47 | 8.2   | Problemlösung                      | Troubleshooting                 |   |
| WARTL   | JNG   |                                    | MAINTENANCE                     |   |
| Pag. 49 | 9.1   | Allgemeine Sicherheitsvorschriften | General safety rules            | 9 |
| Pag. 50 | 9.2   | Regelmäßige Prüfung                | Periodical check                |   |
| Pag. 51 | 9.3   | Wartung                            | Maintenance                     |   |
| Pag. 52 | 9.4   | Ersatzteile und Zubehör            | Spare parts and accessories     |   |
| Pag. 52 | 9.5   | Reinigung des Schaltkastens        | Cleaning the controller         |   |
| Pag. 52 | 9.6   | Entsorgung                         | Disposal                        |   |
| ANLAG   | EN    |                                    | APPENDICES                      |   |
| Pag. 53 | A.1   | EG-Konformitätserklärung           | EU Declaration of Conformity    |   |
| Pag. 54 | A.2   | Explosionszeichnung                | Exploded diagram and parts list |   |

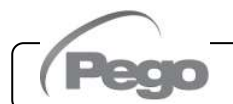

1 - Einleitung - Introduction

## PLUSR300 EXPERT

1.1

## EINLEITUNG / INTRODUCTION

## ALLGEMEINES - GENERALITY

#### **BESCHREIBUNG:**

Der **PLUSR300 EXPERT** ist ein Schaltkasten für Kühlanlagen mit Verdichter oder für die ausschließliche Steuerung der Verdampfereinheit, entwickelt für die komplette Verwaltung der Zelle mit integrierter Funktion Datalogger. Er ist konform mit der Verordnung (EG) 37/2005 und der bezüglichen Norm EN 12830, den Richtlinien 89/108/EWG, 92/2/EWG und den italienischen G.v.D. Nr. 110 des 27/01/92 und Nr. 493 des 25/09/95, die zur Aufzeichnung der Temperaturen von Tiefkühlprodukten und der Aufbewahrung der bezüglichen Daten für mindestens ein Jahr verpflichten.

Der PLUSR300 EXPERT erlaubt die vollständige Verwaltung aller Komponenten, auf einer Kühlanlage vorhandenen die direkte Visualisierung auf Display der ausgeführten Temperaturaufzeichnungen und über einen USB-Speicher (USB-Stick) die Übertragung der im Instrument gespeicherten Daten an das Programm TeleNET, mit dem es möglich ist, zu organisieren, zu konsultieren und Graphiken auf sehr einfache Art zu drucken.

#### HAUPTSÄCHLICHE EIGENSCHAFTEN:

- Direkte Verwaltung von Verdichter, Widerständen der Abtauung, Verdampferventilatoren, Kondensatorventilatoren, Widerstand Öl des
- Verdichters und Zellenbeleuchtung.
   Leistungsschalter und Motorschutz f
  ür Verdichter, zug
  änglich auf der Vorderseite des Schaltkastens.
- Funktion Datalogger mit Aufzeichnung der Umgebungstemperatur und den bezüglichen Alarmen bis zu einem Jahr. Bezeichnung des Instruments: EN 12830, S, A, 1, Messbereich: -45T+99 °C
- Datenspeicherung auf externem USB-Speicher
- Funktion der Software-Aktualisierung über USB
- Funktion Importieren/Exportieren von Parametern über USB
- Backup-Batterie, die die Aufzeichnungen der Temperatur in Echtzeit im Falle von Stromausfall aktiv hält.
- Steuerelektronik mit großem, hinterbeleuchtetem LCD-Display und benutzerfreundlicher Tastatur.
- Gleichzeitige Visualisierung von Umgebungstemperatur, Temperatur des Verdampfers, Kalender und Zustand der Anlage auf LCD-Display.
- Hilfsrelais mit über Parameter konfigurierbarer Aktivierung.
- Möglichkeit der Abtauung mit Real time clock
- RS485 zum Anschluss an das industrielle Überwachungsnetz TeleNET oder ModBUS.
- Verwaltung der Temperatur mit Dezimalpunkt.
- Programm TeleNET, das kostenlos von der Webseite www.pego.it f
  ür die Archivierung und Konsultation der mit Secure digital von den Schaltk
  ästen PLUSR300 Expert 
  übertragenen Daten heruntergeladen werden kann.

Rev. 01-21

#### DESCRIPTION:

The **PLUSR300 EXPERT** is a control unit for refrigeration systems with three-phase compressor or to control only the three-phase evaporating unit, for the complete management of the room. It features the Datalogger function. It complies with EC standard 37/2005 and the relative EN 12830 standard, EC directives 89/108, 92/2 and Italian law decrees n.11 of 27/01/92 and n.493 of 25/09/95, which require that frozen food temperatures be recorded and that such data be stored for at least one year.

The **PLUSR300 EXPERT** allows comprehensive management of all the components on a refrigeration system and shows temperature recordings directly on the display; such recordings are made by way of a USB memory (USB pendrive) and the data saved on the device can be transferred on the TeleNET programme to organize, consult and print graphics easily.

#### MAIN CHARACTERISTICS:

- Direct control of compressor, defrosting elements, evaporator fans, condenser fans, compressor oli heater, room light.
- Magnetothermic protection and motor circuit breaker for the compressor accessible from the front panel.
- Datalogger function with up to 1 year of cold room temperature and relevant alarm recordings. Instrument designation: EN 12830, S, A, 1, measuring range: -45T+99 °C.
- Data download into external USB memory.
- Software update via USB.
- Parameter import / export via USB.
- Backup battery that maintains active the real time recordings of the temperature in the absence of the main power.
- Control electronics with large backlit LCD display and user-friendly keypad.
- Simultaneous display on the LCD of cold room temperature, evaporator temperature, calendar and system status.
- Auxiliary relay with parameter-configured activation.
- Defrosting can be carried out in real time clock mode.
- RS485 for connection to the TeleNET industrial supervision network or ModBUS.
- Temperature control to 0.1°C.
- The TeleNET programme can be downloaded free of charge from <u>www.pego.it</u> to allow storage and consultation of data downloaded with the secure digital card from PLUSR300 Expert panels.

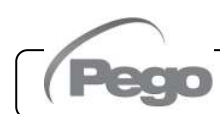

## 1 - Einleitung - Introduction

#### **BESCHREIBUNG DER MODELLE:**

#### PLUSR300 EXPERT VD

Linie von Schalt- und Steuerkästen für Kühlanlagen mit dreiphasigem Verdichter bis zu 7,5 HP, entwickelt für die vollständige Verwaltung der Zelle, und die die Funktion Datalogger integriert.

Die verschiedenen Leistungsbereiche, kombiniert mit den verschiedenen Optionen erlauben die Wahl eines Schaltkastens "AD HOC" für die Anlage.

#### ANWENDUNGEN:

 Komplette Verwaltung von dreiphasigen Kühlanlagen bis zu 7,5 HP, statisch oder mit Umluft, mit elektrischer Abtauung oder Abtauung mit Verdichter-Halt.

#### PLUSR300 EXPERT U VD

LInie von Schaltkästen mit elektronischer Leistung und Steuerung für die Verwaltung der ausschließlichen dreiphasigen Verdampfereinheit, bei der die Abnehmer von einer Kühlzentrale oder abgesetzten Verdichter-/ Verflüssigereinheit versorgt werden. Sie integriert die Funktion Datalogger.

Die verschiedenen Leistungsbereiche, kombiniert mit den verschiedenen Optionen erlauben die Wahl eines Schaltkastens "AD HOC" für die Anlage.

#### ANWENDUNGEN:

- Verwaltung der ausschlie
  ßlichen Verdampfereinheit mit elektrischer Abtauung bis zu 12 Kw.
- Fernsteuerung f
  ür Freischaltung Verdichter, zu kombinieren mit Schaltschrank.

#### MODELS DESCRIPTION:

#### PLUSR300 EXPERT VD

A line of power and control panels for refrigeration plants with three-phase compressor up to 7.5 HP, for the complete management of the room. It features the Datalogger function.

Different range of power combined with the various options allow the choice of an "AD HOC" panel for the system.

#### **APPLICATIONS:**

 Complete management of three-phase refrigerating systems up to 7,5 HP static or ventilated, with off-cycle or electrical defrosting.

#### PLUSR300 EXPERT U VD

A line of power and control panels for refrigeration systems to control only the three-phase evaporating unit where units are served by a central refrigerator or remote condenser unit. It features the Datalogger function.

Different range of power combined with the various options allow the choice of an "AD HOC" panel for the system.

#### APPLICATIONS:

- Control of evaporating unit with electrical defrost up to 12kW.
- Remote control for compressor enable to be linked with a power panel.

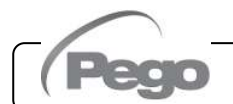

Rev. 01-21

## 2 - Technische Eigenschaften – Technical characteristics

## TECHNISCHE EIGENSCHAFTEN / TECHNICAL CHARACTERISTICS

## **IDENTIFIKATIONSCODE DER PRODUKTE - PRODUCT ID CODES**

(\*) Codes auf Anfrage verfügbar

Linie Schaltkästen Serie PLUSR300 EXPERT VD 4

Panels line PLUSR300 EXPERT VD 4 series

(\*) Code available on request

Siemens components Compressor motor **PEGO identification codes** circuit breaker range 110P30RVD401 1,1-1,6A (\*) 1,4-2A 110P30RVD402 110P30RVD403 1,8-2,5A 110P30RVD404 2,2-3,2A 110P30RVD405 2,8-4A 110P30RVD406 3,5-5A 110P30RVD407 4,5-6,3A 110P30RVD408 5,5-8A 110P30RVD409 7-10A 110P30RVD410 9-12A (\*)

Linie Schaltkästen Serie PLUSR300 EXPERT VD 7

Panels line PLUSR300 EXPERT VD 7 series

| Siemens components        |                                           |  |  |
|---------------------------|-------------------------------------------|--|--|
| PEGO identification codes | Compressor motor<br>circuit breaker range |  |  |
| 110P30RVD701 (*)          | 5,5-8A                                    |  |  |
| 110P30RVD702 (*)          | 7-10A                                     |  |  |
| 110P30RVD703              | 9-12,5A                                   |  |  |
| 110P30RVD704              | 11-16A                                    |  |  |
| 110P30RVD705              | 14-20A                                    |  |  |

Linie Schaltkästen Serie PLUSR300 EXPERT U VD

Rev. 01-21

Panels line PLUSR300 EXPERT U VD series

| Siemens components                                               |      |  |
|------------------------------------------------------------------|------|--|
| PEGO identification codes Compressor motor circuit breaker range |      |  |
| 110P30RUVD01                                                     | 6kW  |  |
| 110P30RUVD02                                                     | 12kW |  |

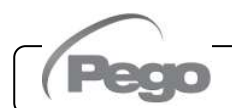

PLUSR300 EXPERT

2.1

| <br>_ |
|-------|
|       |

#### TECHNISCHE EIGENSCHAFTEN FÜR PRODUKTSERIE PRODUCT SERIES TECHNICAL CHARACTERISTICS

| Speisung                                                   | Power supply                                           | PLUSR300 Expert VD 4                                                        | PLUSR300 Expert VD 7                                                        |
|------------------------------------------------------------|--------------------------------------------------------|-----------------------------------------------------------------------------|-----------------------------------------------------------------------------|
| Typ von Versorgung                                         | Power supply type                                      | Dreiphasig + Neutralleiter +<br>Erdung                                      | Dreiphasig + Neutralleiter +<br>Erdung                                      |
| Spannung                                                   | Voltage                                                | 400Vac ±10%                                                                 | 400Vac ±10%                                                                 |
| Frequenz                                                   | Frequency                                              | 50-60Hz                                                                     | 50-60Hz                                                                     |
| Klimatische Bedingungen                                    | Cold room conditions                                   |                                                                             |                                                                             |
| Betriebstemperatur                                         | Working temperature                                    | 0T50 °C                                                                     | 0T50 °C                                                                     |
| Lagertemperatur                                            | Storage temperature                                    | -20T60 °C                                                                   | -20T60 °C                                                                   |
| Relative Umgebungsfeuchtigkeit                             | Relative humidity (non condensing)                     | Unter 90% RF                                                                | Unter 90% RF                                                                |
| Höhe                                                       | Altitude                                               | < 1.000 m                                                                   | < 1.000 m                                                                   |
| Allgemeine Eigenschaften                                   | General characteristics                                |                                                                             |                                                                             |
| Auflösung                                                  | Resolution                                             | 0,1 °C                                                                      | 0,1 °C                                                                      |
| Uhr                                                        | Real time clock                                        | Vorhanden / Present                                                         | Vorhanden / Present                                                         |
| Anzeige Zustand der Komponenten                            | Status indicators                                      | LCD-Display                                                                 | LCD-Display                                                                 |
| Alarmanzeigen                                              | Alarm signals                                          | LCD-Display + Buzzer                                                        | LCD-Display + Buzzer                                                        |
| Abtauung                                                   | Defrosting                                             | Electrical                                                                  | Electrical                                                                  |
| Hauptschalter /Leistungsschalter<br>Unterbrechungsleistung | Main switch / general protection<br>Interruption power | 4 poles magnetothermic<br><b>16A</b> "D"<br>Icn=6kA / Ics=8kA /<br>Icu=15kA | 4 poles magnetothermic<br><b>25A</b> "D"<br>Icn=6kA / Ics=8kA /<br>Icu=15kA |
| Eigenschaften der Abmessungen                              | Dimensional characteristics                            |                                                                             |                                                                             |
| Abmessungen / Gewicht                                      | Dimensions / Weight                                    | 400x300x135 mm / 9Kg                                                        | 400x300x135 mm / 10Kg                                                       |
| Isolierungs- und mechanische                               | Insulation / mechanical                                |                                                                             |                                                                             |
| Eigenschaften                                              | characteristics                                        |                                                                             |                                                                             |
| Schutzgrad Gehäuse                                         | Box protection rating                                  | IP65                                                                        | IP65                                                                        |
| Material Gehäuse                                           | Box material                                           | ABS selbstlöschend                                                          | ABS selbstlöschend                                                          |
| Tvo der Isolierung                                         | Type of insulation                                     | Klasse II                                                                   | Klasse II                                                                   |
| Fingänge                                                   | Input                                                  |                                                                             |                                                                             |
| Sonda Zella                                                | Ambient probe                                          | NTC 10K 1%                                                                  | NTC 10K 1%                                                                  |
| Sonde Verdampfer                                           | Evaporator probe                                       | NTC 10K 1%                                                                  | NTC 10K 1%                                                                  |
| Sonde Datalogger                                           | Datalogger probe                                       | NTC 10K 1%                                                                  | NTC 10K 1%                                                                  |
| Mikro Türe                                                 | Door switch                                            | Vorhanden / Present                                                         | Vorhanden / Present                                                         |
| Druckwächter hoher / niedriger Druck                       | High/low pressure switch                               | Vorhanden / Present                                                         | Vorhanden / Present                                                         |
| Anschluss für Kriwan ®                                     | Kriwan ® connection                                    | Vorhanden / Present                                                         | Vorhanden / Present                                                         |
| Funktionsweise Verdichter                                  | Compressor functioning mode                            | Pump-down - Thermostat                                                      | Pump-down - Thermostat                                                      |
| Ausgänge                                                   | Output                                                 |                                                                             |                                                                             |
| Kompressor                                                 | Compressor                                             | Siehe thermischer Bereich                                                   | See motor circuit breaker                                                   |
| Augene 1 Lüfter Kondensator                                | Condenser fors output 1                                |                                                                             | thermai range                                                               |
| Ausgang 1 Luiter Kond (part)                               | Condenser fans output 2 (congrated)                    |                                                                             | total (1ph)                                                                 |
| Lüfter Verdampfer                                          | Evaporator fans                                        | 500\V/ (1pb)                                                                | 2000W(1  ph)                                                                |
| Widerstände (ausgeslichens ohmsche Last)                   | Defrecting beaters (equesistive load)                  | 6000W (AC1)                                                                 |                                                                             |
| Zellenheleuchtung (ohmsche Last)                           | Room light (resistive load)                            | 800W (AC1)                                                                  | 800W (AC1)                                                                  |
| Solenoidventil                                             | Solenoid valve                                         | Vorhanden / Present                                                         | Vorhanden / Present                                                         |
| Widerstand Öl Verdichter                                   | Compressor oil heater                                  | Vorhanden / Present                                                         | Vorhanden / Present                                                         |
| Alarm / Aux (Kontakt spannungsfrei)                        | Alarm contact (non-powered contact)                    | 100W                                                                        | 100W                                                                        |
| Bezeichnung                                                | Designation                                            |                                                                             |                                                                             |
| Bezugsnorm                                                 | Reference standards                                    | FN 12830                                                                    | FN 12830                                                                    |
| Angemessenheit                                             | Appropriateness                                        | S (Aufbewahrung / upkeep)                                                   | S (Aufbewahrung / upkeep)                                                   |
| Art der klimatischen Umgebung                              | Type of ambient climate                                | A                                                                           | A                                                                           |
| Genauigkeitsklasse                                         | Accuracy class                                         | 1                                                                           | 1                                                                           |
| Messbereich                                                | Measurement range                                      | °C                                                                          | °C                                                                          |
| Batterie (optional)                                        | Battery (optional)                                     |                                                                             |                                                                             |
| Spannung                                                   | Voltage                                                | 12 V                                                                        | 12 V                                                                        |
| Tvn                                                        | Type                                                   | Ni-Mh 1300 mAh                                                              | Ni-Mh 1300 mAh                                                              |
| Zeit der vollständigen Aufladung                           | Complete recharge time                                 | 26 h                                                                        | 26 h                                                                        |
| Autonomie (Funktionsweise mit                              | Operating autonomy (running on                         |                                                                             | -0                                                                          |
| geladener Puffer-Batterie)                                 | charged buffer battery)                                | 40 n                                                                        | 40 n                                                                        |

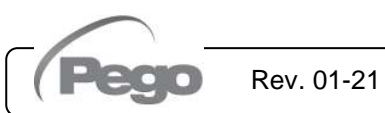

|                                                           |                                         | PLUSR300 EXPERT U                      | PLUSR300 EXPERT                        |
|-----------------------------------------------------------|-----------------------------------------|----------------------------------------|----------------------------------------|
| Speisung                                                  | Power supply                            | VD 6                                   | U VD 12                                |
| Typ von Versorgung                                        | Power supply type                       | Dreiphasig + Neutralleiter +<br>Erdung | Dreiphasig + Neutralleiter +<br>Erdung |
| Spannung                                                  | Voltage                                 | 400Vac ±10%                            | 400Vac ±10%                            |
| Frequenz                                                  | Frequency                               | 50/60Hz                                | 50/60Hz                                |
| Klimatische Bedingungen                                   | Cold room conditions                    |                                        |                                        |
| Betriebstemperatur                                        | Working temperature                     | 0T50 °C                                | 0T50 °C                                |
| Lagertemperatur                                           | Storage temperature                     | -20T60 °C                              | -20T60 °C                              |
| Relative Umgebungsfeuchtigkeit<br>(ohne Kondensatbildung) | Relative humidity (non condensing)      | Unter 90% RF                           | Unter 90% RF                           |
| Höhe                                                      | Altitude                                | < 1.000 m                              | -< 1.000 m                             |
| Allgemeine Eigenschaften                                  | General characteristics                 |                                        |                                        |
| Auflösung                                                 | Resolution                              | 0,1 °C                                 | 0,1 °C                                 |
| Uhr                                                       | Real time clock                         | Vorhanden / Present                    | Vorhanden / Present                    |
| Anzeige Zustand der Komponenten                           | Status indicators                       | LCD-Display                            | LCD-Display                            |
| Alarmanzeigen                                             | Alarm signals                           | LCD-Display + Buzzer                   | LCD-Display + Buzzer                   |
| Abtauung                                                  | Defrosting                              | Electrical                             | Electrical                             |
| Hauptschalter /Leistungsschalter                          | Main switch / general protection        | 4 poles magnetothermic<br>16A "D"      | 4 poles magnetothermic<br>25A "D"      |
| Unterbrechungsleistung                                    | Interruption power                      | ICN=6KA / ICS=8KA /                    | ICN=6KA / ICS=8KA /                    |
| Figenschaften der Abmessungen                             | Dimensional characteristics             | ICU=ISKA                               | ICU=IJKA                               |
| Abmessungen / Gewicht                                     | Dimensions / Weight                     | 400x300x135 mm / 9Kg                   | 400x300x135 mm / 10Kg                  |
| Isoliorungs- und machanischa                              |                                         | 400x300x13311111 / 310g                | 400x300x13311111 / 1010g               |
| Figonschafton                                             | characteristics                         |                                        |                                        |
|                                                           | Box protection rating                   | IDEE                                   | ID65                                   |
| Schutzgrad Genause                                        | Box protection rating                   | IP05                                   | IP05                                   |
| Typ der legierung                                         | Dox material                            |                                        | ABS selbstloschend                     |
|                                                           |                                         | Kiasse II                              | Riasse II                              |
|                                                           | input                                   |                                        |                                        |
| Sonde Zelle                                               | Ambient probe                           |                                        | NTC 10K 1%                             |
| Sonde Verdampfer                                          | Evaporator probe                        | NTC 10K 1%                             | NTC 10K 1%                             |
| Sonde Datalogger                                          | Datalogger probe                        | NTC TUK 1%                             | NTC 10K 1%                             |
| Mikio Tule                                                | Mon in cold room clorm                  | Vorhanden / Present                    | Vorhanden / Present                    |
|                                                           |                                         | Volhanden / Present                    | vomanden / Present                     |
| Ausgange                                                  | Output                                  |                                        | D'fferrer tielen er et ette er ei e    |
| Schutz für Zellenbeleuchtung                              | Room light protection                   | Sicherung / Fuse                       | circuit breaker Id=30mA                |
| Zellenbeleuchtung (ohmsche Last)                          | Room light (resistive load)             | 800W (AC1)                             | 1200W (AC1)                            |
| Lüfter Verdampfer                                         | Evaporator fans                         | 500W (1ph)                             | 2000W (1ph / 3ph) X 2                  |
| VVIderstande (ausgeglichene ohmsche<br>Last)              | Defrosting heaters (eq. resistive load) | 6000W (AC1)                            | 12000W (AC1)                           |
| Solenoidventil                                            | Solenoid valve                          | Vorhanden / Present                    | Vorhanden / Present                    |
| Verflüssigereinheit                                       | Enable condensing unit                  | Vorhanden / Present                    | Vorhanden / Present                    |
| Widerstand Türe                                           | Door heater                             | Vorhanden / Present                    | Vorhanden / Present                    |
| Alarm / Aux (Kontakt spannungsfrei)                       | Alarm contact (non-powered contact)     | 10000                                  | 100W                                   |
| Bezeichnung                                               | Designation                             |                                        |                                        |
| Bezugsnorm                                                | Reference                               | EN 12830                               | EN 12830                               |
| Angemessenheit                                            | Appropriateness                         | S (Aufbewahrung / upkeep)              | S (Aufbewahrung / upkeep)              |
| Art der klimatischen Umgebung                             | Type of ambient climate                 | A                                      | <u>A</u>                               |
| Genauigkeitsklasse                                        | Accuracy class                          |                                        | 1                                      |
|                                                           |                                         | C                                      | C C                                    |
| Datterie (optional)                                       |                                         | 40.14                                  | 40.1/                                  |
| Spannung                                                  | Voltage                                 | 12 V                                   | 12 V                                   |
| Typ<br>Zoit der volletöndigen Aufledung                   | Complete recharge time                  | INI-IVIN 1300 MAN                      | INI-IVIN 1300 MAN                      |
|                                                           | Operating autonomy (mering of           | ∠o N                                   | 20 N                                   |
| deladener Puffer-Batterie)                                | charged buffer battery)                 | 40 h                                   | 40 h                                   |

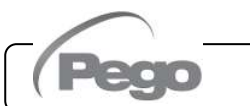

```
2.3
```

## **AUSSENMASSE - OVERALL DIMENSIONS**

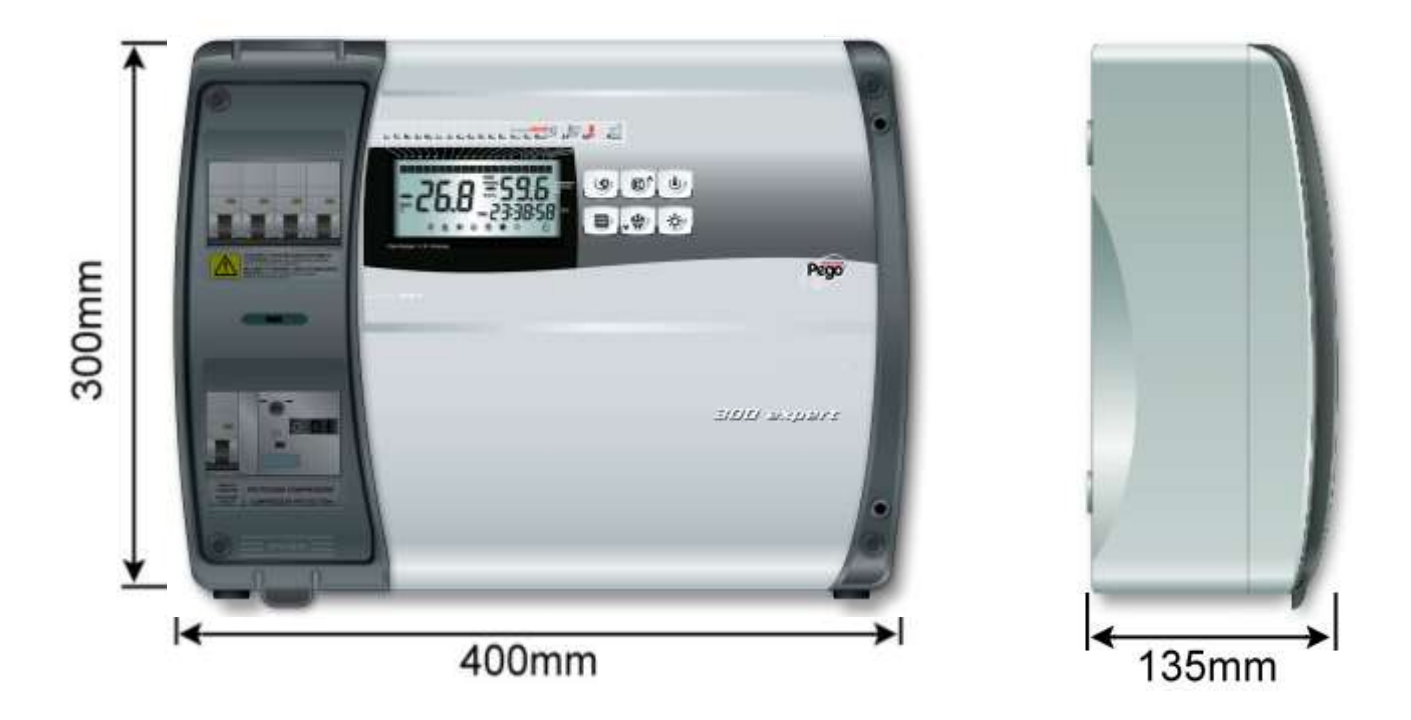

## **IDENTIFIKATIONSDATEN - IDENTIFICATION DATA**

Das in diesem Handbuch beschriebene Gerät besitzt seitlich eines Schildes mit seinen Identifikationsdaten:

Rev. 01-21

The device described in this manual comes with a nameplate attached to its side showing the identification data of the device:

RoHS Code: 110P30RVD404 compliant S.N .: 1117013527 Date: 25/09/17 Power supply: 400Vac 50/60Hz MADE IN ITALY Aux: 230Vac Directive: 2014/35/UE 2014/30/CE S Suitability for storage: Protection: I.P.65 Standards: A Climatic Environment: EN60204-1 EN61439-1 EN61000-6-1 Accuracy Class: 1 EN61000-6-3 EN12830 EN13485 EN13486

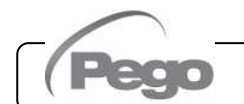

2.4

2.5

### TRANSPORT UND LAGERUNG - TRANSPORT AND STORAGE

Jeder Schaltkasten wird verpackt geliefert, um unter normalen Bedingungen keine Transportschäden zu erleiden. Im Falle von folgenden Transporten muss geprüft werden, dass: Every panel is packed to be delivered without damages in normal transport conditions. In case of following transport, it must be verified that:

- Sich keine Gegenstände oder frei liegende Teile im Schaltkasten befinden.
- Die T
   üre des Schaltkastens sich als korrekt geschlossen und blockiert erweist.
- Im Falle, dass die Originalverpackung nicht verwendet wird, das Produkt angemessen für einen Transport ohne Schäden geschützt ist.

Die für die Lagerung bestimmte Räumlichkeit muss eine angemessene Temperatur besitzen und ohne Feuchtigkeit sein; außerdem muss vermieden werden, dass der Schaltkasten in Kontakt mit aggressiven, kontaminierenden Substanzen kommt, die die Funktionstüchtigkeit und die elektrische Sicherheit beeinträchtigen könnten. No objects or free parts could be inside the panel.

- The door is correctly closed and locked.
- In case of not using the original package, protect the product to allow transport without any damages.

Storage room must have an adeguate temperature and low humidity value; then avoid contact between the electrical panel and aggressive contaminating substances that could prejudice functionality and electrical security.

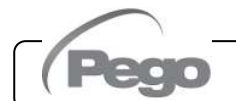

Rev. 01-21

## 3 - Garantiebedingungen - Warranty

## PLUSR300 EXPERT

## GARANTIEBEDINGUNGEN / WARRANTY

#### 3.1

#### GARANTIEBEDINGUNGEN - WARRANTY TERMS

Elektronische Steuerungen der Serie **PLUSR300 EXPERT** sind 24 Monate lang durch eine Garantie gegen Herstellungsfehler ab dem Datum, das auf dem Erkennungscode des Produktes angegeben ist, geschützt. Bei einer Störung muss eine Rücksendegenehmigung angefragt und der Apparat, entsprechend verpackt, unserem Werk oder befugtem Kundendienst zugesandt werden. Der Kunde hat das Recht auf eine Reparatur des defekten Apparats, Ersatzteile und Arbeitsstunden inbegriffen. Transportkosten und -risiken gehen zu Lasten des Kunden. Jeder Eingriff während der Garantiezeit verlängert und erneuert aber die Garantiezeit nicht.

Von der Garantie sind ausgeschlossen:

- Schäden durch Manipulation, Nachlässigkeit, Unerfahrenheit oder unangemessene Montage des Apparats.
- Nicht ordnungsgemäße Montage, Verwendung und Wartung, so wie dies hingegen in den Vorschriften und Anleitungen vorgesehen ist, die dem Apparat beiliegen.
- Reparaturen, die durch unbefugtes Personal ausgeführt werden.
- Schäden durch Naturereignisse, wie Blitze, Naturkatastrophen, etc.

In diesen Fällen müssen die Reparaturkosten vom Kunden übernommen werden. Der Eingriff unter Garantie kann abgewiesen werden, falls der Apparat verändert oder umgeändert wurde.

Pego S.r.l. ist niemals für einen eventuellen Datenoder Informationsverlust, Kosten für Waren oder Dienstleistungen als Ersatz, Schäden an Gegenständen, Personen oder Tieren, Verkaufsoder Gewinnausfall, Unterbrechung der Tätigkeit, eventuelle direkte, indirekte, zufällige Schäden, Vermögensoder Deckungsschäden, Schadensersatz mit Strafwirkung, besondere Schäden oder Folgeschäden, sowie des Vertrags außervertraglich oder jegliche andere als Verantwortung verantwortlich, die durch die Verwendung des Produkts oder dessen Montage Betriebsstörungen, die entstehen. Bei auf Manipulation, Stöße und ungeeignete Montage beruhen, verfällt die Garantie automatisch. Es müssen alle Anleitungen des nachfolgenden Handbuchs und die Betriebsbedingungen des Apparats beachtet werden.

**Pego S.r.l.** lehnt jegliche Verantwortung für ungenaue Angaben dieses Handbuchs ab, die auf Druckfehler oder Übertragungsfehler beruhen.

**Pego S.r.I.** behält sich das Recht vor, an seinen Produkten die notwendigen oder nützlichen Veränderungen vorzunehmen, ohne die grundlegenden Eigenschaften zu beeinträchtigen. Jede neue Ausgabe des Handbuchs der Pego-Produkte, ersetzt alle vorherigen Ausgaben.

Soweit nicht ausdrücklich angegeben, werden bei der Garantie die geltenden Gesetzesvorschriften und vor allem Artikel 1512 des Zivilgesetzbuchs angewandt.

Bei Rechtsstreitigkeiten ist der Gerichtsstand von Rovigo zuständig.

**PLUSR300 EXPERT** series products are covered by a 24-months warranty against all manufacturing defects as from the date indicated on the product ID code.

In case of defect the product must be appropriately packaged and sent to our production plant or to any authorized Service Center <u>with the prior request of the Return</u> <u>Authorization Number</u>.

Customers are entitled to have defective products repaired, spare parts and labour included. The costs and the risks of transport are at the total charge of the Customer.

Any warranty action does not extend or renew its expiration.

The Warranty does not cover:

- Damages resulting from tampering, impact or improper installation of the product and its accessories.
- Installation, use or maintenance that does not comply with the instructions provided with the product.
- Repair work carried out by unauthorized personnel.
- Damage due to natural phenomena such as lightning, natural disasters, etc...

In all these cases the costs for repair will be charged to the customer.

The intervention service in warranty can be refused when the equipment is modified or transformed.

Under no circumstances **Pego S.r.I.** will be liable for any loss of data and information, costs of goods or substitute services, damage to property, people or animals, loss of sales or earnings, business interruption, any direct, indirect, incidental, consequential, damaging, punitive, special or consequential damages, in any way whatsoever caused, whether they are contractual, extra contractual or due to negligence or other liability arising from the use of the product or its installation.

Malfunction caused by tampering, bumps, inadequate installation automatically declines the warranty. It is compulsory to observe all the instructions in this manual and the operating conditions of the product.

**Pego S.r.l.** disclaims any liability for possible inaccuracies contained in this manual if due to errors in printing or transcription.

**Pego S.r.I.** reserves the right to make changes to its products which it deems necessary or useful without affecting its essential characteristics.

Each new release of the Pego product user manual replaces all the previous ones.

As far as not expressly indicated, is applicable the Law and in particular the art. 1512 C.C. (Italian Civil Code).

For any controversy is elected and recognized by the parties the jurisdiction of the Court of Rovigo.

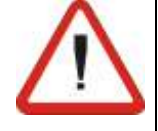

Rev. 01-21

## **INSTALLATION / INSTALLATION**

## INHALT DER PACKUNG - STANDARD ASSEMBLY KIT

Der Schaltkasten PLUSR300 EXPERT ist für die Montage und den Gebrauch mit Folgendem ausgestattet:

- N° 4 Dichtungen, die zwischen der Befestigungsschraube und dem Gehäuseboden einzusetzen sind.
- Nr. 1 Gebrauchs- und Wartungshandbuch.
- Nr. 1 Elektrischer Schaltplan.
- Nr. 1 Bohrschablone.
- Nr. 1 NTC-Sonde 10K 1%, schwarz, Länge = 1.5m
- Nr. 1 NTC-Sonde 10K 1%, grau, Länge = 3m
- Nr. 1 NTC-Sonde 10K 1%, gelb, Länge = 3m
- Nr. 1 CD-ROM Programm TeleNET
- Nr. 1 Synthetische Führung Import USB
- Nr. 1 Kalibrierzertifikat

PLUSR300 EXPERT electric panel for installing and using, is equipped with:

4.1

- N° 4 Seals, to be fitted between the fixing screws and the box back panel.
- N° 1 Use and maintenance manual.
- N° 1 Electrical drawing.
- N° 1 Drilling layout.
- N° 1 NTC 10K 1% black probe 1.5m long
- N° 1 NTC 10K 1% grey probe 3m long
- N° 1 NTC 10K 1% yellow probe 3m long
- N° 1 TeleNET CD-ROM
- N° 1 Syntethic guide for USB import
- N° 1 Calibration report

## MECHANISCHE MONTAGE DES SCHALTKASTENS - MECHANICAL ASSEMBLY

- Jeder Schaltkasten wurde für die Wandmontage entwickelt; je nach Gewicht muss ein geeignetes Befestigungssystem gewählt werden.
- Das Gerät in Räumlichkeiten installieren, die seinen Schutzgrad beachten.
- Der Schutzgrad des Geräts muss beibehalten werden, indem Kabel- und Rohrverschraubungen mit angemessenen Eigenschaften fachgerecht montiert werden.
- Das Gerät auf einer Höhe installieren, die dem Bediener einen bequemen Gebrauch und Zugang an das Innere erlaubt. Der Bediener darf sich nicht in Gefahrensituationen befinden, wenn er auf dem Schaltkasten arbeitet. Die Höhe muss zwischen 0,6 und 1,7 Meter von der Betriebsfläche sein.
- Das Gerät in einem Bereich fern von Wärmequellen und möglicherweise vor Witterungseinflüssen geschützt installieren.

Rev. 01-21

- Each panel is conceived to be wallmounted; please choose depending on the weight a correct fixing method.
- Install the device in places where the protection rating is observed.
- To effect correct electrical connection and maintain the protection rating, use appropriate cable glands and plugs to ensure a good seal.
- Install the device at height allowing the installer an easier use and maintenance. The installer must not be in danger when it's working on the panel. Height must be between 0,6 and 1,7 meters from the ground.
- Install the device away from fire and heat sources and possibly repaired from weather shelter.

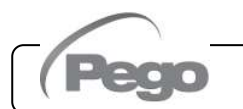

PLUSR300 EXPERT

4.3

## **INSTALLATION DES SCHALTKASTENS - INSTALLING THE UNIT**

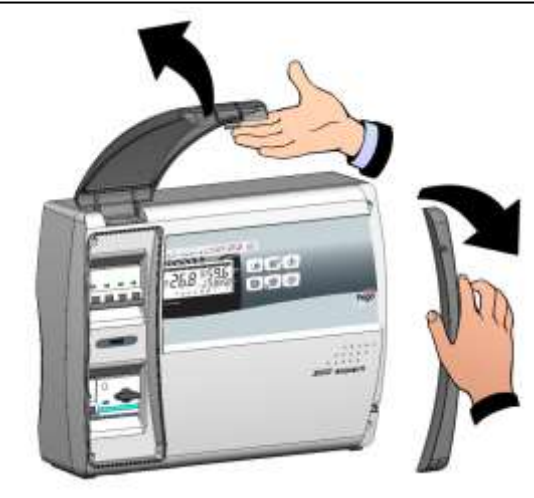

Fig. 1: Die transparente Schutzklappe des Leistungsschalters erheben und die Abdeckung der Schrauben auf der rechten Seite entfernen. Raise the transparent cover that shields the general magnetothermic circuit breaker and remove the screw cover on the right-hand side.

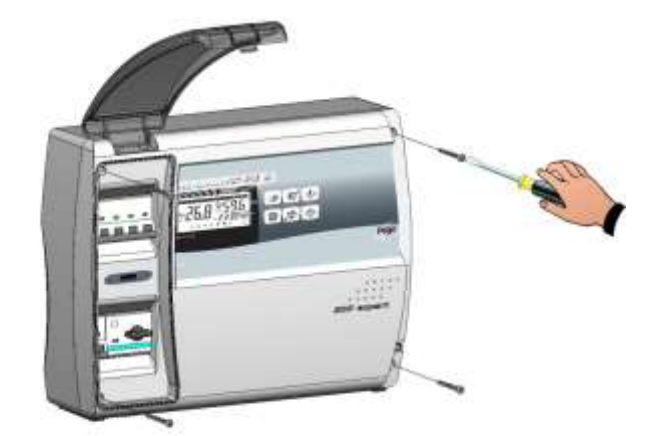

Fig. 2: Die 4 Befestigungsschrauben des Vorderteils des Schaltkastens abschrauben.

Undo the 4 fixing screws at the front of the box.

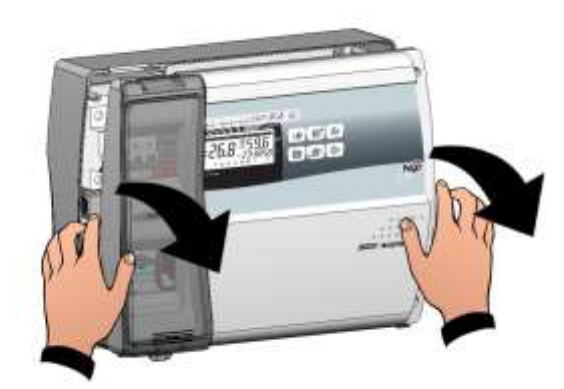

Fig. 3: Den Vorderteil des Schaltkastens öffnen und erheben und die beiden Scharniere bis zum Anschlag gleiten lassen. Die Scharniere biegen und zum Zugang zum Inneren des Schaltkastens um 180° nach unten drehen. Open the front of the box, lift it and slide the two hinges out as far as they will go. Bend the hinges and rotate the front panel by 180° downward to get access inside the panel.

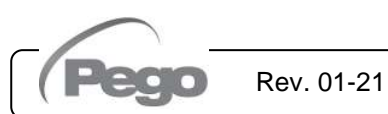

## PLUSR300 EXPERT

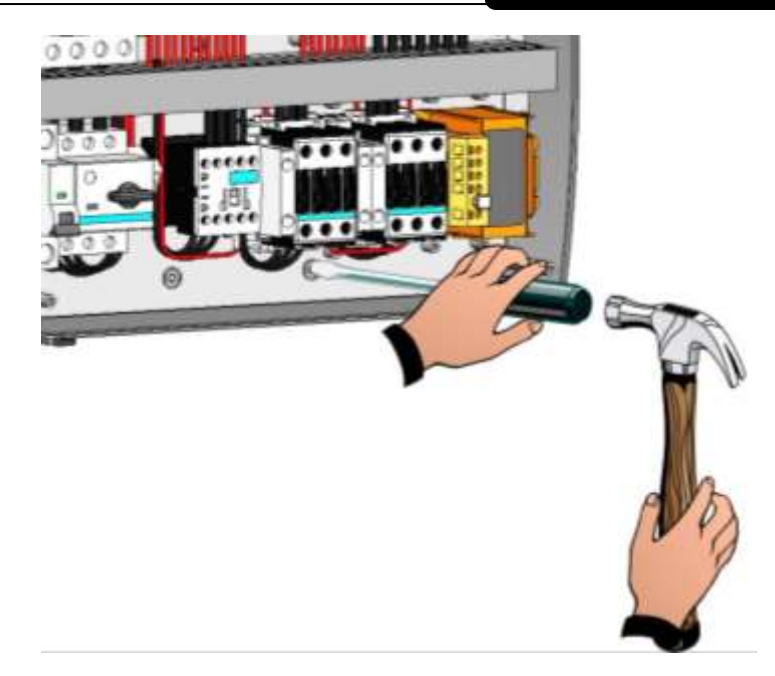

Fig. 4: Bohrungen des Bodens drücken, um die Öffnungen für die Befestigung des Schaltkastens zu erstellen. Press with a screwdriver on the 4 preimpressed holes on the bottom to prepare fixing of the panel.

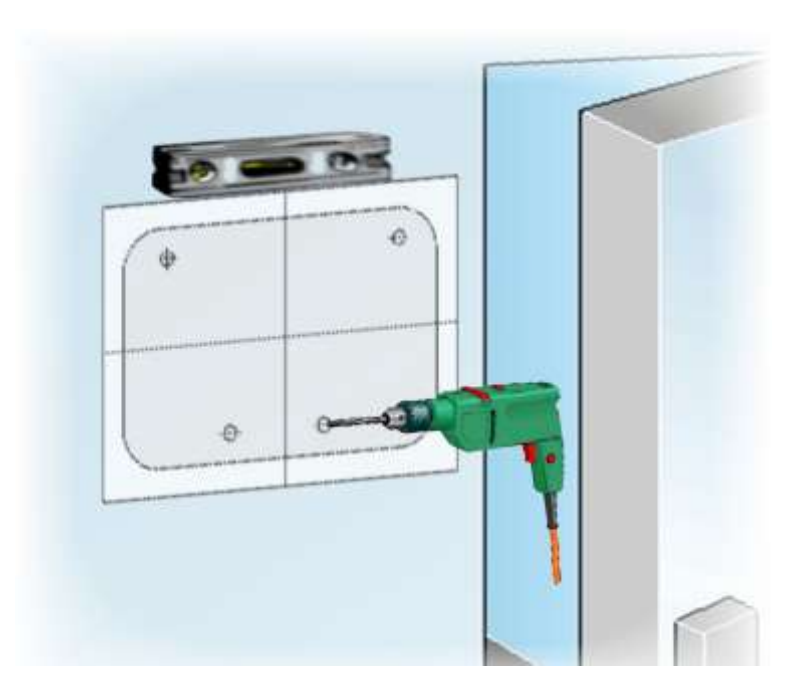

Fig. 5: Unter Verwendung der mitgelieferten Using th Bohrschablone vier Bohrungen zur Befestigung four fixin auf der Wand erstellen.

Using the furnished drilling layout make four fixing holes on the wall.

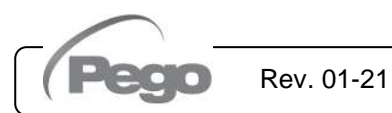

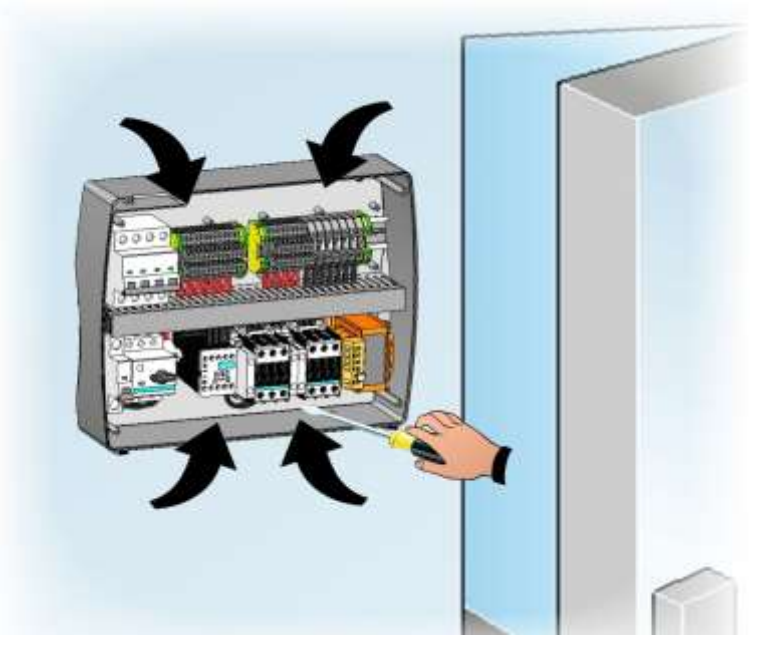

Fig. 6: Unter Verwendung der vorhergehend erstellten Bohrungen den Boden des Gehäuses mit vier Schrauben von angemessener Länge je nach Dicken der Wand, auf der der Schaltkasten zu montieren ist, befestigen. Zwischen jeder Befestigungsschraube und dem Boden des Gehäuses muss eine Unterlegscheibe aus Gummi eingesetzt werden. Using the holes made previously, fix the bottom of the box using four screws of adequate length in relation to the thickness of the wall on which to fix the panel. Place a rubber washer (supplied) between each fixing screw and the bottom of the box.

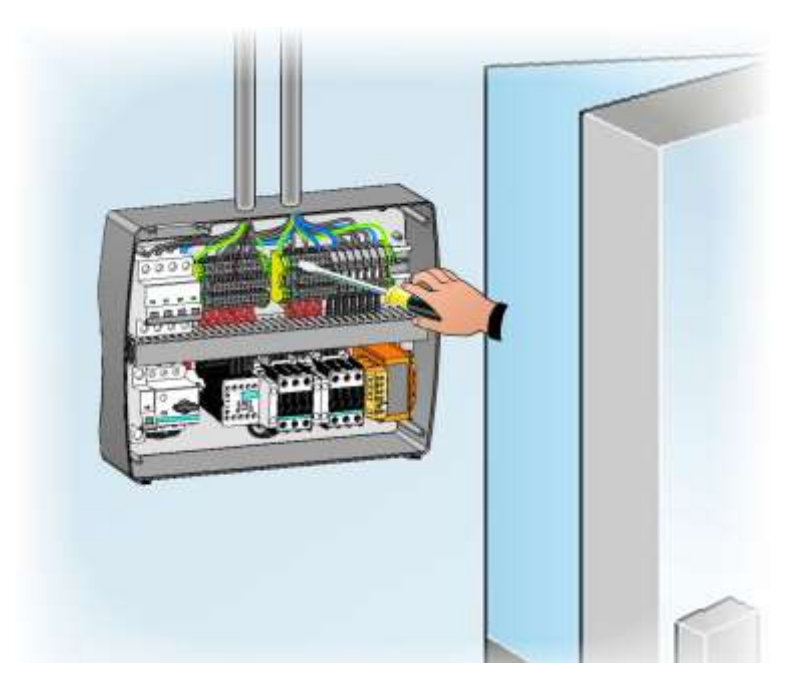

**Fig. 7:** Jetzt die elektrischen Anschlüsse wie im folgenden Kapitel angegeben erstellen.

Now make the electrical wirings as indicated in the next chapter.

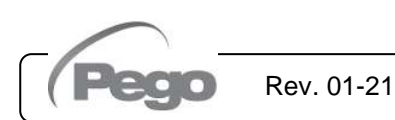

## ELEKTRISCHE ANSCHLÜSSE - ELECTRICAL WIRINGS

- Nehmen Sie f
  ür die elektrischen Anschl
  üsse Bezug auf den spezifischen elektrischen Schaltplan und auf die technischen Eigenschaften des zu installierenden Modells von Schaltkasten.
- Die Speisung des Schaltkastens darf ausschließlich durch eine spezifische Leitung erfolgen, vor der eine geeignete Vorrichtung zum Schutz vor direkten Kontakten installiert werden muss (Fehlerstromschutzschalter).
- Vermeiden Sie Versorgungskabel oder Leistungskabel mit Signalkabeln (Sonden und Digitaleingänge) in den gleichen Kabelkanälen (oder Rohren).
- Vermeiden Sie die Verwendung von mehradrige Kabeln, in denen Leiter vorhanden sind, die an induktive oder Leistungsladungen und an Signalleiter wie Sonden und Digitaleingänge verbunden sind.
- Verringern Sie soweit wie möglich die Längen der Verbindungskabel und vermeiden Sie dabei spiralförmige Verkabelungen, die schädlich aufgrund von möglichen induktiven Effekten auf die Elektronik sind.
- Es wird empfohlen, den Durchgang der Leiter im Schaltkasten so ordentlich wie möglich zu verteilen, insbesondere die Leistungsleiter fern von den Signalleitern zu halten. Verwenden Sie eventuelle Klemmschellen.
- Für die Anschlüsse an den Schaltkasten müssen Kabel mit Querschnitt verwendet werden, der für den Strom, der sie durchquert, angemessen ist. Das gleiche gilt für den Grad der Isolierung, der mit den verwendeten Spannungen vereinbar sein muss. Es sind Kabel mit flammhemmender Isolierung und mit einer niedrigen Emission von giftigen Dämpfen, wenn sie von Feuer betroffen sind, vorzuziehen.
- Falls es notwendig sein sollte, die Sonden zu verlängern, ist der Einsatz von Leitern mit geeignetem Querschnitt Pflicht und jedenfalls nicht unter 1mm<sup>2</sup>. Die Verlängerung oder Kürzung der Sonden könnte die Werkseinstellung beeinträchtigen; daher muss eine Prüfung und Kalibrierung mit einem SIT geprüften und zertifizierten Thermometer ausgeführt werden.
- Es ist verpflichtend, die Klemme mit dem Kennzeichen PE an die Erdungsanlage des Versorgungsnetzes anzuschließen. Es ist erforderlich, die Effizienz der Erdungsanlage zu prüfen.
- An die Klemme PE d
  ürfen keine anderen Leiter mit Ausnahme des externen Schutzleiters verbunden werden.

 For the electrical wirings please refer to the wiring diagram and technical characteristics of the panel model to be installed.

PLUSR300 EXPERT

4.4

- Panel power supply must be on a dedicated line and must be placed a device suitable for protection against indirect contacts upstream the line (differential interruptor).
- Do not fit power supply wiring and signal wiring (probes/sensors and digital inputs) in the same raceways or ducts.
- Do not use multi-polar cables in which there are wires connected to inductive/power loads or signalling wires (e.g. probes/sensors and digital inputs).
- Minimise the length of connector wires so that wiring does not twist into a spiral shape as this could have negative effects on the electronics.
- Route the wiring inside the unit in as tidy a fashion as possible: be especially careful to keep power wires away from signal wires. Use clips to hold wires in place.
- All wiring must be of a cross-section suitable for relevant power levels. Insulation degree must be compatible with the applied voltages. Preferably use cables with insulator not propagating the flame and a low toxic smoke emission if interested by fire.
- When it is necessary to make a probe/sensor extension, the wires must have a cross-section of at least 1mm<sup>2</sup>. Extending or shortening the probes could alter factory calibration; proceed with testing and calibration by means of a SIT-tested and certified thermometer.
- It is obligatory to connect clamp marked with PE abbreviation to the ground of the supply system. If necessary, please verify ground system efficiency.
- Do not connect to the PE clamp conductors different from the external protection one.

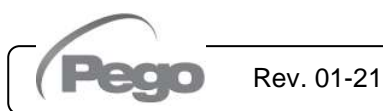

4.5

## PLUSR300 EXPERT

#### ENTFERNUNG DES VORDERTEILS DES SCHALTKASTENS - PANEL FRONT COVER REMOVAL

Das Vorderteil des Schaltkastens kann vollkommen entfernt werden, um die Vorgänge der Installation zu erleichtern. Zur Entfernung des Vorderteils des Schaltkastens wie folgt vorgehen:

The panel front cover is totally removable to help installation operations.

To remove the front cover, make following steps:

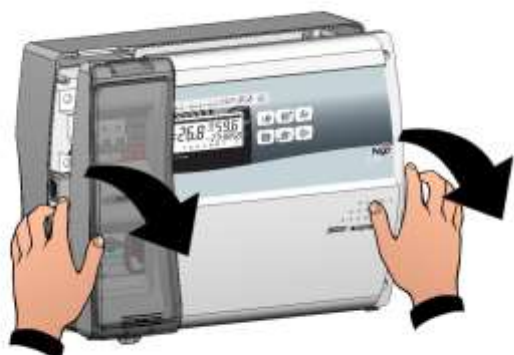

Den Vorderteil des Schaltkastens öffnen und Fig. 8: erheben und die beiden Scharniere bis zum Anschlag gleiten lassen. Die Scharniere biegen und zum Zugang zum Inneren des Schaltkastens um 180° nach unten drehen.

Open the front of the box, lift it and slide the two hinges out as far as they will go. Bend the hinges and rotate the front panel by 180° downward to get access inside the panel.

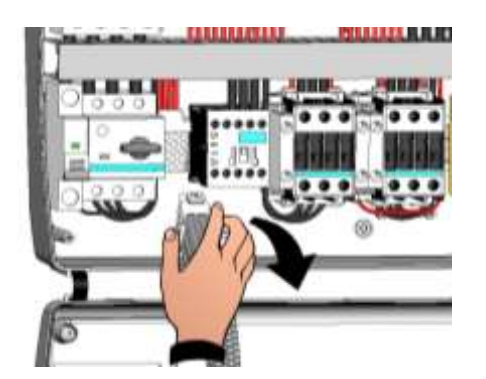

Den Verbindungsstecker der Elektronikkarte Fig. 9: abtrennen.

Disconnect the connector to electronic board.

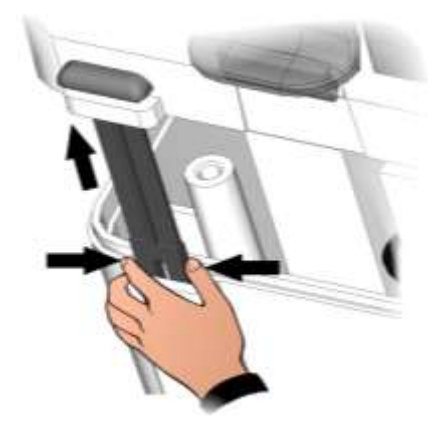

**Fig. 10:** Einen Druck seitlich jedes einzelnen Scharniers ausüben, um es aus seiner Aufnahme herauszuziehen und das Vorderteil vollständig entfernen.

Press on the sides of the hinges to remove them from their seats and so completely remove the front panel.

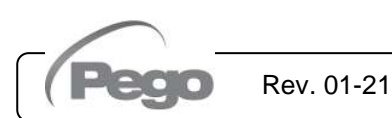

## PLUSR300 EXPERT

4.6

## ERNEUTE VERBINDUNG DES VORDERTEILS DES SCHALTKASTENS PANEL FRONT COVER RE-CONNECTION

Nach den Vorgängen im Inneren des Schaltkastens das Vorderteil erneut einhängen und den Stecker der Elektronikkarte wie folgend angegeben anschließen: Once you ended operation on internal panel hang up the front and re-connect the electronic card connector as below indicated:

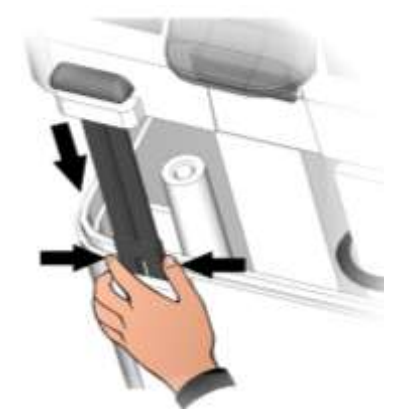

**Fig. 11:** Den Vorderteil am Boden des Gehäuses erneut einhängen und die beiden Scharniere in die entsprechenden Aufnahmen einsetzen.

Hook the frontal panel back up to the lower part of the box by inserting the two hinges in their seats.

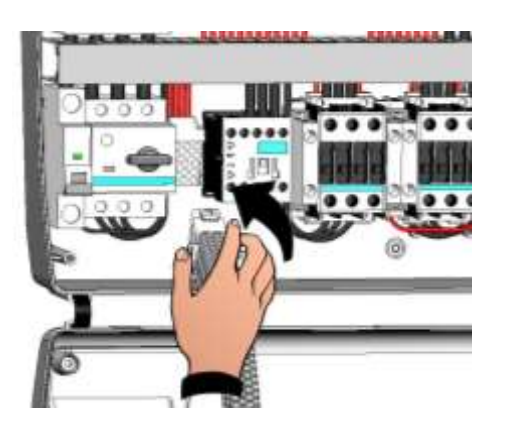

Fig. 12: Die Scharniere biegen und zum Zugang zum Inneren des Schaltkastens um 180° nach unten drehen und den Verbindungsstecker der Elektronikkarte anschließen.

Rev. 01-21

Bend the hinges and rotate the front panel downwards 180° to gain access inside the panel and then reconnect the connector of the electronic board.

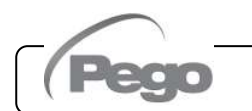

## PLUSR300 EXPERT

## 4.7 PRÜFUNGEN VOR DEM EINSATZ - VERIFICATIONS BEFORE USE

- Nach der Ausführung der Anschlüsse muss über den elektrischen Schaltplan ihre korrekte Ausführung geprüft werden.
- Den ordnungsgemäßen Anzug der Schrauben auf den Klemmleisten sicherstellen.
- Wenn möglich, die korrekte Funktionsweise der externen Schutzvorrichtungen kontrollieren.
- Eine korrekte Kalibrierung des Motorschutzes (falls vorhanden) bezüglich des Verdichtermotors wie im folgenden Kapitel angegeben ausführen.

- After doing the wirings, please verify using the wiring diagram on the correct execution of the connections.
- Please check the correct screw clamping.
- Check, when possible, the correct functioning of the outside protection devices.
- Please correctly calibrate the motor circuit breaker (if present) dedicated to the compressor as indicated in the next chapter.

- $\triangle$
- Nachdem der Schaltkasten unter Spannung gesetzt wurde, die korrekte Stromaufnahme der unterschiedlichen Abnehmerlasten kontrollieren und die Anlage für einige Stunden in Betrieb setzen; es ist empfehlenswert, den korrekten Anzug der Schrauben der Klemmleisten zu prüfen (einschließlich des Anschlusses der Versorgungsleitung). Achtung: Vor der Ausführung dieses Vorgangs ist es notwendig, die Spannung am Schaltkasten abzutrennen, indem die Versorgungsleitung vor diesem unterbrochen und dies mit einem Schloss blockiert wird, um die maximale Sicherheit zu gewährleisten. Vor jeglichem Vorgang muss die Abwesenheit von Spannung mit einem Tester geprüft werden.
- After powering the electrical panel, please check the correct current absorption on the loads, and after few hours of functioning check the good tightening of screws on terminal blocks (included power supply line connection).

**Warning:** before performing this operation, it is necessary to switch off the power supply to the switchboard by disconnecting the power supply line upstream and locking the disconnection with a padlock to ensure maximum safety. Verify before any operation the absence of voltage with a Tester.

Pego Rev. 01-21

## PLUSR300 EXPERT

4.8

## EICHUNG MOTORSCHUTZ VERDICHTER COMPRESSOR MOTOR CIRCUIT BREAKER CALIBRATION

Folgend werden die Schritte aufgeführt, die für eine korrekte Eichung des Motorschutzes für den Motor des Verdichters notwendig sind. Below we show step by step how to correctly calibrate motor circuit breaker dedicated to the compressor.

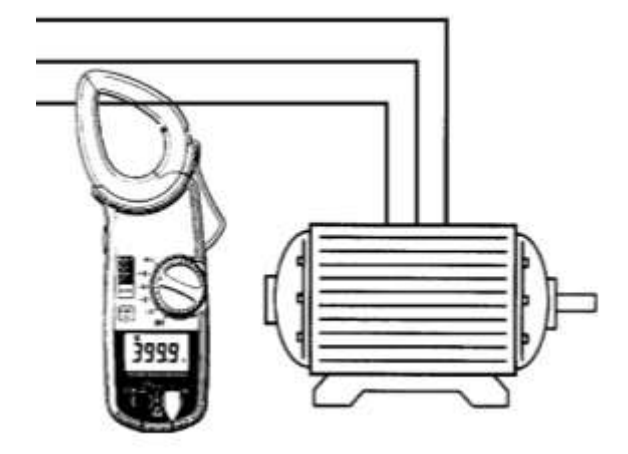

Fig. 13: Wenn die Anlage das erste Mal gestartet wird, ist es angemessen, den Eingriff des Motorschutzes, der sich im Leistungskreislauf des Verdichters befindet, zu kalibrieren. Durch ein amperometrisches Instrument die effektive Absorption prüfen. When the system is started for first time it's suggested to calibrate the motor circuit breaker on the compressor power circuits. Using an ammeter verify the effective absorption.

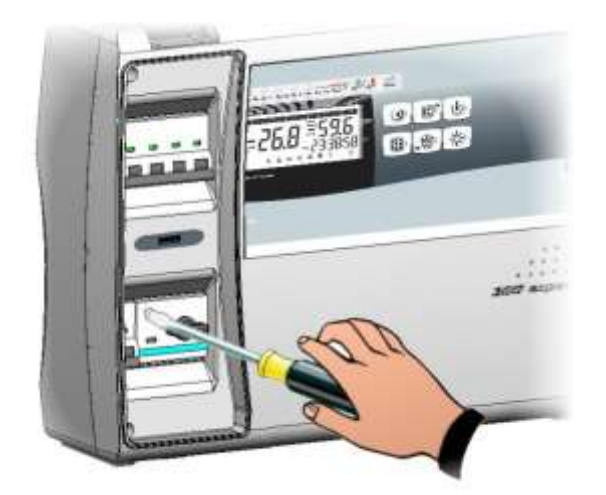

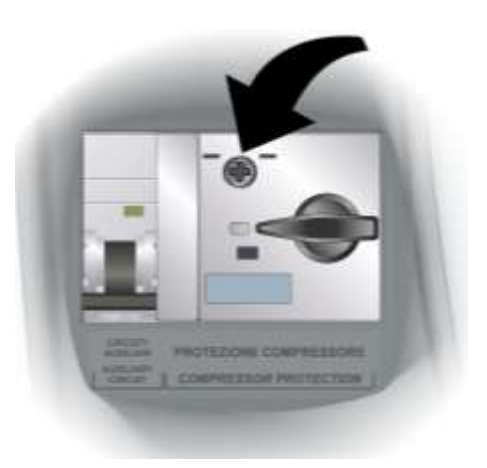

Fig. 14: Die Eichung des Motorschutzes je nach erfasster Absorption durchführen. In jedem Fall darf der eingestellte Wert nicht höher als der vom Hersteller des Verdichters vorgesehene Höchstwert sein.

Rev. 01-21

**Achtung:** Eine falsche Eichung kann einen Defekt des Verdichters oder unerwünschte Eingriffe des Motorschutzes verursachen.

Zur Ausführung der Eichung auf die Stellschraube auf der Vorderseite des Motorschutzes einwirken.

Make the motor circuit breaker calibration basing on the measured absorption. Any way the set-up value must not be higher than the one expected by the compressor manufacturer.

**Warning:** a wrong calibration may cause compressor breakdown or bad intervention of the motor circuit breaker.

To make the calibration use the regulation screw on the front side of motor circuit breaker.

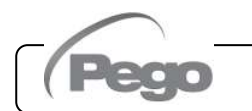

## PLUSR300 EXPERT

## 4.9

### SCHLIESSUNG DES SCHALTKASTENS - ELECTRICAL PANEL CLOSING

Nach den elektrischen Anschlüssen, den Prüfungen und den Eichungen wird die Schließung des Schaltkastens vorgenommen. When electrical wirings, verifications and calibrations are finished, continue with the panel closing.

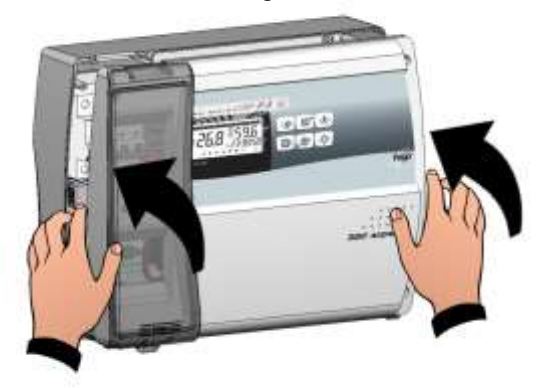

Fig. 15: Den vorderen Deckel schließen und dabei darauf achten, dass die Kabel sich im Inneren des Gehäuses befinden und dass die Dichtung des Gehäuses korrekt in der Aufnahme sitzt.

Close the front panel, making sure that all the wires are inside the box and that the box seal sits in its seat properly.

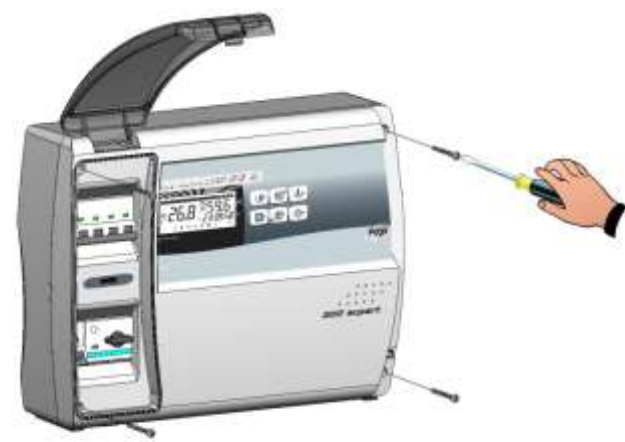

Fig. 16: Den vorderen Deckel mit den 4 Schrauben unter. Die Abdeckung der Schrauben auf der rechten Seite erneut positionieren. Tighten the front panel using the 4 screws. Reposition screw cover on the right-hand side.

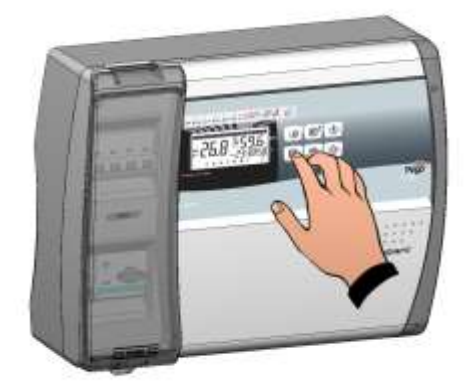

Fig. 17: Den Schaltkasten unter Spannung setzen und eine genaue Prüfung/Programmierung aller eingestellten Parameter ausführen. Power up the panel and carry out thorough reading/programming of all the parameters.

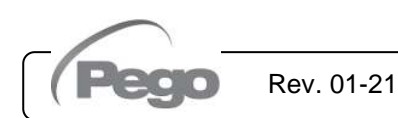

5 - Funktionalität - Functions

## PLUSR300 EXPERT

5.1

## **FUNKTIONALITÄT / FUNCTIONS**

#### FUNKTIONEN DES PLUSR300 EXPERT – PLUSR300 EXPERT FUNCTIONS

- Visualisierung und Einstellung der Temperatur der Zelle mit Dezimalpunkt (0.1°C).
- Visualisierung der Temperatur des Verdampfers.
- Visualisierung der Temperatur der Sonde Datalogger von Parameter.
- Aktivierung/Deaktivierung Kontrolle der Anlage.
- Signalisierung Alarme der Anlage (Fehler Sonde, Alarm Mindest- und Höchsttemperatur, Schutz Verdichter, Alarm Mann in Zelle)
- Verwaltung Verdampferventilatoren.
- Verwaltung automatische und manuelle Abtauung (statisch, mit Widerständen).
- Verwaltung und direkte Kontrolle oder in Pumpdown Verdichtereinheit (Wahl durch Brücke in der Klemmleiste bei den vorgesehenen Modellen).
- Aktivierung der Zellenbeleuchtung mit Taste auf Schaltkasten oder durch Mikro Türe.
- Funktion Password für die Verwaltung von 4 Zugangsebenen an die Parameter des Instruments.
- Uhr für Abtauung mit Real time clock.
- Relais Alarm / Hilfsrelais mit über Parameter konfigurierbarer Aktivierung.
- Aufzeichnung der Temperaturen und der Temperaturalarme mit Verfügbarkeit der Daten bis zu einem Jahr (Instrument konform mit der Norm EN 12830).
- RS485 zum Anschluss an das Überwachungsnetz TeleNET oder an ModBUS - RTU.
- Slot USB zur Datenübertragung.
- Funktion der Software-Aktualisierung über USB.
- Funktion Importieren/Exportieren von Parametern über USB
- Leistungsschalter, zugänglich auf Vorderseite des Schaltkastens mit Funktion des Hauptschalters.
- Regulierbarer Motorschutz zum Schutz des Verdichters, zugänglich auf der Vorderseite des Schaltkastens (in den vorgesehenen Modellen).
- LS-FI-Schalter Id=30mA für die Zellenbeleuchtung, zugänglich auf der Vorderseite des Schaltkastens (in den vorgesehenen Modellen).
- Backup-Batterie, die die Aufzeichnungen der Temperatur in Echtzeit im Falle von Stromausfall aktiv hält (falls vorgesehen).

Rev. 01-21

- Display and adjustment of cold room temperature accurate to 0.1°C.
- Display of evaporator temperature.
- Display of datalogger temperature probe value from parameter.
- System control activation/deactivation.
- System warnings (probe/sensor errors, minimum and maximum temperature warnings, compressor shutdown, man in cold room alarm).
- Evaporator fans control.
- Automatic and manual defrost (static, heating element).
- Direct or pump-down control of motor compressor unit (selectable by terminal block connection in preset models).
- Room light, via panel key or door switch.
- Password function for management of 4 levels of access to instrument parameters.
- Real time defrost clock.
- Alarms / Auxiliary relay with activation configurable by parameter.
- Recording of temperatures and temperature alarms for up to 1 year (instrument is EN 12830 compliant).
- RS485 for connection to TeleNET supervision network or Modbus RTU.
- USB data download slot.
- Software update via USB.
- Parameter import / export via USB.
- General magnetothermic circuit breaker accessible from the front panel, which cuts the general power supply.
- Adjustable motor circuit breaker for compressor protection accessible from the front panel (in preset models).
- Differential magnetothermic Id=30mA dedicated to room light accessible from the front panel (in preset models).
- Backup battery that maintains active the real time recordings of the temperature in the absence of the main power (if provided).

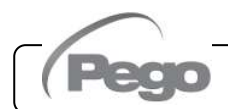

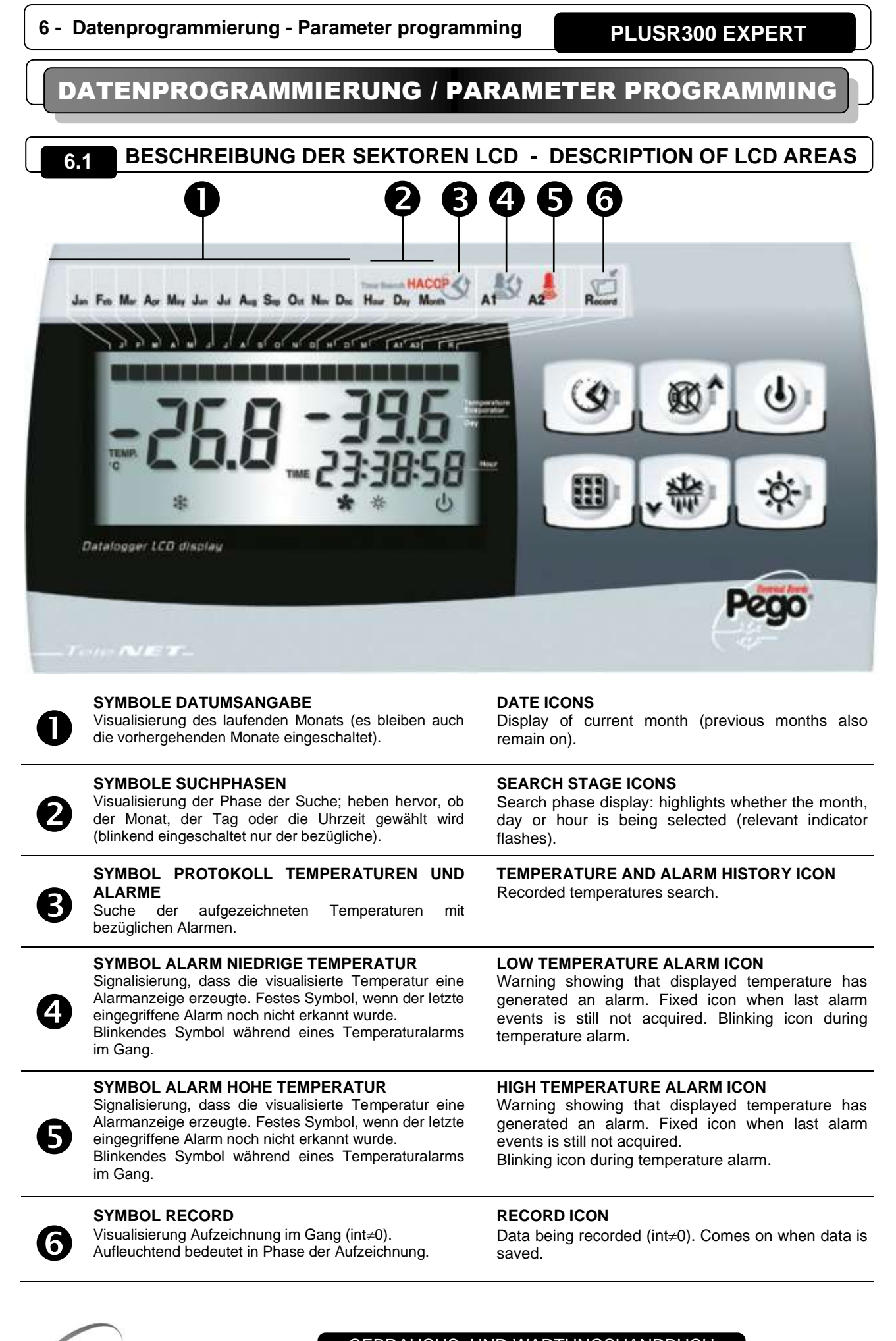

GEBRAUCHS- UND WARTUNGSHANDBUCH USE AND MAINTENANCE MANUAL

Rev. 01-21

PLUSR300 EXPERT

## **VORDERE TASTATUR - FRONTAL KEYPAD**

6.2

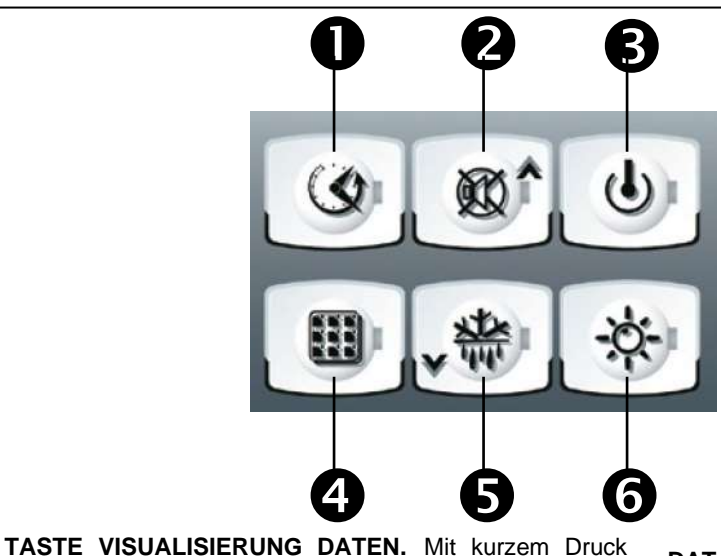

| ٩   | wird die Seriennummer angezeigt. Mit ihrem Druck für 5<br>Sek. erfolgt die Visualisierung der aufgezeichneten Daten.<br>Mit ihrem Druck für 5 Sek. zusammen mit der Taste 4,<br>geht sie auf die Speicherung der Daten auf USB-Speicher<br>über. | <b>DATA DISPLAY KEY</b><br>If pressed momentarily it immediately shows the<br>serial number. If pressed for 5 seconds saved data<br>is displayed. If pressed for 5 seconds, together<br>with key 4, it goes to data saving on USB memory. |
|-----|----------------------------------------------------------------------------------------------------|----------------------------------------------------------------------------------------------------|
| ∞^  | <b>TASTE UP / MUTE BUZZER ALARM.</b> Mit ihrem Druck für<br>5 Sek. zusammen mit der Taste 1, geht sie auf die<br>Visualisierung der aufgezeichneten Alarme über. Bei<br>ihrem Druck während eines Alarms wird der Buzzer<br>stummgeschaltet.     | <b>UP / ALARM BUZZER MUTE KEY</b><br>If pressed for 5 seconds, together with key 1,<br>displays recorded alarms. If pressed during an<br>alarm the buzzer is muted.                                                                       |
| ባ   | <b>TASTE STAND BY.</b> Mit ihrem Druck wird die Anlage stillgesetzt und es blinkt die Umgebungstemperatur (Ausgänge Verdichter, Abtauung, Lüfter deaktiviert).                                                                                   | <b>STAND BY KEY.</b> If pressed the system stops and cold room temperature flashes (compressor outputs, defrosting, fans deactivated)                                                                                                    |
|     | <b>TASTE SET.</b> Mit ihrem Druck wird das Set Umgebungstemperatur visualisiert und in Kombination mit den Tasten 2 und 5 wird es eingestellt.                                                                                                   | <b>SET KEY.</b> If pressed the cold room temperature setting is displayed; the setting is made in combination with keys 2 and 5.                                                                                                    |
| *泰  | <b>TASTE DOWN / MANUELLER DEFROST</b> Mit ihrem Druck für 5 Sek. und den erforderlichenBedingungen aktiviert sie die Abtauung.                                                                                                    | <b>DOWN / MANUAL DEFROST KEY</b><br>If pressed for 5 seconds and conditions are met<br>defrosting is activated.                                                                                                    |
| -Ò- | TASTE ZELLENBELEUCHTUNG<br>Sie aktiviert und deaktiviert die Zellenbeleuchtung.                                                                                                    | ROOM LIGHT KEY<br>Switches room light on/off.                                                                                                    |

Switches room light on/off.

## **TASTENKOMBINATION – KEYS COMBINATIONS**

| 3   | +   | ፼^  | <b>PROTOKOLL AUFGEZEICHNETE ALARME.</b><br>Mit ihrem Druck für 5 Sek. erfolgt die<br>Visualisierung der aufgezeichneten Alarme.                                                                                                    | <b>RECORDED ALARM HISTORY</b><br>If pressed for 5 seconds recorded alarms are<br>displayed.                                                                                                    |
|-----|-----|-----|----------------------------------------------------------------------------------------------------|----------------------------------------------------------------------------------------------------|
| 3   | +   |     | DATENSPEICHERUNG AUF USB-SPEICHER.<br>Mit ihrem Druck für 5 Sek. wird die Speicherung<br>der Daten des internen Speichers auf USB-<br>Speicher freigegeben. Mit den Tasten (▲) und<br>(▼) das Exportformat wählen und mit der Taste<br>4 SETbestätigen. | SAVING DATA ON USB MEMORY<br>If pressed for 5 seconds saving of data on<br>the internal memory of the USB memory is<br>enabled. With keys (▲) and (▼) select<br>exportation file type and confirm saving with<br>key 4 SET.     |
| *禁  | +   | ፼^  | PROGRAMMIERUNG 1. EBENE.<br>Ihr Druck für einige Sekunden erlaubt den<br>Zugang zum Menü der Programmierung auf<br>erster Ebene. Ihr Druck für einige Sekunden in<br>einem Menü speichert die ausgeführten<br>Einstellungen beim Verlassen des Menüs.   | LEVEL 1 PROGRAMMING<br>If pressed for a few seconds access to the<br>Level 1 programming menu is granted.<br>If pressed for a few seconds inside a menu<br>the effected settings are saved and the user<br>exits from the menu. |
| *⇔+ | ፼^- | -ģ- | PROGRAMMIERUNG 2. EBENE.<br>Ihr Druck für einige Sekunden erlaubt den<br>Zugang zum Menü der Programmierung auf<br>zweiter Ebene.                                                                                                    | <b>LEVEL 2 PROGRAMMING</b><br>If pressed for a few seconds access to the<br>Level 2 programming menu is granted.                                                                                                    |

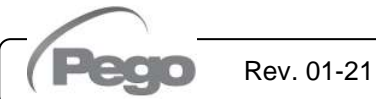

O

2

6 (4) (5) (6)

6.3

GEBRAUCHS- UND WARTUNGSHANDBUCH USE AND MAINTENANCE MANUAL

Pag. 25

| 6 - L | Datenprogrammierung - Parameter program                                                                                                    | PLUSR300 EXPERT                                                                                                    |
|-------|----------------------------------------------------------------------------------------------------|----------------------------------------------------------------------------------------------------|
|       | LCD-DISPLAY - L                                                                                                    | CD DISPLAY 6.4                                                                                                    |
| 0     |                                                                                                    | - 88.8<br>89:99:99<br>3                                                                                                    |
|       | PRG *                                                                                                    |                                                                                                    |
| 0     | HAUPTDISPLAY<br>Wert der Umgebungstemperatur / Parameter.                                                                                                    | MAIN DISPLAY<br>Cold room temperature / Parameters.                                                                                                    |
| 2     | SEKUNDÄRDISPLAY<br>Temperaturwert Verdichter / Tag des laufenden<br>Monats (siehe Einstellung Parameter tEu der 1.<br>Ebene der Programmierung) / Parameter (in Phase<br>der Programmierung). | <b>SECONDARY DISPLAY</b><br>Evaporator temperature value / Day of current month<br>(see tEu parameter setting of 1 <sup>st</sup> programming level)<br>/ Parameters (in programming mode). |
| ₿     | <b>DISPLAY UHRZEIT</b><br>Uhrzeit / Datum / Zeitparameterwerte.                                                                                                    | <b>TIME DISPLAY</b><br>Time / Date information.                                                                                                    |
| 4     | SYMBOL PROGRAMMIERUNG<br>Fest aufleuchtend: Programmierung im Gang.                                                                                                    | <b>PROGRAMMING ICON</b><br>On continuously: Programming in progress.                                                                                                    |
| 6     | SYMBOL KÄLTE<br>Fest aufleuchtend: Aufruf Verdichter                                                                                                    | <b>COLD ICON</b><br>On continuously: Compressor call                                                                                                    |
| 6     | <b>SYMBOL ABTAUUNG</b><br>Fest aufleuchtend: Abtauung im Gang.<br>Blinkend: Tropfung im Gang.                                                                                                 | DEFROSTING ICON<br>On continuously: Defrosting in progress.<br>Flashing: Drip in progress.                                                                                                 |
| 7     | SYMBOL VENTILATOREN<br>Fest aufleuchtend: Verdichterventilatoren in Betrieb.                                                                                                    | <b>FANS ICON</b><br>On continuously: Evaporator fans working.                                                                                                    |
| 8     | SYMBOL BELEUCHTUNG<br>Fest aufleuchtend: Zellenbeleuchtung an.<br>Blinkend: Zellenbeleuchtung über Mikrotüre.                                                                                 | LIGHT ICON<br>On continuously: room light on.<br>Flashing: room light activated by door switch.                                                                                            |
| 9     | SYMBOL ALARM<br>Blinkend: Aktiver Alarm.                                                                                                    | ALARM ICON<br>Flashing: Alarm active.                                                                                                    |
| 0     | SYMBOL STAND-BY<br>Blinkend: Anlage in Stand-by (Ausgänge Verdichter,                                                                                                    | <b>STAND-BY ICON</b><br>Flashing: Plant on stand-by (compressor, fan,                                                                                                    |

Blinkend: Anlage in Stand-by (Ausgänge Verdichter, Lüfter, Abtauung deaktiviert).

Rev. 01-21

Flashing: Plant on stand-by (compressor, fan, defrost outputs deactivated).

GEBRAUCHS- UND WARTUNGSHANDBUCH

USE AND MAINTENANCE MANUAL

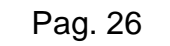

## 6.5

#### ALLGEMEINES - GENERALITY

Aus Sicherheits- und praktischen Gründen für den Bediener sieht das System PLUSR300 EXPERT zwei Programmierebenen vor; die erste für die ausschließliche Konfiguration der Parameter von SETPOINT, die häufig geändert werden können; die zweite für die Programmierung und die Einstellung der Parameter bezüglich allgemeinen der unterschiedlichen Betriebsmodalitäten der Karte.

Wenn man sich auf der ersten Programmierebene befindet, ist der direkte Zugang zur zweiten Ebene nicht möglich, sondern es ist der Ausgang aus der Programmierung erforderlich. To enhance safety and simplify the operator's work, the **PLUSR300 EXPERT** system has two programming levels; the first level is used to configure the frequently modified **SETPOINT** parameters. The second programming level is for general parameter programming of the various controller work modes.

If you are programming at the first level, you cannot directly access the second level but must first exit the programming.

## 6.6

## SYMBOLIK - SYMBOLOGY

Aus praktischen Gründen geben wir mit den Symbolen:

- (<sup>^</sup>) die Taste UP <sup>C</sup> die die Funktionen der Erhöhung des Werts und Mute Alarm besitzt, an.
- (▼) die Taste DOWN v die die Funktionen der Verringerung des Werts und der erzwungenen Einstellung ausführt, an Abtauung besitzt, an.

For purposes of practicality the following symbols are used:

- (**^**) the UP key is used to increase values and mute the alarm.
- (**•**) the DOWN key **• is** used to decrease values and force defrosting.

## 6.7 EINSTELLUNG UND VISUALISIERUNG DES SET POINTS - SETTING AND DISPLAYING THE SET POINTS

- 1. Die **Taste (SET)** drücken, um den derzeitigen Wert **SETPOINT** (Temperatur) zu visualisieren.
- Durch anhaltenden Druck der Taste SET und dem Druck einer der Tasten (▲) oder (▼) kann der Wert SETPOINT geändert werden.
- Die Taste SET loslassen, um zur Visualisierung der Zellentemperatur zur
  ückzukehren, die Speicherung der vorgenommenen Änderungen erfolgt automatisch.

Rev. 01-21

- 1. Press the **SET key** to display the current **SETPOINT** (temperature).
- Hold down the SET key and press the (<sup>▲</sup>) or (<sup>▼</sup>) keys to modify the SETPOINT.
- Release the SET key to return to cold room temperature display: the new setting will be saved automatically.

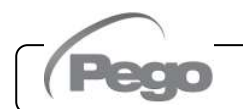

## PLUSR300 EXPERT

6.8

#### PROGRAMMIERUNG 1. EBENE (Benutzerebene) - LEVEL 1 PROGRAMMING (User level)

Zum Zugang zum Menü der Konfiguration der ersten Ebene ist Folgendes notwendig:

- 1. Gleichzeitig für einige Sekunden die Tasten ( ) und (•) drücken und gedrückt halten, bis auf dem Display die erste Variable der Programmierung erscheint.
- 2. Die Tasten (▲) und (▼) loslassen.
- 3. Mit der Taste (▲) oder der Taste (▼) die zu ändernde Variable wählen.
- 4. Nach der Wahl der gewünschten Variablen ist Folgendes möglich:
- Die Visualisierung ihrer Einstellung durch Druck der Taste SET.
- Die Änderung ihrer Einstellung durch anhaltenden Druck der Taste SET und durch Druck einer der Tasten (▲) oder (▼).
- 5. Nach der Einstellung der Werte der Konfiguration, müssen zum Ausgang aus dem Menü gleichzeitig für einige Sekunden die Tasten (▲) und (▼) gedrückt und gedrückt gehalten werden, bis der Wert der Zellentemperatur erneut erscheint.
- 6. Die Speicherung der vorgenommenen Änderungen an den Variablen erfolgt automatisch mit dem Ausgang aus dem Menü.

To gain access to the Level 1 configuration menu proceed as follows:

- Press the  $(\land)$  and  $(\checkmark)$  keys simultaneously 1. and keep them pressed for a few seconds until the first programming variable appears on the display.
- Release the (▲) and (▼) keys.
- 3. Select the variable to be modified using the (▲) or (▼) key.
- 4. When the variable has been selected it is possible:
  - Display the setting by pressing SET.
  - Modify the setting by pressing the SET key and the ( $\stackrel{\bullet}{\bullet}$ ) or ( $\stackrel{\bullet}{\bullet}$ ) keys.
- When configuration values have been set you 5. can exit the menu by pressing the ( ^ ) and ( >) keys simultaneously for a few seconds until the cold room temperature reappears.
- 6. The new settings are saved automatically when you exit the configuration menu.

| LISTE DER VARIABLEN 1. EBENE (Benutzerebene) - LIST OF LEVEL 1 VARIABLES (User level) |                                                                                                    |                                   |         |  |  |  |  |
|---------------------------------------------------------------------------------------|----------------------------------------------------------------------------------------------------|-----------------------------------|---------|--|--|--|--|
| VAR.                                                                                  | BEDEUTUNG - MEANING                                                                                                    | WERTE - VALUES                    | DEFAULT |  |  |  |  |
| r0                                                                                    | Temperaturdifferenzial bezüglich des hauptsächlichen SETPOINTS.                                                                                                    | 0.2 ÷ 10.0 °C                     | 2.0°C   |  |  |  |  |
|                                                                                       | Temperature difference compared to main SETPOINT.                                                                                                    | 0.2 ÷ 10.0 °C                     |         |  |  |  |  |
| 40                                                                                    | Intervall der Abtauung (Stunden)                                                                                                    | 0 ÷ 24 Stunden<br>0 = Deaktiviert |         |  |  |  |  |
| av                                                                                    | Defrost interval (hours)                                                                                                    | 0 ÷ 24 hours<br>0 = disabled      | 4       |  |  |  |  |
| d2                                                                                    | Setpoint Ende der Abtauung.<br>Die Abtauung wird nicht ausgeführt, wenn die von der Abtausonde<br>abgelesene Temperatur höher als der Wert d2 liegt (Im Falle von<br>defekter Sonde wird die Abtauung zeitabhängig ausgeführt). | -35 ÷ 45 °C                       | 15°C    |  |  |  |  |
|                                                                                       | End-of-defrost setpoint.<br>Defrost is not executed if the temperature read by the defrost sensor<br>is greater than d2 (If the sensor is faulty defrost is timed).                                                             | -35 ÷ 45 °C                       |         |  |  |  |  |
| 40                                                                                    | Maximale Dauer der Abtauung (Minuten)                                                                                                    | 1 ÷ 240 min                       | 05 min  |  |  |  |  |
| <b>a</b> 3                                                                            | Max defrost duration (minutes)                                                                                                    | 1 ÷ 240 min                       | 25 min  |  |  |  |  |
| d7                                                                                    | <b>Dauer der Tropfung</b> (Minuten)<br>Am Ende der Abtauung stehen der Verdichter und die Ventilatoren<br>für die eingestellte Zeit d7 still, die Led der Abtauung auf der<br>Vorderseite des Schaltkastens blinkt.             | 0 ÷ 10 min<br>0 = Deaktiviert     | 0 min   |  |  |  |  |
|                                                                                       | <b>Drip duration</b> (minutes)<br>At the end of defrost the compressor and fans remain at standstill for<br>time d7, the defrost LED on the front panel flashes.                                                                | 0 ÷ 10 min<br>0 = disabled        |         |  |  |  |  |

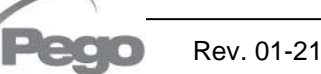

| 6 -  | Datenprogrammierung - Parameter programming                                                                                                    | PLUSR300 EXPER                                                                                   | RT        |  |
|------|----------------------------------------------------------------------------------------------------|--------------------------------------------------------------------------------------------------|-----------|--|
| F5   | <ul> <li>Pause Ventilatoren nach der Abtauung (Minuten).</li> <li>Erlaubt, den Stillstand der Ventilatoren für eine Zeit F5 nach der Abtauung. Diese Zeit wird ab dem Ende der Tropfung gerechnet.</li> <li>Wenn die Tropfung nicht eingestellt ist, erfolgt am Ende der Abtauung direkt die Pause der Ventilatoren.</li> <li>Fan pause after defrost (minutes).</li> <li>Allows fans to be kept at standstill for a time F5 after dripping. This time begins at the end of dripping. If no dripping has been set the fan pause starts directly at the end of defrost</li> </ul> | 0 ÷ 10 min<br>0 = Deaktiviert<br>0 ÷ 10 min<br>0 = disabled                                      | 0 min     |  |
| A1   | Alarm der Mindesttemperatur<br>Erlaubt, einen Mindesttemperaturwert der zu kühlenden Umgebung<br>zu bestimmen. Unter dem Wert A1 wird der Alarmzustand mit der<br>blinkenden Alarm-Led, der blinkenden visualisierten Temperatur<br>angezeigt und ein interner Buzzer signalisiert akustisch die<br>Anwesenheit der Störung.<br>Minimum temperature alarm                                                                                                    | -45.0 ÷ A2 °C                                                                                    | -45.0°C   |  |
|      | Allows user to define a minimum temperature for the room being<br>refrigerated. Below value A1 an alarm trips: the alarm LED flashes,<br>displayed temperature flashes and the buzzer sounds to indicate the<br>problem.                                                                                                    | -45.0 ÷ A2 °C                                                                                    |           |  |
| A2   | Alarm der Höchsttemperatur<br>Erlaubt, einen Höchsttemperaturwert der zu kühlenden Umgebung<br>zu bestimmen. Über dem Wert A2 wird der Alarmzustand mit der<br>blinkenden Alarm-Led, der blinkenden visualisierten Temperatur<br>angezeigt und ein interner Buzzer signalisiert akustisch die<br>Anwesenheit der Störung.                                                                                                    | A1 ÷ 99.0 °C                                                                                     | +99.0°C   |  |
|      | <b>Maximum temperature alarm</b><br>Allows user to define a maximum temperature for the room being<br>refrigerated. Above value A2 an alarm trips: the alarm LED flashes,<br>displayed temperature flashes and the buzzer sounds to indicate the<br>problem.                                                                                                    | A1 ÷ 99.0 °C                                                                                     |           |  |
| fEu  | Sekundärdisplay                                                                                                    | 0 = Tag<br>1 = Verdampfer<br>temperatur (wenn dE=0)<br>2 = Datalogger Temperatur<br>(wenn Enr=1) | 0         |  |
| LLU  | Secondary display                                                                                                    | 0 = Day<br>1 = Evaporator temperature<br>(if dE=0)<br>2 = Datalogger temperature<br>(if Enr=1)   | 0         |  |
| trE  | Visualisierung Umgebungstemperatur Sonde der Aufzeichnung<br>Datalogger                                                                                                    | Zeigt die Temperatur der<br>Sonde der Aufzeichnung<br>Datalogger an (gelbe<br>Sonde)             | Nur lesen |  |
|      | Displays datalogger probe cold room temperature.                                                                                                    | Indicates the temperature of the datalogger recording probe (yellow probe).                      | Read only |  |
| dFr  | Freigabe Abtauungen in Echtzeit<br>Mit d0=0 und dFr=1 ist es möglich, bis zu 6 Abtauungen am Tag<br>über die Parameter dF1dF6 einzustellen.<br>Real time defrost enable                                                                                                    | 0 = Deaktiviert<br>1 = Freigegeben<br>0 = Disabled                                               | 0         |  |
| -154 | With d0=0 and dFr=1 it is possible to set up to 6 real time defrosts over the course of a day by using parameters dF1dF6                                                                                                    | 1 = Enabled                                                                                      |           |  |
| 0F1  | Es ist möglich, bis zu 6 Uhrzeiten für die Abtauungen einzustellen.<br>Programming defrost times                                                                                                    | 00:00 ÷ 23:59                                                                                    | 00:00     |  |
| dF6  | It is possible to set up to 6 defrost times Beginn der Phase Tag                                                                                                    | 00:00 ÷ 23:59                                                                                    |           |  |
| tdS  | (nicht verwendet, wenn In1 oder In2 oder In3 = 8 oder -8)<br><b>Day start time programming</b><br>(not used if In1 or In2 or In3 = 8 or -8)                                                                                                    | 00:00 ÷ 23:59                                                                                    | 06:00     |  |
| tdF  | Ende der Phase Tag<br>(nicht verwendet, wenn In1 oder In2 oder In3 = 8 oder -8)                                                                                                    | 00:00 ÷ 23:59                                                                                    | 22.00     |  |
|      | <b>Day end time programming</b> (not used if ln1 or ln2 or ln3 = 8 or -8)                                                                                                    | 00:00 ÷ 23:59                                                                                    | 22.00     |  |

Rev. 01-21 0

GEBRAUCHS- UND WARTUNGSHANDBUCH USE AND MAINTENANCE MANUAL

#### PROGRAMMIERUNG 2. EBENE (Installateurebene) - LEVEL 2 PROGRAMMING (Installer level) 6.10

Zum Zugang zur zweiten Programmierebene die Tasten UP ( $^{\sim}$ ), DOWN ( $^{\sim}$ ) und die Taste BELEUCHTUNG für einige Sekunden drücken und gedrückt halten.

Wenn die erste Variable der Programmierung erscheint, geht das System automatisch in Stand-by über.

- Mit der Taste (▲) oder der Taste (▼) die zu ändernde Variable wählen. Nach der Wahl der gewünschten Variablen ist Folgendes möglich:
  - Die Visualisierung ihrer Einstellung durch Druck der Taste SET.
  - Die Änderung ihrer Einstellung durch anhaltenden Druck der Taste SET und durch Druck einer der Tasten (▲) oder (▼).
- Nach der Einstellung der Werte der Konfiguration, müssen zum Ausgang aus dem Menü gleichzeitig für einige Sekunden die Tasten (▲) und (▼) gedrückt und gedrückt gehalten werden, bis der Wert der Zellentemperatur erneut erscheint.

Die Speicherung der vorgenommenen Änderungen an den Variablen erfolgt automatisch mit dem Ausgang aus dem Menü.

Die Taste STAND-BY zur Freigabe der elektronischen Steuerung drücken.

To access the second programming level press the UP ( $^{\diamond}$ ) and DOWN ( $^{\checkmark}$ ) keys and the LIGHT key simultaneously for a few seconds.

When the first programming variable appears the system automatically goes to stand-by.

- Select the variable to be modified by pressing the UP
   (<sup>▲</sup>) and DOWN (<sup>▼</sup>) keys. When the parameter has
   been selected it is possible to:
  - View the setting by pressing the SET key.
  - Modify the setting by holding the SET key down and pressing the (<sup>▲</sup>) or (<sup>▼</sup>) key.
- When configuration settings have been completed you can exit the menu by pressing the (<sup>▲</sup>) and (<sup>▼</sup>) keys simultaneously and keeping them pressed until the temperature value reappears.

Changes are saved automatically when you exit the configuration menu.

6.11

Press the STAND-BY key to enable electronic control.

#### VAR. **BEDEUTUNG - MEANING** WERTE - VALUES DEFAULT 0 = Ventilatoren in Dauerbetrieb Zustand der Ventilatoren bei abgeschaltetem 1 = Ventilatoren nur mit laufendem Verdichter in Verdichter **Betrieb** F3 2 = Ventilatoren deaktiviert 1 0 = Fans run continuously 1 = Fans only run when compressor is working Fan status with compressor off 2 = Fans disabled 0 = Ventilatoren während der Abtauung in Betrieb 1 = Ventilatoren während der Abtauung nicht in Pause Ventilatoren während der Abtauung F4 **Betrieb** 1 0 = Fans run during defrost Fan pause during defrost 1 = Fans do not run during defrost **Anwesenheit Sonde** Unter Ausschluss der Verdampfersonde erfolgen die 0 = Verdampfersonde anwesend Abtauungen zyklisch mit Periode d0 und enden mit dem 1 = Verdampfersonde abwesend Eingriff einer externen Vorrichtung, die den Kontakt der Remote-Abtauung schließt oder bei Ablauf der Zeit d3. dE 0 Sensor presence If the evaporator sensor is disabled defrosts are carried 0 = Evaporator sensor present out cyclically with period d0: defrosting ends when an 1 = No evaporator sensor external device trips and closes the remote defrost contact or when time d3 expires. Typ von Abtauung, mit Inversion des Zyklus (mit 2 = Mit Widerstand, mit Thermostat Heißgas) oder Widerständen. 1 = Mit Heißgas Achtung: Bei dieser Typologie von Schaltkasten darf 0 = Mit Widerstand d1=1 nicht eingestellt werden. **d1** 0 Defrost type: cycle inversion (hot gas) or with heater 2 = Heater with temperature control elements. 1 = Hot gasWarning: do not set d1 = 1 in this type of panel. 0 = Heating element 0 = deaktiviertAbtauung bei Start 1 = Abtauung bei Start (falls möglich) dPo 0 0 = disabled**Defrost at Power-on** 1 = defrost at power-on (if possible) 0 = deaktiviert Intelligente Abtauungen 1 = freigegeben dSE 0 0 = disabledSmart defrost 1 = enabled

#### LISTE DER VARIABLEN 2. EBENE (Installateurebene) - LIST OF LEVEL 2 VARIABLES (Installer level)

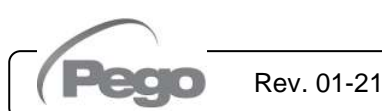

PLUSR300 EXPERT

|                   | Setpoint intelligente Abtauungen (wenn dSE=1)                                                                                                    |                                                                                                    |                     |
|-------------------|----------------------------------------------------------------------------------------------------|----------------------------------------------------------------------------------------------------|---------------------|
|                   | Die Zählung der Zeit zwischen den Abtauvorgängen                                                                                                    | -30 ÷ 30 °C                                                                                                    |                     |
|                   | wird nur erhöht, wenn der Kompressor eingeschaltet ist                                                                                                    |                                                                                                    |                     |
| dSt               | und die Verdampfertemperatur weniger als dSt beträgt.                                                                                                    |                                                                                                    | 1 °C                |
| 400               | Smart defrost Setpoint (if dSE=1)                                                                                                    |                                                                                                    |                     |
|                   | The counting of the time between the defrost is                                                                                                    | -30 ÷ 30 °C                                                                                                    |                     |
|                   | Incremented only if the compressor is ON and the                                                                                                    |                                                                                                    |                     |
|                   |                                                                                                    | 0 – derzeitige Temperatur                                                                                                    |                     |
|                   | Visualisierung während der Abtauung                                                                                                    | 1 = Temperatur zu Beginn der Abtauung                                                                                                    |                     |
|                   | ricualisierang wallend der Astadang                                                                                                    | 2 = "DEF"                                                                                                    |                     |
| d⊦d               |                                                                                                    | 0 = current temperature                                                                                                    | 1                   |
|                   | Display viewing during Defrost                                                                                                    | 1 = temperature at the start of the defrost                                                                                                    |                     |
|                   |                                                                                                    | 2 = "DEF"                                                                                                    |                     |
|                   | Verzögerung erneute Aktivierung des Buzzer im Fall                                                                                                    |                                                                                                    |                     |
|                   | von Alarm<br>Poi Druck der Teete "Mute Buzzer Alerm" wird der                                                                                                    | 0 ÷ 240 Minuten                                                                                                    |                     |
|                   | akustische Alarm deaktiviert und nach Alr Minuten                                                                                                    | 0 = deaktiviert                                                                                                    |                     |
| Alr               | erneut aktiviert.                                                                                                    |                                                                                                    | 0 min               |
|                   | <b>Delay in alarm buzzer reactivation.</b> When you press                                                                                                    | $0 \div 240$ minutes                                                                                                    |                     |
|                   | "mute buzzer alarm" the audible alarm is disabled and                                                                                                    | 0 ÷ 2+0 minutes                                                                                                    |                     |
|                   | will be reactivated after AIr minutes.                                                                                                    | 0 = disabled                                                                                                    |                     |
|                   | Verzögerungszeit Signalisierung und Visualisierung                                                                                                    | 0 ÷ 240 Minuten                                                                                                    |                     |
| Ald               | des Alarms der Mindest- und Hochsttemperatur                                                                                                    |                                                                                                    | 120 min             |
|                   | alarm display delay                                                                                                    | 0 ÷ 240 minutes                                                                                                    |                     |
|                   |                                                                                                    | 0 = Umgebungs sonde und Datenlogger sonde                                                                                                    |                     |
|                   | Referenzsonden für minimale oder maximale                                                                                                    | 1 = Umgebungs sonde                                                                                                    |                     |
| A 14              | remperaturalarme                                                                                                    | 2 = Datenlogger sonde                                                                                                    | 0                   |
| AIL               | Reference probes for minimum or maximum                                                                                                    | 0 = Ambient and Datalogger probes                                                                                                    | 0                   |
|                   | temperature alarms                                                                                                    | 1 = Ambient probe                                                                                                    |                     |
|                   |                                                                                                    | 2 = Datalogger probe                                                                                                    |                     |
|                   | Mindestzeit zwischen der Abschaltung und der                                                                                                    | 0 ÷ 15 Minuten                                                                                                    |                     |
| C1                | hachsten Einschaltung des verdichters.                                                                                                    | 0 = deaktivien                                                                                                    | 0 min               |
|                   | switching on of the compressor.                                                                                                    | 0 = disabled                                                                                                    |                     |
|                   | Korrektur Wert der Umgebungstemperatursonde                                                                                                    | -10.0 ÷ +10.0 °C                                                                                                    |                     |
| CAL               | Korrektar Wert der Onigebungstemperatursonde                                                                                                    | -10.0 + +10.0 0                                                                                                    | 0.0 °C              |
|                   | Cold room sensor value correction.                                                                                                    | -10.0 ÷ +10.0 °C                                                                                                    |                     |
|                   | Retriebszeit ON Verdichter im Falle von defekter                                                                                                    |                                                                                                    |                     |
|                   |                                                                                                    |                                                                                                    |                     |
|                   | Umgebungstemperatursonde (Not-Betrieb).                                                                                                    | 0 ∸ 240 Min                                                                                                    |                     |
|                   | <b>Umgebungstemperatursonde</b> (Not-Betrieb).<br>Mit CE1=0 bleibt der Not-Betrieb in Anwesenheit von<br>Esbler E0 deaktiviert, der Verdichter bleibt aus und die                                                                                                    | 0 ÷ 240 Min                                                                                                    |                     |
|                   | <b>Umgebungstemperatursonde</b> (Not-Betrieb).<br>Mit CE1=0 bleibt der Not-Betrieb in Anwesenheit von<br>Fehler E0 deaktiviert, der Verdichter bleibt aus und die<br>Abtauungen sind gespertt um die Restkälte zu                                                                                                    | 0 ÷ 240 Min<br>0 = deaktiviert                                                                                                    |                     |
| 054               | <b>Umgebungstemperatursonde</b> (Not-Betrieb).<br>Mit CE1=0 bleibt der Not-Betrieb in Anwesenheit von<br>Fehler E0 deaktiviert, der Verdichter bleibt aus und die<br>Abtauungen sind gesperrt, um die Restkälte zu<br>bewahren.                                                                                                    | 0 ÷ 240 Min<br>0 = deaktiviert                                                                                                    |                     |
| CE1               | Umgebungstemperatursonde (Not-Betrieb).<br>Mit CE1=0 bleibt der Not-Betrieb in Anwesenheit von<br>Fehler E0 deaktiviert, der Verdichter bleibt aus und die<br>Abtauungen sind gesperrt, um die Restkälte zu<br>bewahren.<br>Duration of compressor ON time in the case of                                                                                                    | 0 ÷ 240 Min<br>0 = deaktiviert                                                                                                    | 0 min               |
| CE1               | Umgebungstemperatursonde (Not-Betrieb).<br>Mit CE1=0 bleibt der Not-Betrieb in Anwesenheit von<br>Fehler E0 deaktiviert, der Verdichter bleibt aus und die<br>Abtauungen sind gesperrt, um die Restkälte zu<br>bewahren.<br>Duration of compressor ON time in the case of<br>faulty ambient probe (emergency mode).                                                                                                    | 0 ÷ 240 Min<br>0 = deaktiviert                                                                                                    | 0 min               |
| CE1               | Umgebungstemperatursonde (Not-Betrieb).<br>Mit CE1=0 bleibt der Not-Betrieb in Anwesenheit von<br>Fehler E0 deaktiviert, der Verdichter bleibt aus und die<br>Abtauungen sind gesperrt, um die Restkälte zu<br>bewahren.<br>Duration of compressor ON time in the case of<br>faulty ambient probe (emergency mode).<br>If CE1=0 the emergency mode in the presence of error                                                                                                    | 0 ÷ 240 Min<br>0 = deaktiviert<br>0 ÷ 240 min                                                                                                    | 0 min               |
| CE1               | Umgebungstemperatursonde (Not-Betrieb).<br>Mit CE1=0 bleibt der Not-Betrieb in Anwesenheit von<br>Fehler E0 deaktiviert, der Verdichter bleibt aus und die<br>Abtauungen sind gesperrt, um die Restkälte zu<br>bewahren.<br>Duration of compressor ON time in the case of<br>faulty ambient probe (emergency mode).<br>If CE1=0 the emergency mode in the presence of error<br>E0 remains disabled, the compressor remains off and                                                                                                    | 0 ÷ 240 Min<br>0 = deaktiviert<br>0 ÷ 240 min<br>0 = disabled                                                                                                    | 0 min               |
| CE1               | Umgebungstemperatursonde (Not-Betrieb).<br>Mit CE1=0 bleibt der Not-Betrieb in Anwesenheit von<br>Fehler E0 deaktiviert, der Verdichter bleibt aus und die<br>Abtauungen sind gesperrt, um die Restkälte zu<br>bewahren.<br>Duration of compressor ON time in the case of<br>faulty ambient probe (emergency mode).<br>If CE1=0 the emergency mode in the presence of error<br>E0 remains disabled, the compressor remains off and<br>defrosting is prevented in order to conserve the<br>remaining cold                                                                                                    | $0 \div 240$ Min<br>0 = deaktiviert<br>$0 \div 240$ min<br>0 = disabled                                                                                                    | 0 min               |
| CE1               | Umgebungstemperatursonde (Not-Betrieb).<br>Mit CE1=0 bleibt der Not-Betrieb in Anwesenheit von<br>Fehler E0 deaktiviert, der Verdichter bleibt aus und die<br>Abtauungen sind gespert, um die Restkälte zu<br>bewahren.<br>Duration of compressor ON time in the case of<br>faulty ambient probe (emergency mode).<br>If CE1=0 the emergency mode in the presence of error<br>E0 remains disabled, the compressor remains off and<br>defrosting is prevented in order to conserve the<br>remaining cold.                                                                                                    | $0 \div 240$ Min<br>0 = deaktiviert<br>$0 \div 240$ min<br>0 = disabled                                                                                                    | 0 min               |
| CE1               | Umgebungstemperatursonde (Not-Betrieb).<br>Mit CE1=0 bleibt der Not-Betrieb in Anwesenheit von<br>Fehler E0 deaktiviert, der Verdichter bleibt aus und die<br>Abtauungen sind gesperrt, um die Restkälte zu<br>bewahren.<br>Duration of compressor ON time in the case of<br>faulty ambient probe (emergency mode).<br>If CE1=0 the emergency mode in the presence of error<br>E0 remains disabled, the compressor remains off and<br>defrosting is prevented in order to conserve the<br>remaining cold.<br>Betriebszeit OFF Verdichter im Falle von defekter<br>Umgebungstemperatursonde (Not-Betrieb).                                                                                                    | $0 \div 240$ Min<br>0 = deaktiviert<br>$0 \div 240$ min<br>0 = disabled<br>$5 \div 240$ Min                                                                                                    | 0 min               |
| CE1               | <ul> <li>Umgebungstemperatursonde (Not-Betrieb).</li> <li>Mit CE1=0 bleibt der Not-Betrieb in Anwesenheit von Fehler E0 deaktiviert, der Verdichter bleibt aus und die Abtauungen sind gesperrt, um die Restkälte zu bewahren.</li> <li>Duration of compressor ON time in the case of faulty ambient probe (emergency mode).</li> <li>If CE1=0 the emergency mode in the presence of error E0 remains disabled, the compressor remains off and defrosting is prevented in order to conserve the remaining cold.</li> <li>Betriebszeit OFF Verdichter im Falle von defekter Umgebungstemperatursonde (Not-Betrieb).</li> </ul>                                                                                                    | $0 \div 240$ Min<br>0 = deaktiviert<br>$0 \div 240$ min<br>0 = disabled<br>$5 \div 240$ Min                                                                                                    | 0 min<br>5 min      |
| CE1<br>CE2        | <ul> <li>Umgebungstemperatursonde (Not-Betrieb).</li> <li>Mit CE1=0 bleibt der Not-Betrieb in Anwesenheit von Fehler E0 deaktiviert, der Verdichter bleibt aus und die Abtauungen sind gesperrt, um die Restkälte zu bewahren.</li> <li>Duration of compressor ON time in the case of faulty ambient probe (emergency mode).</li> <li>If CE1=0 the emergency mode in the presence of error E0 remains disabled, the compressor remains off and defrosting is prevented in order to conserve the remaining cold.</li> <li>Betriebszeit OFF Verdichter im Falle von defekter Umgebungstemperatursonde (Not-Betrieb).</li> <li>Duration of compressor OFF time in the case of faulty ambient probe (emergency mode).</li> </ul>                                                                                                    | $0 \div 240 \text{ Min}$<br>0 = deaktiviert<br>$0 \div 240 \text{ min}$<br>0 = disabled<br>$5 \div 240 \text{ Min}$<br>$5 \div 240 \text{ min}$                                                                                                    | 0 min<br>5 min      |
| CE1<br>CE2        | <ul> <li>Umgebungstemperatursonde (Not-Betrieb).</li> <li>Mit CE1=0 bleibt der Not-Betrieb in Anwesenheit von Fehler E0 deaktiviert, der Verdichter bleibt aus und die Abtauungen sind gesperrt, um die Restkälte zu bewahren.</li> <li>Duration of compressor ON time in the case of faulty ambient probe (emergency mode).</li> <li>If CE1=0 the emergency mode in the presence of error E0 remains disabled, the compressor remains off and defrosting is prevented in order to conserve the remaining cold.</li> <li>Betriebszeit OFF Verdichter im Falle von defekter Umgebungstemperatursonde (Not-Betrieb).</li> <li>Duration of compressor OFF time in the case of faulty ambient probe (emergency mode).</li> </ul>                                                                                                    | $0 \div 240$ Min<br>0 = deaktiviert<br>$0 \div 240$ min<br>0 = disabled<br>$5 \div 240$ Min<br>$5 \div 240$ min                                                                                                    | 0 min<br>5 min      |
| CE1<br>CE2        | <ul> <li>Umgebungstemperatursonde (Not-Betrieb).</li> <li>Mit CE1=0 bleibt der Not-Betrieb in Anwesenheit von Fehler E0 deaktiviert, der Verdichter bleibt aus und die Abtauungen sind gespert, um die Restkälte zu bewahren.</li> <li>Duration of compressor ON time in the case of faulty ambient probe (emergency mode).</li> <li>If CE1=0 the emergency mode in the presence of error E0 remains disabled, the compressor remains off and defrosting is prevented in order to conserve the remaining cold.</li> <li>Betriebszeit OFF Verdichter im Falle von defekter Umgebungstemperatursonde (Not-Betrieb).</li> <li>Duration of compressor OFF time in the case of faulty ambient probe (emergency mode).</li> <li>Wachzeit Verdichter für Mikrotüre: bei der Öffnung der Mikrotüre schalten sich die Lüfter des Verdempfers</li> </ul>                                                                                                    | $0 \div 240 \text{ Min}$<br>0 = deaktiviert<br>$0 \div 240 \text{ min}$<br>0 = disabled<br>$5 \div 240 \text{ Min}$<br>$5 \div 240 \text{ min}$<br>$0 \div 5 \text{ Minuten}$                                                                                                    | 0 min<br>5 min      |
| CE1<br>CE2        | <ul> <li>Umgebungstemperatursonde (Not-Betrieb).</li> <li>Mit CE1=0 bleibt der Not-Betrieb in Anwesenheit von Fehler E0 deaktiviert, der Verdichter bleibt aus und die Abtauungen sind gespert, um die Restkälte zu bewahren.</li> <li>Duration of compressor ON time in the case of faulty ambient probe (emergency mode).</li> <li>If CE1=0 the emergency mode in the presence of error E0 remains disabled, the compressor remains off and defrosting is prevented in order to conserve the remaining cold.</li> <li>Betriebszeit OFF Verdichter im Falle von defekter Umgebungstemperatursonde (Not-Betrieb).</li> <li>Duration of compressor OFF time in the case of faulty ambient probe (emergency mode).</li> <li>Wachzeit Verdichter für Mikrotüre: bei der Öffnung der Mikrotüre schalten sich die Lüfter des Verdampfers ab und der Verdichter läuft weiterhin für eine bestimmte</li> </ul>                                                                                                    | $0 \div 240 \text{ Min}$<br>0 = deaktiviert<br>$0 \div 240 \text{ min}$<br>0 = disabled<br>$5 \div 240 \text{ Min}$<br>$5 \div 240 \text{ min}$<br>$0 \div 5 \text{ Minuten}$<br>0 = deaktiviert                                                                                   | 0 min<br>5 min      |
| CE1<br>CE2        | <ul> <li>Umgebungstemperatursonde (Not-Betrieb).</li> <li>Mit CE1=0 bleibt der Not-Betrieb in Anwesenheit von Fehler E0 deaktiviert, der Verdichter bleibt aus und die Abtauungen sind gesperrt, um die Restkälte zu bewahren.</li> <li>Duration of compressor ON time in the case of faulty ambient probe (emergency mode).</li> <li>If CE1=0 the emergency mode in the presence of error E0 remains disabled, the compressor remains off and defrosting is prevented in order to conserve the remaining cold.</li> <li>Betriebszeit OFF Verdichter im Falle von defekter Umgebungstemperatursonde (Not-Betrieb).</li> <li>Duration of compressor OFF time in the case of faulty ambient probe (emergency mode).</li> <li>Wachzeit Verdichter für Mikrotüre: bei der Öffnung der Mikrotüre schalten sich die Lüfter des Verdampfers ab und der Verdichter läuft weiterhin für eine bestimmte Zeit doC, danach schaltet er ab.</li> </ul>                                                                                                    | $0 \div 240 \text{ Min}$ $0 = \text{deaktiviert}$ $0 \div 240 \text{ min}$ $0 = \text{disabled}$ $5 \div 240 \text{ Min}$ $5 \div 240 \text{ min}$ $0 \div 5 \text{ Minuten}$ $0 = \text{deaktiviert}$                                                                             | 0 min<br>5 min      |
| CE1<br>CE2<br>doC | <ul> <li>Umgebungstemperatursonde (Not-Betrieb).</li> <li>Mit CE1=0 bleibt der Not-Betrieb in Anwesenheit von Fehler E0 deaktiviert, der Verdichter bleibt aus und die Abtauungen sind gesperrt, um die Restkälte zu bewahren.</li> <li>Duration of compressor ON time in the case of faulty ambient probe (emergency mode).</li> <li>If CE1=0 the emergency mode in the presence of error E0 remains disabled, the compressor remains off and defrosting is prevented in order to conserve the remaining cold.</li> <li>Betriebszeit OFF Verdichter im Falle von defekter Umgebungstemperatursonde (Not-Betrieb).</li> <li>Duration of compressor OFF time in the case of faulty ambient probe (emergency mode).</li> <li>Wachzeit Verdichter für Mikrotüre: bei der Öffnung der Mikrotüre schalten sich die Lüfter des Verdampfers ab und der Verdichter läuft weiterhin für eine bestimmte Zeit doC, danach schaltet er ab.</li> </ul>                                                                                                    | $0 \div 240 \text{ Min}$ $0 = \text{deaktiviert}$ $0 \div 240 \text{ min}$ $0 = \text{disabled}$ $5 \div 240 \text{ Min}$ $5 \div 240 \text{ min}$ $0 \div 5 \text{ Minuten}$ $0 = \text{deaktiviert}$                                                                             | 0 min<br>5 min<br>0 |
| CE1<br>CE2<br>doC | <ul> <li>Umgebungstemperatursonde (Not-Betrieb).</li> <li>Mit CE1=0 bleibt der Not-Betrieb in Anwesenheit von Fehler E0 deaktiviert, der Verdichter bleibt aus und die Abtauungen sind gesperrt, um die Restkälte zu bewahren.</li> <li>Duration of compressor ON time in the case of faulty ambient probe (emergency mode).</li> <li>If CE1=0 the emergency mode in the presence of error E0 remains disabled, the compressor remains off and defrosting is prevented in order to conserve the remaining cold.</li> <li>Betriebszeit OFF Verdichter im Falle von defekter Umgebungstemperatursonde (Not-Betrieb).</li> <li>Duration of compressor OFF time in the case of faulty ambient probe (emergency mode).</li> <li>Wachzeit Verdichter für Mikrotüre: bei der Öffnung der Mikrotüre schalten sich die Lüfter des Verdampfers ab und der Verdichter läuft weiterhin für eine bestimmte Zeit doC, danach schaltet er ab.</li> <li>Compressor safety time for door switch: when the door is opened, the evaporator fans shut down and the</li> </ul>                                                      | $0 \div 240 \text{ Min}$ $0 = \text{deaktiviert}$ $0 \div 240 \text{ min}$ $0 = \text{disabled}$ $5 \div 240 \text{ Min}$ $5 \div 240 \text{ Min}$ $0 \div 5 \text{ Minuten}$ $0 \Rightarrow 5 \text{ Minuten}$ $0 \Rightarrow 5 \text{ minutes}$                                  | 0 min<br>5 min<br>0 |
| CE1<br>CE2<br>doC | <ul> <li>Umgebungstemperatursonde (Not-Betrieb).</li> <li>Mit CE1=0 bleibt der Not-Betrieb in Anwesenheit von Fehler E0 deaktiviert, der Verdichter bleibt aus und die Abtauungen sind gesperrt, um die Restkälte zu bewahren.</li> <li>Duration of compressor ON time in the case of faulty ambient probe (emergency mode).</li> <li>If CE1=0 the emergency mode in the presence of error E0 remains disabled, the compressor remains off and defrosting is prevented in order to conserve the remaining cold.</li> <li>Betriebszeit OFF Verdichter im Falle von defekter Umgebungstemperatursonde (Not-Betrieb).</li> <li>Duration of compressor OFF time in the case of faulty ambient probe (emergency mode).</li> <li>Wachzeit Verdichter für Mikrotüre: bei der Öffnung der Mikrotüre schalten sich die Lüfter des Verdampfers ab und der Verdichter läuft weiterhin für eine bestimmte Zeit doC, danach schaltet er ab.</li> <li>Compressor safety time for door switch: when the door is opened, the evaporator fans shut down and the compressor will continue working for time doC, after</li> </ul> | $0 \div 240 \text{ Min}$ $0 = \text{deaktiviert}$ $0 \div 240 \text{ min}$ $0 = \text{disabled}$ $5 \div 240 \text{ Min}$ $5 \div 240 \text{ Min}$ $0 \div 5 \text{ Minuten}$ $0 \div 5 \text{ Minuten}$ $0 = \text{deaktiviert}$ $0 \div 5 \text{ minutes}$ $0 = \text{disabled}$ | 0 min<br>5 min<br>0 |

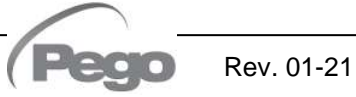

## 6 - Datenprogrammierung - Parameter programming PLUSR300 EXPERT

| tdo | Zeit des erneuten Einsatzes des Verdichters nach der Öffnung der Türe. Bei<br>Öffnung der Mikrotüre und nach Ablauf der Zeit tdo wird der normale Betrieb der<br>Steuerung durch die Alarmanzeige von offener Türe (Ed) wiederhergestellt.       0 ÷ 240 Minuten         Verzögerungszeit       Signalisierung       und       Visualisierung       Alarm         Zellenbeleuchtung. Bei der Einschaltung der Beleuchtung mit der Taste und<br>nach Ablauf der Zeit Tdo aktiviert sich der Alarm E9. Wenn er stummgeschaltet<br>wird und die Beleuchtung nach erneutem Ablauf der Zeit Tdo nicht ausgeschaltet       0 = Deaktiviert         Wird, erscheint der Alarm erneut.       Compressor restart time after door opening. When the door is opened and<br>after tdo time, it's setted back the normal functioning giving door open alarm<br>(Ed).       0 ÷ 240 minutes         Delay time of cold room light alarm signalling and visualization. On<br>switching on of the light with key and passed the Tdo time, the E9 alarm starts. If<br>it has silenced and the light has not swiched off on new       0 = disabled |                                                                                                    |       |       |       |  |
|-----|----------------------------------------------------------------------------------------------------|----------------------------------------------------------------------------------------------------|-------|-------|-------|--|
| Fst | Temperatur Sperre Lüfter         Die Lüfter verbleiben stillstehend, wenn der von der Verdampfersonde         -45 ÷ +99°C         abgelesene Temperaturwert sich als höher als dieser Parameter erweist.         Fan shutdown temperature                                                                                                    |                                                                                                    |       |       |       |  |
|     | higher than this value.                                                                                                    |                                                                                                    |       |       |       |  |
| Fd  | Differenzial für Fst                                                                                                    |                                                                                                    | 1 ÷ - | +10°C | +2 °C |  |
|     | Fst differential                                                                                                    |                                                                                                    | 1÷-   | +10°C |       |  |
| in1 | Einstellung Digitaleingang INP-1                                                                                                    | <ul> <li>8 = Eingan,</li> <li>7 = Stopp F</li> <li>6 = Start Re</li> <li>5 = Stand-tanzugeb</li> <li>4 = Druckw</li> <li>3 = Alarm N</li> <li>2 = Schutz</li> <li>1 = Mikro T</li> <li>0 = deaktiv</li> <li>-1 = Mikro T</li> <li>0 = deaktiv</li> <li>-2 = Schutz</li> <li>-3 = Alarm</li> <li>-4 = Druckw</li> <li>-5 = Stand-anzugeb</li> <li>-6 = Start R</li> <li>-7 = Stopp</li> <li>-8 = Eingar</li> </ul>                                                                                                    | 1     |       |       |  |
| in1 | INP-1 digital input setting                                                                                                    | <ul> <li>-6 = Start Remote - Abtauung (N.C., aktiv bei Abstieg)</li> <li>-7 = Stopp Remote - Abtauung (N.C., aktiv bei Abstieg)</li> <li>-8 = Eingang Nacht (Energieeinsparung) (N.C.)</li> <li>8 = Night mode digital input (energy saving) (N.O.)</li> <li>7 = Stop defrosting remotely (N.O., active on the rising edge)</li> <li>6 = Start defrosting remotely (N.O., active on the rising edge)</li> <li>5 = Stand-by remotely (N.O.) (In order to indicate Stand-By mode, the display shows In5 alternating with the current view)</li> <li>4 = Pump-down pressure switch (N.O.)</li> <li>3 = Man-in-room alarm (N.O.)</li> <li>2 = Compressor protection (N.O.)</li> <li>1 = Door switch (N.C.)</li> <li>-2 = Compressor protection (N.C.)</li> <li>-3 = Man-in-room alarm (N.C.)</li> <li>-4 = Pump-down pressure switch (N.C.)</li> <li>-5 = Stand-by remotely (N.C.) (In order to indicate Stand-By mode, the display shows In5 alternating with the current view)</li> <li>-6 = Start defrosting remotely (N.C., active on the falling edge)</li> <li>-7 = Stop defrosting remotely (N.C., active on the falling edge)</li> <li>-7 = Stop defrosting remotely (N.C., active on the falling edge)</li> </ul> |       |       |       |  |

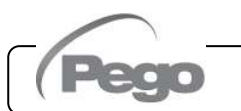

Rev. 01-21

PLUSR300 EXPERT

| in2  | Einstellung Digitaleingang INP-2                                                                                                    |                                                                                                    | Wie bei 1                                                                                                    | 2      |  |  |  |
|------|----------------------------------------------------------------------------------------------------|----------------------------------------------------------------------------------------------------|----------------------------------------------------------------------------------------------------|--------|--|--|--|
| mz   | INP-2 digital input setting                                                                                                    |                                                                                                    | Like in1                                                                                                    | 2      |  |  |  |
| in 2 | Einstellung Digitaleingang INP-3                                                                                                    |                                                                                                    | Wie bei 1                                                                                                    | 0      |  |  |  |
| ins  | INP-3 digital input setting                                                                                                    |                                                                                                    | Like in1                                                                                                    | 3      |  |  |  |
| REE  | Freigabe buzzer                                                                                                    |                                                                                                    | 0 = deaktiviert<br>1 = freigegeben                                                                                                    |        |  |  |  |
|      | Buzzer enable                                                                                                    |                                                                                                    | 0 = disabled<br>1 = enabled                                                                                                    | •      |  |  |  |
| LSE  | Mindestwert, der dem Setpoint zugeordne kann                                                                                                    | et werden                                                                                                    | -45 ÷ (HSE-1) °C                                                                                                    | -45°C  |  |  |  |
|      | Minimum value attributable to setpoint.                                                                                                    |                                                                                                    | -45 ÷ (HSE-1) °C                                                                                                    |        |  |  |  |
| HSE  | Höchstwert, der dem Setpoint zugeordne kann                                                                                                    | et werden                                                                                                    | (LSE+1) ÷ 99 °C                                                                                                    | +99°C  |  |  |  |
|      | Maximum value attributable to setpoint.                                                                                                    |                                                                                                    | (LSE+1) ÷ 99 °C                                                                                                    |        |  |  |  |
| dnE  | Freigabe Tag/Nacht (Energieeinsparung)<br>Während des Nachtbetriebs blinkt der Dezima                                                                                                    | lpunkt.                                                                                                    | 0 = deaktiviert<br>1 = freigegeben                                                                                                    | 0      |  |  |  |
| unc  | <b>Night mode enable (energy saving).</b><br>During night operation the decimal point flashe                                                                                                    | es.                                                                                                    | 0 = disabled<br>1 = enabled                                                                                                    | 0      |  |  |  |
| nSC  | Korrekturfaktor des SETPOINTS währ<br>Nachtbetriebs (energieeinsparung, mit In1<br>oder In3 = 8 oder -8, oder tdS/tdE)<br>Während des Nachtbetriebs ist das Set der Ein<br>Set Einstellung = Set + nSC | end des<br>oder In2<br>nstellung:                                                                                                    | -20,0 ÷ +20,0 °C                                                                                                    | 0.0 °C |  |  |  |
|      | Correction factor for the SETPOINT dur<br>operation (energy saving, with In1 or In2 or In<br>8, or tdS/tdE).<br>During night operation the control set is:<br>Set Control = Set + nSC                  | ing night<br>n3 = 8 or -                                                                                                    | -20,0 ÷ +20,0 °C                                                                                                    |        |  |  |  |
| AU   | Verwaltung Relais Alarm/<br>Hilfsrelais<br>Achtung: Bei dieser Typologie von<br>Schaltkasten darf AU=+/-3 nicht eingestellt<br>werden (siehe Kapitel 6.24)                                             | 5 = Relais<br>4 = angere<br>Verdich<br>3 = Funkti<br>2 = autom<br>StA mit<br>1 = Relais<br>0 = deaktiv<br>-1 = Relais<br>0 = deaktiv<br>-1 = Relais<br>-2 = autom<br>StA mit<br>-3 = Funkt<br>-3 = Funkt<br>-4 = nicht<br>Verwen<br>-5 = Relais<br>5 = relay<br>4 = free v<br>compres<br>3 = pump | <ul> <li>4 = angeregt mit angeregtem Ausgang Verdichter Für die<br/>Verdichter-/ Verflüssigereinheit verwendet</li> <li>3 = Funktion Pump-down (NO, siehe Abschn. 6.24)</li> <li>2 = automatisches Hilfsrelais, verwaltet durch Temperatur-Set<br/>StA mit Differenzial 2°C (NO)</li> <li>1 = Relais in Anwesenheit von Alarm angeregt (NO)</li> <li>0 = deaktiviert</li> <li>-1 = Relais in Anwesenheit von Alarm nicht angeregt (NC)</li> <li>-2 = automatisches Hilfsrelais, verwaltet durch Temperatur-Set<br/>StA mit Differenzial 2°C (NO)</li> <li>-2 = automatisches Hilfsrelais, verwaltet durch Temperatur-Set<br/>StA mit Differenzial 2°C (NC)</li> <li>-3 = Funktion Pump-down (NC, siehe Abschn. 6.25)</li> <li>-4 = nicht angeregt mit angeregtem Ausgang Verdichter<br/>Verwendet für Gehäusewiderstand.</li> <li>-5 = Relais während Stand-by nicht angeregt.</li> <li>5 = relay excited during stand-by</li> <li>4 = free voltage contact for condensing unit (AUX relay and<br/>compressor relay in parallel)</li> <li>3 = pump down function (NO, see CHAP 6.24)</li> </ul> |        |  |  |  |
|      | <b>Auxiliary/alarm relay control.</b><br>Warning: do not set AU=±3 in this type of panel (see chapter 6.24)                                                                                            | 2 = autom<br>with 2°<br>1 = alarm<br>0 = relay of<br>-1 = alarm<br>-2 = autor<br>setting<br>-3 = pump<br>-4 = conta<br>with co<br>-5 = relay                                                                                                    | atic auxiliary relay managed by StA temp. setting<br>C differential (NO)<br>relay (NO)<br>deactivated<br>n relay (NC)<br>matic auxiliary relay managed by StA temperature<br>with 2°C differential (NC)<br>o down function (NC, see CHAP 6.25)<br>act for casing element control (AUX relay closed<br>mpressor output inactive).<br>de-energised during stand-by                                                                                                    |        |  |  |  |

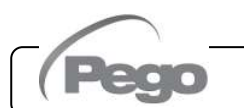

Rev. 01-21

PLUSR300 EXPERT

| C+A      | Set Temperatur für Hilfsrelais, Aufruf heiß.                                                                                                    |                                                                                                    | 0.00                                                                                           |                                                      |                                     |   |  |  |
|----------|----------------------------------------------------------------------------------------------------|----------------------------------------------------------------------------------------------------|------------------------------------------------------------------------------------------------|------------------------------------------------------|-------------------------------------|---|--|--|
| JIA      | Temperature setting for aux. relay, heat ca                                                                                                    | all.                                                                                                    |                                                                                                | 0.0                                                  |                                     |   |  |  |
| Ad       | Netzadresse für Verbindung an das<br>Überwachungssystem TeleNET.<br>Network address for connection to the                                                                                                    | 1                                                                                                    | 0                                                                                              |                                                      |                                     |   |  |  |
|          | supervision system.                                                                                                    |                                                                                                    |                                                                                                | 1 ÷ 255 if SE                                        | r=1                                 |   |  |  |
| SFr      | RS-485 Kommunikationsprotokoll                                                                                                    |                                                                                                    | 0 = Protokoll Te<br>1 = Protokoll M                                                            | eleNET<br>lodbus-RTU                                 |                                     | 0 |  |  |
| <u> </u> | RS-485 communication protocol                                                                                                    |                                                                                                    | 0 = TeleNET p<br>1 = Modbus-R                                                                  | rotocol<br>FU protocol                               |                                     |   |  |  |
| Bdr      | Modbus baudrate                                                                                                    |                                                                                                    | 2 = 1200<br>3 = 2400                                                                           | $\begin{array}{cccccccccccccccccccccccccccccccccccc$ |                                     |   |  |  |
| Bui      | Modbus baudrate                                                                                                    |                                                                                                    | 2 = 1200<br>3 = 2400                                                                           | 4 = 4800<br>5 = 9600                                 | 6 = 14400<br>7 = 19200<br>8 = 38400 | 5 |  |  |
| Det      | Kontrolle Gleichheit Modbus                                                                                                    |                                                                                                    | 0 = keine<br>1 = gleich (eve<br>2 = ungleich (o                                                | n)<br>dd)                                            |                                     | 0 |  |  |
| Prt      | Modbus parity check                                                                                                    |                                                                                                    | 0 = none<br>1 = even<br>2 = odd                                                                |                                                      |                                     | 0 |  |  |
| P1       | Password: Art des Schutzes.<br>(Aktiv, wenn PA verschieden von 0 ist).                                                                                                    | lwert anzeigen u<br>riff auf die Anzei<br>E-Exportmenü.<br>siert Setpoint, Zu<br>g und Stummsch<br>rt Zugang in Pro<br>rt Zugang in Pro | 3                                                                                              |                                                      |                                     |   |  |  |
| P1       | <b>Password: type of protection.</b><br>(active when PA is different from 0).                                                                                                    | 0 = Only di<br>the displation<br>1 = Display<br>2 = Access<br>3 = Access                                                                | splay set point<br>ay of the recorde<br>set point, defros<br>in programming<br>in second level | 3                                                    |                                     |   |  |  |
| РА       | Password.<br>(siehe P1 für die Art des Schutzes).<br>Password<br>(see P1 for the type of protection).                                                                                                    |                                                                                                    | 0                                                                                              | 0                                                    |                                     |   |  |  |
|          | Freigabe Sonde Datalogger                                                                                                    |                                                                                                    | 0 = Deaktiviert                                                                                |                                                      |                                     |   |  |  |
| Enr      | Enabling the Datalogger Probe                                                                                                    |                                                                                                    | 0 = Disabled<br>1 = Enabled                                                                    | 1                                                    |                                     |   |  |  |
|          | Intervall der Temperaturaufzeichnung, des Zeitintervalls zwischen einer Aufzeichnu                                                                                                    | Einstellung<br>ung und der                                                                                                    |                                                                                                |                                                      |                                     |   |  |  |
| int      | nächsten<br>Int > 11 einstellen, um ein Jahr Daten aufzuz                                                                                                    | eichnen.                                                                                                    | wenn int=0, Te                                                                                 | emperaturaufz                                        | eichnung deaktiviert                | 0 |  |  |
|          | <b>Temperature recording interval:</b> it sets between one recording and the next.                                                                                                    | the interval                                                                                                    | if int – 0 tor                                                                                 | tes                                                  | 0                                   |   |  |  |
|          | Set int > 11 to record 1 year.                                                                                                    |                                                                                                    |                                                                                                |                                                      |                                     |   |  |  |
| ASr      | Die normale Aufzeichnung erfolgt mit Ir<br>Aktivierung/Deaktivierung eines Temper<br>Digitaleingangs wird die Aufzeichnung des E<br>Parameter int erzwungen.<br>Es ist nicht möglich, die zeitliche Dauer de<br>da vorher die Anzahl der in einem Jahr a<br>nicht bekannt sind. | ntervall int.<br>raturalarms<br>Ereignisses u<br>s Speichers<br>aufgezeichne                                                            | Im Falle der<br>oder eines<br>nabhängig vom<br>zu bestimmen,<br>ten Ereignisse                 | 0 = deaktivie<br>1 = freigegeb                       | rt<br>en                            | 0 |  |  |
|          | Asynchronous registration<br>The recording takes place with normal interv<br>deactivation of a temperature alarm or a<br>recording of the event, regardless of the para<br>It is not possible to establish the duration<br>not known a priori the number of recorded            | e of activation /<br>ut is forced a<br>nory since it is<br>a year.                                                                      | 0 = Disabled<br>1 = Enabled                                                                    |                                                      |                                     |   |  |  |

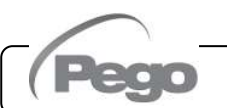

Rev. 01-21

PLUSR300 EXPERT

|       | Zustand Backup-Batterie                                                                                                    | Mangelnde Net<br>Niveau 0 .<br>Stromnetzversorgung vorh<br>0 = Batterie abgetrennt oc          | zversorgung:<br>100 %<br>nanden:<br>ler defekt                                                        | nur lesen |  |  |
|-------|----------------------------------------------------------------------------------------------------|------------------------------------------------------------------------------------------------|----------------------------------------------------------------------------------------------------|-----------|--|--|
| BAt   |                                                                                                    | 1 = Batterie wird geladen<br>2 = Batterie geladen                                              | wor oupply:                                                                                           |           |  |  |
|       |                                                                                                    | Level 0                                                                                        | . 100 %                                                                                               | read only |  |  |
|       | Backup battery status                                                                                                    | Power supply on:<br>0 = battery disconnected of<br>1 = battery charging<br>2 = battery charged | Power supply on:<br>0 = battery disconnected or broken<br>1 = battery charging<br>2 = battery charged |           |  |  |
| ما ب  | Einstellung des Tags                                                                                                    | 1 ÷                                                                                            | 31                                                                                                    | 4         |  |  |
| ay    | Set Day                                                                                                    | 1 ÷ :                                                                                          | 31                                                                                                    | Ĩ         |  |  |
| Mo    | Einstellung des Monats                                                                                                    | 1 ÷                                                                                            | 12                                                                                                    | 1         |  |  |
| WIO   | Set Month                                                                                                    | 1 ÷ 1                                                                                          | 12                                                                                                    | I         |  |  |
| Vr    | Einstellung des Jahres                                                                                                    | 0 ÷                                                                                            | 99                                                                                                    | 15        |  |  |
|       | Set Year                                                                                                    | 0 ÷ 9                                                                                          | 99                                                                                                    | 15        |  |  |
| hMS   | Einstellung der Uhrzeit                                                                                                    | Stunde – N                                                                                     | _                                                                                                    |           |  |  |
| TINIS | Time setting                                                                                                    | Hour – m                                                                                       | in – sec                                                                                              | -         |  |  |
|       | Einstellen der Standardparameter<br>Gehen Sie zum Parameter dEF und drücken Sie di<br>Sekunden lang, um die Standardparameter wiederherzus | ie Tasten 🔇 + 💷 10<br>stellen.                                                                 |                                                                                                    |           |  |  |
| aer   | Setting the default parameters                                                                                                    |                                                                                                | -                                                                                                    | -         |  |  |
|       | Move on the dEF parameter and press keys (9 + III) for default parameters.                                                                 | 10 seconds to restore the                                                                      |                                                                                                    |           |  |  |
|       | Release Software<br>Gibt die Ausführung der Software an. Während des Bet<br>sich der Controller ab, wenn für 5 Sekunden die Taste "S       | triebs mit Batterie schaltet                                                                   |                                                                                                    | nur lesen |  |  |
| rEL   | Software release<br>Indicates the software version. During battery mode, i<br>button for at least 5 seconds the controller shuts down.     | f you press "STAND-BY"                                                                         | ## = release                                                                                          | read only |  |  |

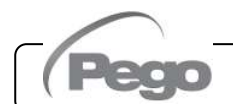

Rev. 01-21

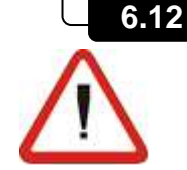

## DATENAUFZEICHNUNG - RECORDING DATA

### Um die Aufzeichnung zu starten, int≠0 einstellen

Die Aufzeichnungen erfolgen in den Intervallen, die durch den Parameter int festgelegt sind, oder im Falle von Ereignissen, wenn ASr = 1. Die registrierten Informationen sind:

- Umgebungstemperatur (IN 1)
- Temperatur des Verdampfers (IN 2)
- Temperatur Sonde Datalogger (IN 3)
- Alarm von Mindest- und Höchsttemperatur auf den Umgebungstemperatursonden und Datalogger
- Zustand Digitaleingang 1 (IN\_4)
- Zustand Digitaleingang 2 (IN\_5)
- Zustand Digitaleingang 3 (IN\_6)
- Einschaltung der Vorrichtung
- Mangel an Versorgung (Batteriebetrieb)

Die Vorverlegung von Datum und Uhrzeit führt zur Löschung der nach dem neu eingestellten Datum folgenden Daten.

Anmerkung: Int > 11 Minuten einstellen, um die Aufzeichnungen der Temperatur eines Jahres zu erhalten.

## To start recording data set int≠0

Data recordings are made at intervals established by the int. parameter, or if an event happens if ASr=1.

The following information is recorded:

- Cold room temperature (IN 1)
- Evaporator probe error (IN 2)
- Datalogger probe error (IN\_3)
- Min or max temperature alarms on Cold room or Datalogger probes
- Digital input 1 state (IN 4)
- Digital input 2 state (IN\_5)
- Digital input 3 state (IN\_6)
- Controller power on
- Main power supply down (battery ON)

Bringing the date or time forwards will cancel any data recorded after the new date/time (in the case of export data in Telenet).

Note: For ensure one year data recording set int > 11 min.

#### **VISUALISIERUNG DER REGISTRIERTEN DATEN - DISPLAYING RECORDED DATA** 6.13

Um die Daten (bezüglich der Sonde Datalogger) zu visualisieren, ist Folgendes durch die im Abschn. 5.2 aufgeführte vordere Tastatur notwendig:

- 1. Die Taste 🥨 für 5 Sek. drücken. Es beginnt der Sektor des Monats zu blinken.
- Mit den Tasten UP (▲) und DOWN (▼) den Monat 2. wählen.
- 3. Die Taste 💜 drücken, um den Monat zu bestätigen. Es beginnt der Sektor Tag zu blinken.
- Mit den Tasten (▲) und (▼) den Tag wählen. 4.
- Die Taste 🥨 drücken, um den Tag zu bestätigen. 5.
- 6. An diesem Punkt wird die erste registrierte Temperatur des gewählten Tages visualisiert.
- Mit der Taste (▲) und (▼) kann man durch die Temperaturaufzeichnungen scrollen. Wenn ein 7. registrierter Wert einen Alarm von Mindest- oder Höchsttemperatur erzeugt hat (Variablen mit den Parametern A1 und A2 der 1. Programmierebene), leuchtet der Sektor A1 oder A2 der Serigraphie auf. Wenn im gewählten Datum keine registrierten Daten vorhanden sind, visualisiert das Lcd-Display die darauffolgende, zweckdienliche Temperatur.
- 8. Die Taste V für 5 Sek, drücken, um zur normalen Visualisierung zurückzukehren.

To display the data (of the datalogger probe) it is via the keypad on the front panel illustrated in section 5.2 - necessary to:

- Press kev 💙 for 5 seconds. The month field 1. starts flashing.
- 2. Use the UP (▲) and DOWN (▼) keys to select the month.
- 3. Press key X to confirm the month. The day field starts flashing.
- Use the ( $^{\wedge}$ ) and ( $^{\checkmark}$ ) keys to select the day. 4.
- 5. Press key 💙 to confirm the day.
- 6. At this point the first temperature recording of the selected day is displayed.
- Use the ( $^{\bullet}$ ) and ( $^{\bullet}$ ) keys to scroll the temperature recordings. If a recorded value has 7. caused a minimum or maximum temperature alarm (variables with Level 1 programming parameters A1 and A2) the A1 or A2 sector lights up. If no recorded data is available for the selected day, the LCD display shows the next temperature recording.
- Press key VV for 5 seconds to return to the 8. standard display mode.

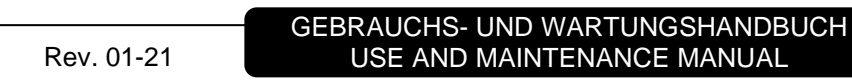

6.14

## VISUALISIERUNG DER ALARME - DISPLAYING ALARMS

Zur Visualisierung der registrierten Temperaturalarme (bezüglich der Sonde Datalogger), ist Folgendes durch die im Abschn. 6.2 aufgeführte vordere Tastatur notwendig:

- Die Taste 💟 und die Taste 🕅 1. gleichzeitig für 5 Sek. drücken. Es beginnt der Sektor A1 des LCD-Displays zu blinken.
- 2. Wählen Sie Monat und Tag wie in Kapitel 6.14 (Anzeige der aufgezeichneten Daten) angegeben. An diesem Punkt wird der erste aufgezeichnete Alarm des ausgewählten Tages angezeigt.
- 3. Mit der Taste (▲) und (▼) kann man durch die Alarmaufzeichnungen scrollen. Wenn im gewählten Datum keine registrierten Daten vorhanden sind, visualisiert das Lcd-Display den darauffolgenden, zweckdienlichen Alarm.
- 4. Die Taste 🧐 für 5 Sek. drücken, um zur normalen Visualisierung zurückzukehren.

6.15

### DATENSPEICHERUNG AUF USB – SAVING DATA ON THE USB

Über das Programm TeleNET ist es möglich, Grafiken zu archivieren, konsultieren und zu visualisieren und auf einfache und schnelle Art die von den Schaltkästen PLUSR300 EXPERT heruntergeladenen Daten auszudrucken. Andernfalls ist es möglich, alle im PLUSR 300 EXPERT gespeicherten Daten in Standard-Format CSV (comma-separated values), das auf PC mit einer beliebigen Kalkulationstabelle visualisiert werden kann, herunterzuladen. Für die Datenspeicherung des internen Speichers auf USB ist Folgendes notwendig:

- 1. Speichermodelle USB (USB-Stick, Adapter USB-SD usw), formatiert als FAT32 verwenden.
- 2. Den USB-Speicher in den Slot auf der Vorderseite des Schaltkastens einsetzen.

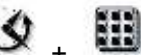

für 5 Sek. drücken. 3. Die Tasten

- 4. Den Typ von Export wählen (mit den Tasten (▲) und (•)):
  - No: Ausgang aus der Speicherebene.
  - pg2: Export von Daten in geschütztem Format, vereinbar mit der Überwachungssoftware TeleNET.
  - CSv: Export von Daten in tabellarischem Standard-Textformat.

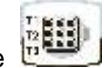

Die Speicherung mit der Taste

- 5. Während der Speicherung erscheint die Schrift SAvE und die Statusleiste im oberen Teil des Displays zeigt den Stand der Speicherung an (15 step).
- 6. Am Ende der Speicherung wird ein kurzes akustisches Signal abgegeben.

Rev. 01-21

To display temperature alarm recordings (of the datalogger probe) it is - via the keypad on the front panel illustrated in section 6.2 - necessary to:

- Press 1. key and the key simultaneously for 5 seconds. The A1 field on the LCD display will start flashing.
- 2. Select month and day as described in 6.14 (displaying recorded data). At this point the first recorded alarm of the selected day is displayed.
- 3. Use the  $(\frown)$  and  $(\frown)$  keys to scroll the alarm recordings. If no recorded alarms are available for the selected day, the LCD display will show the next alarm recording.
- Press key 💙 for 5 seconds to return to the standard display mode.

With the TeleNET program you can easily and quickly store, consult, display graphs and print data downloaded from PLUSR 300 Expert devices.

Alternatively, you can download all the data stored in the PLUSR 300 EXPERT in standard CSV (comma- separated values) viewable on PC with anv spreadsheet.

To save internal memory data on the USB device it is necessary:

- 1. Use models of USB memory (USB stick, USB-SD etc) formatted as FAT32.
- 2. Insert the USB memory in the slot on the front panel.

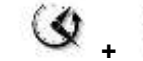

for 5 seconds.

- 4. Select the type of export (move with the keys (▲) and (▼)):
  - No: exits the saving level.
- pg2: export data in secure format compatible with the supervision software TeleNET.
- CSv: export data in standard tabular text format.

Confirm saving with the key

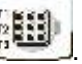

- 5. Throughout the save it shows the message SAVE and the status bar at the top of the display starts showing the progress of the saving (15 steps).
- 6. After saving a short beep is emitted.

**GEBRAUCHS- UND WARTUNGSHANDBUCH USE AND MAINTENANCE MANUAL** 

3. Press

- Im Falle von Fehler bezüglich des USB-Speichers wird ein langes akustisches Signal abgegeben und die blinkende Schrift Err USB mit einem der folgend aufgeführten Fehlercodes visualisiert:

  - 2 physischer Fehler / Schrift auf Diskette unmöglich
  - 3 ungültiger Pfad
  - 4 Zugang verboten
  - 5 Einheit schreibgeschützt
  - 6 File system nicht korrekt / Name der Einheit ungültig
  - 7 Grenzwert von 999 Dateien (pg2 oder csv) auf USB überschritten
  - 8 allgemeiner Alarm USB
- 9 Fehler von Import Parameter
- 8. Im Falle von Fehler während der Datenspeicherung ist es notwendig, die Ursache zu beheben und den Vorgang zu wiederholen.
- 9. Den USB vom Schaltkasten entfernen und in den Computer einsetzen.
- 10. Die Funktion des automatischen Imports von TeleNET für einen einfachen Import der Daten in Format "pg2" verwenden oder die Daten "CSv" durch eine Kalkulationstabelle visualisieren.

Nehmen Sie Bezug auf das Handbuch des TeleNET für ein besseres Verständnis der verfügbaren Funktionen und Optionen, unter denen der Import von Daten, die Konsultation der Aufzeichnungen und der Alarme, die personalisierbaren Grafiken, die eindeutige Identifikation des Instruments.

Anmerkung: Der Name der Dateien \*.pg2 und \*.csv enthält die Seriennummer des Instruments. Um einen korrekten Import der Daten seitens TeleNET zu ermöglichen, ist es angemessen, die Namen der exportierten Dateien nicht zu ändern.

TeleNET – Beispiel einer Grafik, die mit dem Import der Daten von PLUSR300 EXPERT (PG2) erhalten wurde

Rev. 01-21

 If an error occurs on the USB memory a long beep is emitted and the alarm Err USB flashes with one of the error codes listed below:

- disconnection during saving / memory not connected
- 2 physical error / can not write to disk
- 3 invalid path
- 4 access forbidden
- 5 unit in read-only
- 6 incorrect file system / invalid device name
- 7 exceeded the limit of 999 files (csv or pg2) present on USB
- $\mathbf{8} \text{USB}$  generic alarm
- 9 parameter import error
- 8. In case of error saving data, you will need to remove the cause and repeat the operation.
- 9. Remove the USB from the panel and insert it into your computer.
- 10.Use the Automatic Import function of TeleNET to easy data import format "pg2" or display data "CSv " using a spreadsheet.

Refer to the manual of TeleNET for a greater understanding of the functions and options available including data import, consultation of records and alarms, customizable graphs, identification tool unique.

**Note:** The name of the file \*.pg2 and \*.csv contains the serial number of the instrument. In order to allow a correct import of data from the TeleNET do not change the names of the exported files.

## TeleNET - Sample graph obtained by importing data from PLUSR300 EXPERT (PG2)

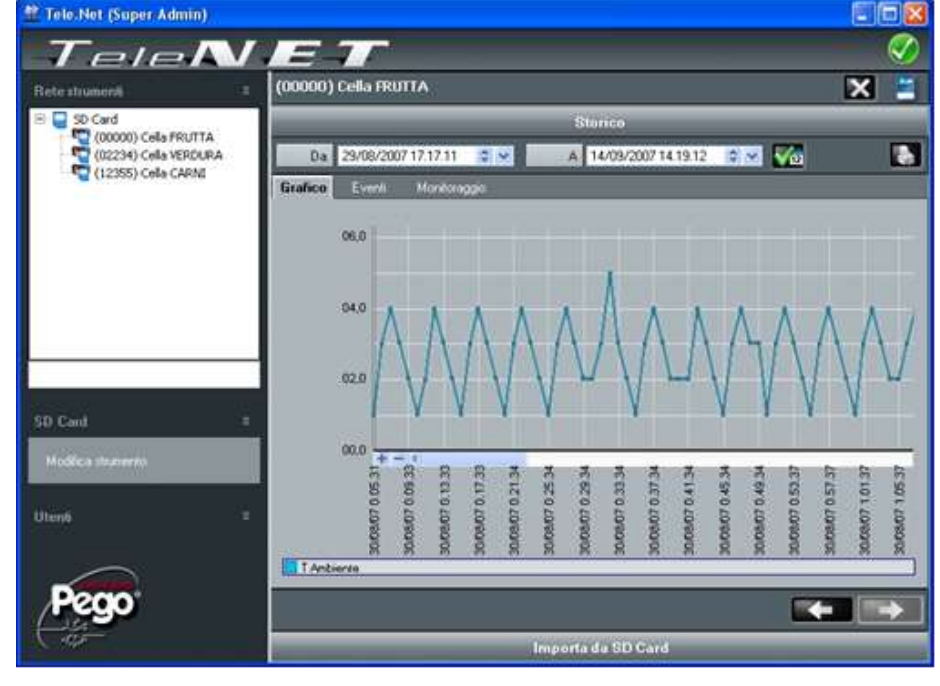

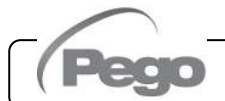

GEBRAUCHS- UND WARTUNGSHANDBUCH USE AND MAINTENANCE MANUAL

## PLUSR300 EXPERT

#### Beispiel einer Tabelle, die mit dem Export der Daten von PLUSR300 EXPERT (CSV) erhalten wurde

#### Sample of table obtained by exporting data from PLUSR300 EXPERT (CSV)

| 1  | DATE       | TIME     | PROBEL (0.1°C) | 218A1 | ELL | EHT | PROBE2 (0.1°C) | STBYZ I | 12 | EHZ | PROBE3 (0.1°C) | STBY3 | EL3 | EH3 | 011 | ЯZ | DI3 | POWER ON | BATTERY |
|----|------------|----------|----------------|-------|-----|-----|----------------|---------|----|-----|----------------|-------|-----|-----|-----|----|-----|----------|---------|
| 2  |            |          |                |       |     |     |                |         |    |     |                |       |     |     |     |    |     |          |         |
| 3  | 03/04/2015 | 14:08:00 | 145            | 0     | 0   | 0   | 252            | 0       | 0  | 0   | 255            | 0     | 0   | 0   | 0   | 0  | 0   | 0        | 0       |
| 4  | 03/04/2015 | 14:07:00 | 145            | 0     | 0   | 0   | 252            | 0       | 0  | 0   | 255            | (     | 0   | 0   | 0   | 0  | 0   | 0        | 1       |
| 5  | 03/04/2015 | 14:06:00 | 145            | 0     | 0   | 0   | 252            | 0       | 0  | 0   | 255            | (     | 0   | 0   | 0   | 0  | 0   | 0        | 1       |
| 0  | 03/04/2015 | 14:05:00 | 145            | 0     | 0   | 0   | 252            | 0       | 0  | 0   | 255            | (     | 0 0 | 0   | 0   | 0  | 0   | 0        | 1       |
| 7  | 03/04/2015 | 14:04:00 | 145            | 0     | 0   | 0   | 252            | 0       | 0  | 0   | 255            | (     | ) ( | 0   | 0   | 0  | 0   | 0        | 0       |
| 8  | 03/04/2015 | 14:03:00 | 145            | 0     | 0   | 0   | 252            | 0       | 0  | 0   | 255            | (     | 0 0 | 0   | 0   | 0  | 0   | 0        | 0       |
| 9  |            | 14:02:28 | 145            | 0     | 0   | 0   | 252            | 0       | 0  | 0   | 255            | (     | 0   | 0   | 0   | 0  | 0   | 0        | 0       |
| 10 | 03/04/2015 | 14:02:00 | 145            | 0     | 0   | 1   | 252            | 0       | 0  | 0   | 255            | (     | 0   | 1   | 0   | 0  | 0   | 0        | 0       |
| 11 |            | 14:01:16 | 145            | 0     | 0   | 11  | 252            | 0       | 0  | 0   | 255            | (     | 0   | 1   | 0   | 0  | 0   | 0        | 0       |
| 12 | 03/04/2015 | 14:01:00 | 145            | 0     | 0   | V   | 252            | 0       | 0  | 0   | 255            | (     | 0   | 0   | 0   | 0  | 0   | 0        | 0       |
| 13 | 03/04/2015 | 14:00:00 | 145            | 0     | 0   | Ó   | 252            | 0       | 0  | 0   | 255            | (     | 0   | 0   | 0   | 0  | 0   | 0        | 0       |
| 14 | 03/04/2015 | 13:59:00 | 145            | 0     | 0   | 0   | 252            | 0       | 0  | 0   | 255            |       | 0 0 | 0   | 0   | 0  | 0   | 0        | 0       |
| 15 | 03/04/2015 | 13:58:00 | 145            | 0     | 0   | 0   | 252            | 0       | 0  | 0   | 255            |       | 0   | 0   | 0   | 0  | 0   | 0        | 0       |
| 16 | 03/04/2015 | 13:57:00 | 145            | 0     | 0   | 0   | 252            | 0       | 0  | 0   | 255            | (     | 0   | 0   | 0   | 0  | 0   | 0        | 0       |
| 17 | 03/04/2015 | 13:56:00 | 145            | 0     | 0   | 0   | 252            | 0       | 0  | 0   | 255            |       | 0   | 0   | 0   | 0  | 0   | 0        | 0       |
| 18 | 03/04/2015 | 13:55:00 | 145            | 0     | 0   | 0   | 252            | 0       | 0  | 0   | 255            |       | 0   | 0   | 0   | 0  | 0   | 0        | 0       |
| 19 | 03/04/2015 | 13:54:00 | 145            | 0     | 0   | 0   | 252            | 0       | 0  | 0   | 255            |       | 0   | 0   | 0   | 0  | 0   | 0        | 0       |
| 20 | 03/04/2015 | 13:53:00 | 145            | 0     | 0   | 0   | 252            | 0       | 0  | 0   | 255            |       | 0   | 0   | 0   | 0  | 0   | 0        | 0       |
| 21 | 03/04/2015 | 13:52:00 | 145            | 0     | 0   | 0   | 252            | 0       | 0  | 0   | 255            | (     | ) ( | 0   | 0   | 0  | 0   | 0        | 0       |
| 22 | 03/04/2015 | 13:51:00 | 115            | 0     | 0   | 0   | 252            | 0       | 0  | 0   | 255            |       | 0   | 0   | 0   | 0  | 0   | 0        | 0       |
| 23 | 03/04/2015 | 13:50:00 | 91             | 1     | 0   | 0   | 252            | 1       | 0  | 0   | 255            | 1     | 0   | 0   | 0   | 0  | 0   | 0        | 0       |
| 24 | 03/04/2015 | 13:49:00 | 92             | 0     | 0   | 0   | 252            | 0       | 0  | 0   | 255            | (     | ) ( | 0   | 0   | 0  | 0   | 0        | 0       |
| 25 | 03/04/2015 | 13:48:00 | 92             | 0     | 0   | 0   | 252            | 0       | 0  | 0   | 255            | (     | 0 0 | 0   | 0   | 0  | 0   | 0        | 0       |
| 26 | 03/04/2015 | 13:47:27 | 91             | 1     | 0   | 0   | 252            | 1       | 0  | 0   | 255            | . 1   | 0   | 0   | 0   | 0  | 0   | 1        | 0       |

In der Tabelle des Beispiels sind einige asynchrone Aufzeichnungen aufgrund eines Alarmereignisses auf dem Kanal 1 (ASr = 1) hervorgehoben.

## **BESCHREIBUNG DER SPALTEN**

DATE: Datum der Aufzeichnung

- TIME: Uhrzeit der Aufzeichnung
- PROBE1 (0.1 °C): Temperatur Umgebungstemperatursonde (IN\_1) PROBE1 (0.1 °C): Ambient temperature (IN 1)
- STBY1: Anlage in Stand-by
- EL1: Alarm von niedriger Umgebungstemperatur
- EH1: Alarm von hoher Umgebungstemperatur

PROBE2 (0.1 °C): Temperatur Verdampfersonde (IN\_2)

- STBY2: Anlage in Stand-by
- **EL2**: nicht verwendet
- EH2: nicht verwendet

PROBE3 (0.1 °C): Temperatur Sonde Datalogger (IN 3)

STBY3: Anlage in Stand-by

- EL3: Alarm von niedriger Temperatur Datalogger
- EH3: Alarm von hoher Temperatur Datalogger
- **DI1**: Digitaleingang DI1 aktiv (IN\_4)
- DI2: Digitaleingang DI2 aktiv (IN\_5)
- DI3: Digitaleingang DI3 aktiv (IN 6)

POWER-ON: Start des PLUSR300 EXPERT (Aufzeichnung auf asynchrone Art, unabhängig vom Parameter 'int' ausgeführt: Auf diese Weise ist es möglich, zu erkennen, wenn die Anlage erneut gespeist wird)

**BATTERY:** Batteriebetrieb aktiv. Wenn BATTERY = 1 fehlt die Netzversorgung; der Controller registriert weiterhin den Verlauf der Temperatur für ungefähr 40 Stunden (mit vorhandener und geladener Batterie.

The table highlights some asynchronous registrations due to an alarm event on channel 1 (ASr = 1).

#### **COLUMNS DESCRIPTION**

**DATE:** Date of recording

TIME: Time of recording

- STBY1: Stand-by active
- EL1: ambient low temperature alarm
- EH1: ambient high temperature alarm

PROBE2 (0.1 °C): Evaporator temperature (IN 2)

STBY2: Stand-by active

- EL2: not used
- **EH2**: not used

PROBE3 (0.1 °C): Datalogger temperature (IN\_3)

STBY3: Stand-by active

- EL3: Datalogger low temperature alarm
- EH3: Datalogger high temperature alarm
- **DI1**: Digital input DI1 active (IN\_4)
- DI2: Digital input DI2 active (IN\_5)
- DI3: Digital input DI3 active (IN\_6)

**POWER-ON:** startup PLUSR300 EXPERT (recording made asynchronously regardless 'int' parameter: by this way you can understand when returns power to the system)

**BATTERY**: battery mode active. If BATTERY = 1 power supply is missing; the controller continues to record the progress of the temperature for about 40 hours (with battery charged).

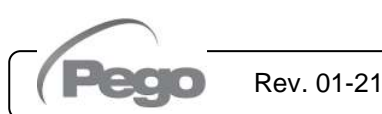

6.16

#### SOFTWARE-AKTUALISIERUNG – SOFTWARE UPDATE

Es ist möglich, die Kontroll-Software der Schaltkästen der Serie PLUSR300 EXPERT auf automatische Art über den USB-Ausgang, der für die Übertragung der Daten verwendet wurde, zu aktualisieren. Um die Aktualisierung der Software auszuführen, ist Folgendes notwendig:

- 1. Die neueste, verfügbare Ausführung von der Webseite www.pego.it herunterladen, prüfen, dass die Veröffentlichung derjenigen, die sich bereits im PLUSR300 befindet, übergeordnet ist.
- 2. Den USB-Speicher in den Slot auf der Vorderseite des Schaltkastens einsetzen.
- 3. Die Tasten 💜 + 🕮 für 5 Sek. drücken und "Upd" wählen.
- 4. Die Taste SET **und** zur Bestätigung drücken. Der Controller PLUSR300 EXPERT führt automatisch den Export der eingestellten Parameter, aller Daten des Speichers (in Format pg2 und csv) aus, dann automatisch die Aktualisierung.

Die Aktualisierung löscht alle Aufzeichnungen des internen Datenspeichers, während die Parameter auf die Werte der vorhergehenden Aktualisierung zurückgesetzt werden.

Anmerkung: Trennen Sie niemals den USB-Speicher und niemals die Speisung vom Schaltkasten vor dem Ende der Aktualisierung ab.

It is possible to update control software of PLUSR300 EXPERT line automatically via the USB port used to download data.

To upgrade the software:

- 1. Download latest version from www.pego.it, check if the new Release is newer than the one inside PLUSR300.
- 2. Insert the USB memory in the slot on the front panel.
- 3. Press + I for 5 sec and select the item "Upd".
- 4. Press SET **E** to confirm. The controller PLUSR300 EXPERT automatically exports all parameters, all data in memory (in csv and pg2 format), then proceeds automatically with the update.

The update deletes all records of the internal data memory, while the parameters take the values before upgrading.

**Note:** Do not disconnect the USB memory and do not remove the power supply until the update ends.

#### IMPORT / EXPORT DER PARAMETER – PARAMETERS IMPORT / EXPORT

Es ist möglich, die in PLUSR300 EXPERT eingestellten Parameter über den USB-Ausgang, der für die Datenübertragung verwendet wurde, zu exportieren / zu importieren. Um diesen Vorgang auszuführen, ist Folgendes notwendig:

- 1. Den USB-Speicher in den Slot auf der Vorderseite des Schaltkastens einsetzen.
- Die Tasten + III für 5 Sek. drücken und "PrE" wählen, falls es notwendig ist, die Parameter zu exportieren, "Pri", um die Parameter von USB zu importieren (in diesem Fall muss eine vorhergehend auf den USB-Speicher exportierte Datei vorhanden sein).
- Die Taste SET Sur Bestätigung drücken. Der Controller PLUSR300 EXPERT führt automatisch den Export / Import der eingestellten Parameter und des Zustands der Vorrichtung aus.

Anmerkung: Die erstellte Datei (Name: PARPLUS200.PAR) kann auf andere Schaltkästen PLUSR300 EXPERT importiert werden, um ein auf identische Art konfiguriertes Instrument zu erhalten.

Rev. 01-21

It is possible to export / import parameters of PLUSR300 EXPERT line via the USB port used to download data. To do this:

- 1. Insert the USB memory in the slot on the front panel.
- Press + is for 5 sec and select the item "PrE" to export parameters, "Pri" to import parameters from USB (in this case there must be a file previously exported to USB memory).
- 3. Press SET **USE** to confirm. The controller PLUSR300 EXPERT exports / imports all parameters and the device status.

**Note:** The generated file (name: PARPLUS200.PAR) can be imported on other PLUSR300 EXPERT to get an instrument configured identically.

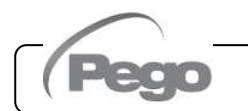

6.17

6.18

EINSCHALTUNG DES CONTROLLERS - TURN ON THE ELECTRIC PANEL

Nachdem die vollständige Verkabelung des Schaltkastens ausgeführt wurde, ihn mit Spannung durch Einwirken auf den Hauptschalter speisen; umgehend gibt der Schaltkasten einen Ton für einige Sekunden ab und gleichzeitig bleiben auf dem LCD-Display alle Segmente und Symbole eingeschaltet. After wiring the electronic controller correctly, power up at 400VAC; immediately the electrical panel will emit a sound of a few seconds and at the same time, on the LCD display, all the segments and symbols will remain lit.

#### 6.19 BEDINGUNGEN DER AKTIVIERUNG / DEAKTIVIERUNG DES VERDICHTERS COMPRESSOR ACTIVATION/DEACTIVATION CONDITIONS

Der Controller PLUSR300 EXPERT aktiviert die Steuerung des Verdichters, wenn die Umgebungstemperatur den eingestellten Sollwert plus das Differential (r0) übersteigt; er schaltet den Verdichter ab, wenn sich die Umgebungstemperatur unter dem eingestellten Sollwert befindet

Nehmen Sie im Falle, dass die Funktion Pump-down gewählt wird, Bezug auf Kapitel 6.24 für die Bedingungen der Aktivierung/Deaktivierung des Verdichters.

The PLUSR300 EXPERT activates the compressor when cold room temperature exceeds setting + differential (r0); it deactivates the compressor when cold room temperature is lower than the setting. In case Pump-down function is selected please refer to chapter 6.24 for the compressor activation/deactivation conditions.

6.20

MANUELLE AKTIVIERUNG DER ABTAUUNG - MANUAL DEFROST

Um die Abtauung zu aktivieren, die bezügliche Taste vir drücken; auf diese Weise wird das Relais der Widerstände aktiviert. Die Abtauung wird nicht aktiviert, falls die eingestellte Temperatur für das Ende der Abtauung (d2) unter der von der Verdampfersonde erfassten Temperatur liegt. Die Abtauung endet bei Erreichen der Temperatur für das Ende der Abtauung (d2) oder nach der maximalen Dauer der Abtauung (d3).

Rev. 01-21

To defrost just press the dedicated key  $\checkmark$   $\checkmark$  ; in this way the resistance relay is activated. Defrosting will not take place if the end-of-defrost temperature setting (d2) is lower than the temperature detected by the evaporator sensor.

Defrosting ends when the end-of-defrost temperature (d2) or maximum defrost time (d3) is reached.

Pego

6.22

6.23

6.24

6.25

6.26

#### ABTAUUNG MIT WIDERSTÄNDEN, MIT THERMOSTAT HEATER DEFROST, WITH TEMPERATURE CONTROL

Den Parameter d1=2 für die Verwaltung der Abtauung mit Widerständen mit zeitbedingtem Ende einstellen. Während der Abtauung ist das Relais Defrost aktiviert, wenn die von der Abtausonde abgelesene Temperatur unter d2 liegt. Die Phase der Abtauung dauert d3 Minuten, unabhängig von dem Zustand des Relais. Dies erlaubt eine bessere Abtauung des Verdampfers mit konsequenter Energieeinsparung. Set the parameter d1=2 for the management of heater defrost, end by time with temperature control. During the entire defrosting process the defrost relay is activated if the temperature read by defrost probe is lower than d2. Defrosting phase lasts d3 anyway, in spite of relays state. This allows a better defrost process and energy saving.

ÄNDERUNG DER EINSTELLUNGEN VON DATUM UND UHRZEIT CHANGE OF DATE AND TIME SETTINGS

Die Änderung der Einstellungen des Datums und der Uhrzeit erfolgt einfach durch die Veränderung des Werts **dy**, **Mo**, **Yr** und **hMS**, der unter Befolgung der Prozedur der Einstellungen der Parameter, beschrieben im Abschn. 6.10 des vorliegenden Handbuchs, eingestellt wurde (Programmierung 2. Ebene).

Der Vorlauf des Datums beinhaltet den Verlust des in diesem Fall aufgezeichnete Daten aus diesem Zeitraum Datenexport im TeleNET-Überwachungssystem. The date and time settings are changed simply by changing the **dy**, **Mo**, **Yr** and **hMS** value set following the parameter setting procedure, described in chapter 6.10 of this manual (2nd level programming.

Bringing the date forwards results in loss of any data recorded after that date, in case of exportation of data in TeleNET supervision software.

FUNKTION PUMP DOWN - PUMP DOWN FUNCTION

Um die Funktion von PUMP DOWN-Halt des Verdichters zu wählen, muss auf die Klemmleiste X1 eingewirkt werden, indem man die Brücke wie im bezüglichen elektrischen Schaltplan angegeben verschiebt. Der Parameter AU darf niemals auf +/-3 eingestellt werden, da die Funktion von PUMP DOWN in der Elektromechanik im Inneren des Schaltkastens erstellt ist.

Selection of PUMP DOWN functioning mode for the compressor working on X1 terminal block, changing the selection connection as indicated in the wiring diagram.

**Note:** AU parameter must never be set up on +/-3, because PUMP DOWN function is made electromechanically inside the panel.

## FUNKTION PASSWORD - PASSWORD FUNCTION

Die Funktion Password wird durch das Einstellen eines von 0 verschiedenen Werts für den Parameter **PA**aktiviert. Siehe Parameter **P1** für die verschiedenen Schutzniveaus.

Der Schutz wird automatisch nach ungefähr 2 Minuten Untätigkeit auf der Tastatur freigegeben.

Auf dem Display erscheint die Ziffer 000. Die Tasten (▲) und (▼) verwenden, um die Nummer zu ändern und die Taste **SET**, um sie zu bestätigen. Wenn das Passwort vergessen wird, muss die Universalnummer 100 verwendet werden.

## FUNKTION TAG/NACHT - NIGHT/DAY FUNCTION

Die Funktion Tag/Nacht wird durch Einstellen des Parameters dnE=1 aktiviert. Sie erlaubt eine Energieeinsparung, da sie die Änderung des Set-points der Temperatur in einer bestimmten Zeitspanne erlaubt oder wenn der Digitaleingang Nacht aktiv ist (wenn in1 oder in2 oder in3 =  $\pm 8$ ).

Während des Nachtbetriebs ist der Setpoint der Einstellung:

Set Einstellung = Set + nSC

Der Nachtbetrieb mit Zeitspanne ist aktiv, wenn dnE=1 und die derzeitige Uhrzeit mehr als tdE und weniger als tdS ist (Parameter 1. Ebene)

Die Zeitspanne wird ignoriert, wenn mindestens ein Eingang als Eingang Nacht konfiguriert ist (in1 / 2 /  $3 = \pm 8$ ).

minutes of inactivity. On display appear 000. With  $(\frown) e (\frown)$  keys modify the number, with set key confirm it.

When parameter PA is setting with value different to

When PA is setting the protection start after two

0 the protection function is activated.

See parameter P1 for the different protection.

Use universal number 100 if you don't remember the password.

The day / night function is enabled by setting the parameter dnE=1. It allows to change the temperature setpoint in a given time period or while the night digital input is active (if in1 or in2 or in3 =  $\pm 8$ ).

During night operation the control set is: Setpoint = Set + nSC

Night operation by time period is active if dnE = 1 and the current time is greater than tdE and less than tdS (first level parameters).

The time period is ignored if at least one input is configured as night input (in1 / 2 / 3 =  $\pm 8$ ).

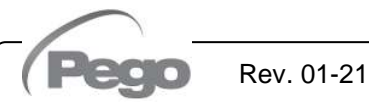

GEBRAUCHS- UND WARTUNGSHANDBUCH USE AND MAINTENANCE MANUAL

Pag. 42

## 7 - Überwachung - Monitoring

## PLUSR300 EXPERT

## ÜBERWACHUNG - MONITORING

## 7.1

## ÜBERWACHUNGSSYSTEM - MONITORING/SUPERVISION SYSTEM

Um PLUSR300 EXPERT an das Überwachungssystem TeleNET zu verbinden, müssen die folgenden Passagen durchgeführt werden:

- 1. Eine eindeutige Netzadresse über die Variable der 2. Ebene **Ad** zuordnen und **Ser=0** einstellen.
- Die Klemmen der Verbindung TeleNET sind RS-485(A) und RS-485(B) auf der Karte PLUSR 300 EXPERT.
- Beachten Sie die Identifikation (A) und (B) der Leitung RS-485 und erinnern Sie sich, dass auf der Schnittstelle TWRS485 die Klemme 3=(A) und 4=(B) ist.
- 4. Keine Stern-Verdrahtungen auf der Leitung RS485 erstellen.

**WICHTIG:** Während der Konfiguration des Punktes "Modul" "Instrument Serie PLUS Expert" wählen.

Folgend wird eine typische Verbindung von PLUSR300 EXPERT in einem Netz TeleNET aufgeführt.

To connect the PLUSR300 EXPERT to the TeleNET monitoring and supervision system proceed as follows:

- 1. Assign a unique network address by means of Level 2 variable **Ad** and set **SEr=0**.
- The TeleNET connection terminals are RS-485(A) and RS-485(B) on the PLUSR 300 EXPERT board.
- 3. Observe identification (A) and (B) of the RS-485 line; remember that on the TWRS485 interface terminal 3 = (A) and 4=(B).
- 4. Do not make star connections on the RS485 line.

**WARNING:** During configuration, at entry "Module" to select the entry "Instrument PLUS Expert Series". The standard connection of a PLUSR300 EXPERT on a TeleNET network is illustrated below.

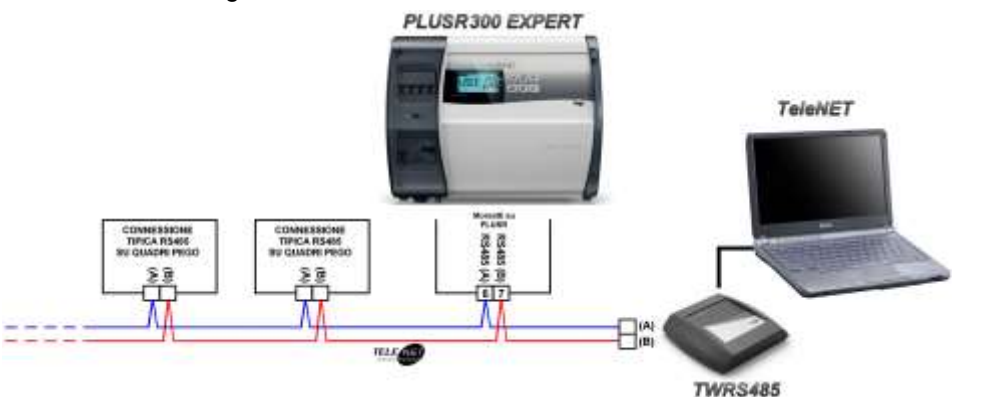

#### PROTOKOLL MODBUS-RTU – MODBUS-RTU PROTOCOL

Für die Einführung des Schaltkastens in ein Netz RS485 mit Protokoll Modbus-RTU die Parameter Ser, Ad, Bdr und Prt korrekt einstellen und das unten aufgeführte Schema beachten. Nehmen Sie Bezug auf das Handbuch MODBUS-RTU\_PLUSR200 (verfügbar auf unserer Webseite) für die Angaben des Kommunikationsprotokolls MODBUS-RTU.

For RS485 connections with Modbus-RTU protocol, set Ser, Ad, Bdr and Prt parameters and follow the scheme below.

Refer to MODBUS-RTU\_PLUSR200 user manual (available on Pego Internet web site) for MODBUS-RTU communication protocol specification.

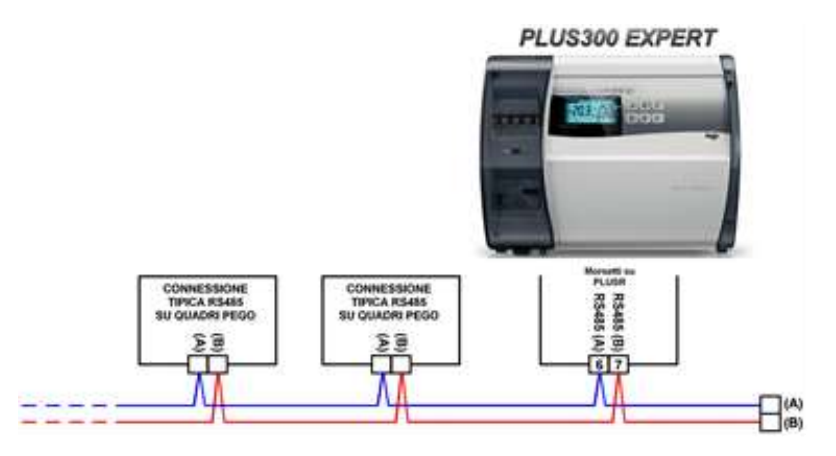

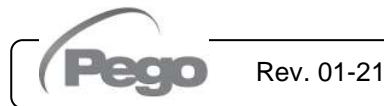

7.2

## PLUSR300 EXPERT

## DIAGNOSTIK - TROUBLESHOOTING

## ALARMCODES - ALARM CODES

Das System PLUSR300 EXPERT weist den Bediener im Falle von eventuellen Störungen durch Alarmcodes, optische und akustische Signalisierung auf diese hin.

Bei Auftreten einer Alarmbedingung wird die rote Led der Taste

J, aktiviert, das Symbol 🛎 des Displays leuchtet auf, das Alarm-Relais und der Buzzer aktiviert.

Es ist in jedem Moment möglich, den internen Buzzer durch

Q stummzuschalten. Ein weiterer Druck Druck der Taste der Taste stellt die akustische Signalisierung und die Visualisierung der Codes erneut her.

#### Alarme von Mindest- und Höchsttemperatur

8.1

Für diese Alarme ist es möglich, durch die Variable Ald eine Verzögerung ihrer Anzeige einzustellen.

Bei Ende des Temperaturalarms blinkt die Led auf der Taste

🤳 weiterhin, während das Symbol 🔎 und der Sektor A1 oder A2 aktiv bleibt, um die Rücksetzung eines aufgetretenen Alarms anzuzeigen. Um den gespeicherten Temperaturalarm

während seiner Visualisierung zurückzusetzen, die Taste drücken.

Die Alarme E1, E2, E3, EH1, EH3, EL1, EL3, Ei1, Ei2, Ei3 werden im Datalogger gespeichert und können zusammen mit dem Protokoll der Temperaturen visualisiert werden.

Folgend werden die Alarmcodes in Prioritätsreihenfolge aufgelistet:

Rev. 01-21

PLUSR300 EXPERT system in case of malfunctioning, alert the operator using alarm codes, visual and acustic signalation. When an alarm condition occurs red led of key

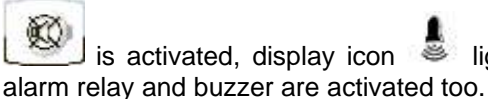

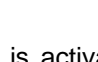

is activated, display icon 🛎 lights up,

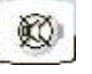

In every moment pressing key is possible to mute the internal buzzer. Another pression of the key restores acoustic signaling and code visualization.

#### Minimum and maximum temperature alarms.

For these alarms is possible to set, with Ald variable, a delay for its signalation.

When temperature alarm stops led on key

🕵 flashes, icon 🎍 and A1 or A2 sector are kept active.

To reset recorder temperature alarm press key

during its visualization.

Alarms E1, E2, E3, EH1, EH3, EL1, EL3, Ei1, Ei2, Ei3 are stored into datalogger and are displayable together with temperature history.

Below you find a list of alarm codes with their priority order:

| ALARM<br>CODE    | MÖGLICHE URSACHE<br>POSSIBLE CAUSE                                                                                                    | AUSZUFÜHRENDER VORGANG<br>OPERATION TO BE PERFORMED                                                                                                    |  |  |  |  |
|------------------|----------------------------------------------------------------------------------------------------|----------------------------------------------------------------------------------------------------|--|--|--|--|
| FP2              | Alarm leere Backup-Batterie (nur vorhanden, wenn die Stromnetzversorgung fehlt)                                                                                                    | <ul><li>Das Stromnetz wiederherstellen.</li><li>Eventuell die Backup-Batterie ersetzen.</li></ul>                                                                                             |  |  |  |  |
|                  | Backup battery low level alarm<br>(only if the main power is not available)                                                                                                    | <ul><li>Restore the power supply.</li><li>Replace the backup battery.</li></ul>                                                                                                    |  |  |  |  |
| ED1              | Alarm Mangel an Stromnetzversorgung                                                                                                    | Das Stromnetz wiederherstellen.                                                                                                    |  |  |  |  |
| EFI              | Alarm AC power supply absent                                                                                                    | Restore the power supply.                                                                                                    |  |  |  |  |
| E0<br>E0i<br>E0E | Alarm eeprom<br>Es wurde ein Fehler im Speicher EEPROM erfasst.<br>(Die Ausgänge sind alle, außer denjenigen der<br>Alarme deaktiviert)<br>Eeprom alarm An EEPROM memory fault has<br>been detected (outputs are all deactivated except<br>the alarm output). | <ul> <li>Das Gerät aus- und erneut einschalten.</li> <li>Stellen Sie die Standardwerte wieder her.</li> <li>Switch unit off and then back on.</li> <li>Restore the default values.</li> </ul> |  |  |  |  |

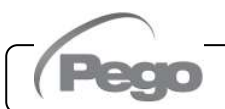

## PLUSR300 EXPERT

| 1   |                                                                                                    | _    |                                                                                                    |
|-----|----------------------------------------------------------------------------------------------------|------|----------------------------------------------------------------------------------------------------|
| 55  | Alarm der Datenbeschreibung; die Steuerung speichert die erfassten Daten nicht korrekt.                                                                                                    | •    | Nehmen Sie Kontakt mit dem technischen Kundendienst auf.                                                                                                    |
| ES  | <b>Data write alarm;</b> the controller is not saving detected data correctly.                                                                                                    | •    | Contact technical assistance service.                                                                                                    |
| E6  | Alarm leere Batterie der Uhr: die Steuerung<br>funktioniert für mindestens weitere 20 Tage, danach<br>geht, wenn die Speisung des Schaltkastens fehlen<br>sollte, die Einstellung der Uhrzeit verloren (nicht die<br>vorhergehend aufgezeichneten Daten). | •    | Die Batterie der Uhr ersetzen (CR2032) Diese<br>befindet sich auf der Elektronikplatine, die sich<br>auf der Vorderseite des Panels befindet.                                                                                                    |
|     | <b>Low clock battery alarm:</b> the controller will function<br>at least another 20 days, after which a power failure<br>will result in the loss of the time/date settings (but not<br>previously recorded data).                                         | •    | Change clock battery (CR2032), located on the electronic board present on the front of the panel.                                                                                                    |
| E1  | Funktionsstörung der<br>Umgebungstemperatursonde                                                                                                    | •    | Den Zustand der Umgebungstemperatursonde<br>prüfen.<br>Sollte das Problem weiterhin bestehen, die Sonde<br>ersetzen.                                                                                                    |
|     | Cold room probe fault                                                                                                    | •••  | Check cold room probe.<br>If problems persists replace it.                                                                                                    |
| F2  | Funktionsstörung der Abtausonde<br>(In diesem Fall besitzen eventuelle Abtauungen die<br>Dauer von d3)                                                                                                    | •    | Den Zustand der Abtausonde prüfen.<br>Sollte das Problem weiterhin bestehen, die Sonde<br>ersetzen.                                                                                                    |
|     | Faulty operation of defrost probe.<br>(in this case any defrosts will have a duration equal to<br>time d3)                                                                                                    | •    | Check defrost probe.<br>If problems persists replace it.                                                                                                    |
| E3  | Funktionsstörung der Sonde Datalogger                                                                                                    | •    | Den Zustand der Sonde Datalogger prüfen.<br>Sollte das Problem weiterhin bestehen, die Sonde<br>ersetzen.                                                                                                    |
|     | Datalogger probe fault                                                                                                    | •••  | Check datalogger probe.<br>If problems persists replace it.                                                                                                    |
|     | Alarm von maximaler Umgebungstemperatur.<br>Es wurde in der Umgebung eine Temperatur<br>erreicht, die höher als die für den Alarm der<br>Höchsttemperatur eingestellte ist (siehe Variable<br>A2).                                                        | •••• | Den Zustand des Verdichters prüfen.<br>Die Sonde erfasst die Temperatur nicht korrekt oder<br>die Steuerung von Stopp/Start des Verdichters<br>funktioniert nicht.<br>Nehmen Sie, falls das Problem weiterhin besteht,<br>Kontakt mit dem technischen Kundendienstservice auf. |
| СПІ | <b>Maximum ambient temperature alarm.</b><br>Ambient reached a temperature higher than the one setted for maximum temperature alarm (see variable A2, user programming level).                                                                            | •    | Check compressor status.<br>The probe does not correctly detect the temperature<br>or the compressor stop/run command does not<br>work.<br>If the problem persists contact the technical<br>assistance service.                                                                |
| EUA | Alarm von Höchsttemperatur Datalogger.<br>Es wurde von der Sonde Datalogger eine<br>Temperatur erreicht, die höher als die für den<br>Alarm der Höchsttemperatur eingestellte ist (siehe<br>Variable A2).                                                 |      | Den Zustand des Verdichters prüfen.<br>Die Sonde erfasst die Temperatur nicht korrekt oder<br>die Steuerung von Stopp/Start des Verdichters<br>funktioniert nicht.<br>Nehmen Sie, falls das Problem weiterhin besteht,<br>Kontakt mit dem technischen Kundendienstservice auf. |
| ЕПЭ | Maximum Datalogger temperature alarm.<br>Datalogger probe reached a temperature higher<br>than the one setted for maximum temperature<br>alarm (see variable A2, user programming level).                                                                 | •    | Check compressor status.<br>The probe does not correctly detect the temperature<br>or the compressor stop/run command does not<br>work.<br>If the problem persists contact the technical<br>assistance service.                                                                |
| EL1 | Alarm von mindester Umgebungstemperatur.<br>Es wurde von der Umgebungstemperatursonde<br>eine Temperatur erreicht, die niedriger als die für<br>den Alarm der Mindesttemperatur eingestellte ist<br>(siehe Variable A1).                                  | •    | Den Zustand des Verdichters prüfen.<br>Die Sonde erfasst die Temperatur nicht korrekt oder<br>die Steuerung von Stopp/Start des Verdichters<br>funktioniert nicht.<br>Nehmen Sie, falls das Problem weiterhin besteht,<br>Kontakt mit dem technischen Kundendienstservice auf. |

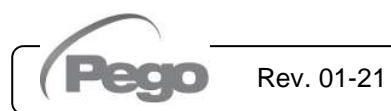

## PLUSR300 EXPERT

|     | Minimum ambient temperature alarm.                                                                      | Check compressor status.                                                                                                    |  |  |  |
|-----|----------------------------------------------------------------------------------------------------|----------------------------------------------------------------------------------------------------|--|--|--|
| EL1 | Ambient probe reached a temperature lower than                                                          | <ul> <li>The probe does not correctly detect the temperature or<br/>the compressor stop/run command does not work</li> </ul>  |  |  |  |
|     | the one setted for minimum temperature alarm (see variables A1 user programming level)                  | • If the problem persists, contact the technical                                                                              |  |  |  |
|     |                                                                                                    | assistance service.                                                                                                    |  |  |  |
|     | Alarm von Mindesttemperatur Datalogger.<br>Es wurde von der Sonde Datalogger eine                       | <ul> <li>Die Sonde erfasst die Temperatur nicht korrekt oder</li> </ul>                                                       |  |  |  |
|     | Temperatur erreicht, die niedriger als die für den                                                      | die Steuerung von Stopp/Start des Verdichters<br>funktioniert nicht                                                           |  |  |  |
|     | Alarm der Mindesttemperatur eingestellte ist (siehe<br>Variable A1)                                     | <ul> <li>Nehmen Sie, falls das Problem weiterhin besteht,</li> </ul>                                                          |  |  |  |
| EL3 |                                                                                                    | Kontakt mit dem technischen Kundendienstservice auf.                                                                          |  |  |  |
|     | Minimum Datalogger temperature alarm.                                                                   | <ul> <li>The probe does not correctly detect the temperature</li> </ul>                                                       |  |  |  |
|     | Datalogger probe reached a temperature lower                                                            | or the compressor stop/run command does not                                                                                   |  |  |  |
|     | alarm (see variables A1, user programming level).                                                       | <ul> <li>If the problem persists contact the technical</li> </ul>                                                             |  |  |  |
|     | Alarm offene Türe, Bei der Öffeung der Mikretüre                                                        | assistance service.                                                                                                    |  |  |  |
|     | und nach Ablauf der Zeit tdo wird der                                                                   | <ul> <li>Die elektrischen Anschlüsse der Mikrotüre prüfen.</li> </ul>                                                         |  |  |  |
|     | Normalbetrieb der Steuerung unter Alarmanzeige                                                          | Nehmen Sie, falls das Problem weiterhin besteht, Kontalt mit dam technischen Kundendignetenniss auf                           |  |  |  |
| Ed  |                                                                                                    | Check door switch status.                                                                                                    |  |  |  |
|     | after tdo time, it's setted back the normal                                                             | Check door switch connections.                                                                                                |  |  |  |
|     | functioning giving door open alarm (Ed).                                                                | <ul> <li>If the problem persists contact the technical<br/>assistance service.</li> </ul>                                     |  |  |  |
|     | Alarm Anwesenheit von Mann in Zelle. Es wurde                                                           | <ul> <li>Die Taste im Inneren der Zelle zurücksetzen</li> </ul>                                                               |  |  |  |
| F8  | eine Gefahrensituation anzuzeigen.                                                                      |                                                                                                    |  |  |  |
| LU  | Man in cold room alarm: the 'man in cold room' alarm pushbutton has been pressed to indicate a          | <ul> <li>Reset the pushbutton inside the cold room</li> </ul>                                                                 |  |  |  |
|     | dangerous situation.                                                                                    |                                                                                                    |  |  |  |
|     | <b>Einsatz Schutz des Verdichters</b> (Z.B. Thermoschutz oder Druckwächter) (Die Ausgänge               | <ul> <li>Den Zustand des Verdichters prufen.</li> <li>Die Absorption des Verdichters prüfen.</li> </ul>                       |  |  |  |
|     | sind alle, außer derjenige der Alarme, falls                                                            | Nehmen Sie, falls das Problem weiterhin besteht,                                                                              |  |  |  |
| Ec  | vorhanden, deaktiviert).                                                                                | <ul> <li>Kontakt mit dem technischen Kundendienstservice auf.</li> <li>Check compressor status</li> </ul>                     |  |  |  |
|     | <b>Compressor protection tripped</b> (e.g. overheat protection or max pressure switch) (Outputs are all | Check compressor absorption.                                                                                                  |  |  |  |
|     | deactivated except the alarm, if present).                                                              | <ul> <li>If the problem persists contact the technical<br/>assistance service.</li> </ul>                                     |  |  |  |
|     | Alarm Zellenbeleuchtung. Die Beleuchtung der                                                            |                                                                                                    |  |  |  |
| E9  | Zelle blieb für eine langere Zeit als tdo<br>eingeschaltet.                                             | Das Licht ausschalten.                                                                                                    |  |  |  |
| _•  | <b>Cell light alarm.</b> The light of the cell has been on                                              | Turn off the light.                                                                                                    |  |  |  |
|     | Release Varbindungsmadul aburgand                                                                       | Die korrekte Verbindung des Kommunikationsmoduls                                                                              |  |  |  |
| Eb1 |                                                                                                    | Bluetooth prüfen.                                                                                                    |  |  |  |
|     | Bluetooth – Connection module absent                                                                    | communication module.                                                                                                    |  |  |  |
| Eb3 | Bluetooth – Fehler Konfiguration Datenintervall                                                         | <ul> <li>Prüfen, dass das Intervall von Daten korrekt eingestellt<br/>ist: Das Enddatum muss nach dem Anfangsdatum</li> </ul> |  |  |  |
|     |                                                                                                    | sein.                                                                                                    |  |  |  |
|     | Bluetooth – Error in date range configuration                                                           | <ul> <li>Make sure the date range is set correctly: the end date<br/>must be after the start date.</li> </ul>                 |  |  |  |

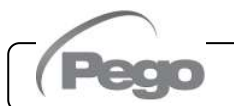

## **PROBLEMLÖSUNG - TROUBLESHOOTING**

8.2

Im Falle, dass kein Alarmcode vorhanden ist, werden folgend einige der häufigsten Ursachen, die Störungen hervorrufen können, aufgeführt. Diese Ursachen können auf interne oder externe Probleme am Schaltkasten zurückgeführt werden. In case no alarm code is present below are indicated some of the most common causes that can result in anomalies. These causes may be referable to internal or external problems of the panel.

| EREIGNISSE                                                | MÖGLICHE URSACHE                                                           | AUSZUFÜHRENDER VORGANG                                                                                                    |
|-----------------------------------------------------------|----------------------------------------------------------------------------|----------------------------------------------------------------------------------------------------|
| EVENTS                                                    | POSSIBLE CAUSE                                                             | <b>OPERATION TO BE PERFORMED</b>                                                                                                    |
|                                                           | Mangel an Netzversorgung.                                                  | Die Anwesenheit von Netzversorgung kontrollieren.                                                                                                    |
|                                                           | No mains supply.                                                           | Check if Power supply is present.                                                                                                    |
|                                                           | Eingriff des<br>Leistungsschalters.<br>General magnetothermic              | <ul> <li>Bevor der Leistungsschalter erneut eingesetzt wird, muss auf<br/>eventuelle Kurzschlüsse geprüft werden. Dann den<br/>Leistungsschalter erneut einsetzen und alle Absorptionen<br/>prüfen, um eventuelle Störungen zu erkennen.</li> <li>Before reinserting the magnetothermic circuit breaker please<br/>check that no short-circuits are present. Reinsert then</li> </ul>         |
|                                                           |                                                                            | magnetothermic circuit breaker verifying all the absorptions to<br>identify any anomalies.                                                                                                    |
| Der Verdichter<br>startet nicht<br>und<br>das Display ist | Eingriff des Leistungsschalters<br>der Hilfskreisläufe.                    | <ul> <li>Bevor der Leistungsschalter erneut eingesetzt wird, muss auf<br/>eventuelle Kurzschlüsse geprüft werden. Dann den<br/>Leistungsschalter erneut einsetzen und alle Absorptionen<br/>prüfen, um eventuelle Störungen zu erkennen.</li> </ul>                                                                                                    |
| ausgeschaltet<br>Compressor                               | Auxiliary circuits<br>magnetothermic circuit<br>breaker intervention.      | <ul> <li>Before reinserting the magnetothermic circuit breaker please<br/>check that no short-circuits are present. Reinsert then<br/>magnetothermic circuit breaker verifying all the absorptions to<br/>identify any anomalies.</li> </ul>                                                                                                    |
| not starting<br>and<br>Display is OFF                     | Eingriff der Sicherung des<br>Sekundärkreislaufs auf dem<br>Transformator. | <ul> <li>Die Sicherung zurücksetzen (Sicherung Glas 10X20 F250mA 250V).</li> <li>Prüfen, dass die Absorption auf dem Sekundärkreislauf des Transformator 0.25A nicht übersteigt.</li> <li>Prüfen, dass auf den Klemmen für die Versorgung des Kriwan keine anderen Abnehmer angeschlossen sind.</li> <li>Prüfen, dass auf dem Sekundärkreislauf keine Kurzschlüsse vorhanden sind.</li> </ul> |
|                                                           | Circuit protection fuse (on the transformer) intervention.                 | <ul> <li>Restore the fuse (Glass fuse 10X20 F250mA 250V).</li> <li>Check that transformer output absorption is not exceeding 0,25A.</li> <li>Check that on clamps for Kriwan supply no other users are connected.</li> <li>Check that no short-circuits are present on transformer output</li> </ul>                                                                                          |
| Der Verdichter<br>startet nicht                           | Der Schaltkasten befindet sich<br>in Stand-by.<br>The panel is in stand-by | <ul> <li>Prüfen, dass der Schaltkasten sich nicht in Stand by befindet<br/>(die grüne Kontrollampe blinkt). Gegebenenfalls die<br/>Taste selbst drücken, um den Schaltkasten erneut zu<br/>aktivieren (die grüne Kontrollampe leuchtet fest auf)</li> </ul>                                                                                                    |
| not starting                                              | mode.                                                                      | <ul> <li>Check that panel is not in stand by mode (blinking ) green<br/>lamp). In that case press the key to start the panel (fixed )<br/>green lamp)</li> </ul>                                                                                                    |

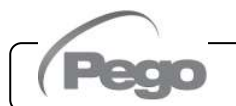

## PLUSR300 EXPERT

| Der Verdichter<br>startet nicht<br>Compressor<br>not starting | Eingriff oder Störung der<br>Druckwächter oder des<br>Kriwan.<br>Pressure switches or Kriwan<br>malfunctioning or their<br>intervention. | <ul> <li>Die elektrischen Anschlüsse, die Eichungen und die korrekte<br/>Funktionsweise der Sensoren und des Verdichters prüfen.</li> <li>Im Falle, dass es sich um die erste Einschaltung handelt, die<br/>Anwesenheit der Brücke Betriebsmodus "PumpDown /<br/>Thermostat" auf der Klemmleiste X1 kontrollieren und die<br/>Klemmen der nicht in der Anlage vorhandenen Vorrichtungen<br/>überbrücken (Druckwächter, Kriwan).</li> <li>Check wirings, calibration and correct working of compressor<br/>and sensors.</li> <li>In case system is starting for the first time, please check the<br/>presence of bridge for Pump-Down / Thermostat functioning<br/>selection on X1 terminal block. Make bridges on terminal<br/>block for the enabling of devices not present in the system<br/>(Kriwan, pressure switches).</li> </ul> |
|---------------------------------------------------------------|----------------------------------------------------------------------------------------------------|----------------------------------------------------------------------------------------------------|
| Der<br>Abtauzyklus<br>wird nicht<br>ausgeführt                | Falsche Einstellung der<br>Parameter bezüglich des<br>Abtauzyklus                                                                        | <ul> <li>Die korrekte Eingabe der eingestellten Parameter pr</li></ul>                                                                                                    |
| No defrosting cycle is made                                   | Wrong setting of defrosting cycle parameters.                                                                                            | <ul> <li>Check the correct setting of parameters.</li> </ul>                                                                                                    |

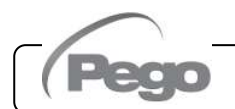

Rev. 01-21

## PLUSR300 EXPERT

9.1

## WARTUNG / MAINTENANCE

## ALLGEMEINE SICHERHEITSVORSCHRIFTEN - GENERAL SAFETY RULES

Jegliche Art von Wartung darf ausschließlich von technischem Fachpersonal ausgeführt werden.

 $\wedge$ 

Im Falle von Defekt oder Wartung an der elektrischen Anlage muss vor jeglicher Prüfung die Spannung vom Schaltkasten abgenommen werden, indem der Hauptschalter der Versorgung auf die Öffnungsposition (O) gebracht wird. Vor jeglichem Vorgang muss die Abwesenheit von Spannung mit einem Tester geprüft werden. Jedes Element des Schaltkastens darf im Falle von Defekt ausschließlich mit Original-Ersatzteilen ersetzt werden.

Wenn der Eingriff Außenteile des Schaltkastens betrifft, wie folgt vorgehen:

- Auf dauerhafte und sichere Weise die Versorgung des Schaltkastens auf eine der folgenden Arten wählen:
- Den Hauptschalter des PLUSR300 EXPERT auf OFF bringen und den Zugang durch ein Schloss am vorderen Deckel aus transparentem Polycarbonat blockieren.
- 2) Die Versorgung vor dem Schaltkasten auf dauerhafte Art abtrennen und auf OFF mit Schloss verschließen.
- Hinweisschilder bezüglich der Wartung der Maschine anbringen

Vor jeglichem Wartungsvorgang müssen die folgenden Sicherheitsvorschriften beachtet werden:

- Der Schaltkasten darf nicht unter Spannung stehen.
- Die Anwesenheit von Unbefugten im Eingriffsbereich muss verhindert werden.
- Entsprechende Schilder positionieren, um auf die "Maschine in Wartung" hinzuweisen.
- Es muss geeignete Arbeitskleidung ohne frei hängende Teile getragen werden (Overalls, Handschuhe, Schuhe, Kopfschutz)
- Gegebenenfalls alle Gegenstände, die sich in herausragenden Teilen des Schaltkastens verwickeln können, ablegen.
- Unfallverhütungsmittel und für die Vorgänge geeignete Ausrüstungen müssen verfügbar sein.
- Die Werkzeuge müssen sauber und dürfen nicht fettig sein.
- Die für den Wartungseingriff notwendigen technischen Unterlagen müssen zur Verfügung stehen (elektrische Schaltpläne, Tabellen, Zeichnungen, usw).

Am Ende der Wartungseingriffe müssen alle Restmaterialien entfernt und eine sorgfältige Reinigung des Schaltkastens durchgeführt werden.

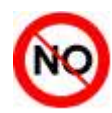

Es ist absolut verboten, zusätzliche Teile im Inneren des Schaltkastens unterzubringen.

Rev. 01-21

For any type of maintenance, it must be exclusively executed by skilled technical staff.

In case of break down or maintenance to the electrical system, before proceeding please cut off voltage to the panel placing general power supply switch on open position (O). Check the absence of voltage with a tester before doing any operation.

Each element of the panel, if defective, must be replaced only with original spare parts.

If the intervention is on external parts of panel follow the next steps:

- Switch off safely the panel power supply in one of the following ways:
- Set PLUSR300 EXPERT main switch on OFF position and block the transparent polycarbonate front cover with a padlock.
- 2) Cut off power supply upstream the panel permanently, using a padlock (on OFF position).
- Place signals indicating maintenaince in progress.

Before proceeding with maintenance operations please follow these security prescriptions:

- □ The electrical panel must be without voltage.
- Prevent the presence of unauthorized staff around the intervention area.
- Positioning of suitable notices to signal "Device under maintenance".
- Wear suitable and without free appendixes work cloths (overalls, gloves, shoes, headgears).
- Remove if worn, every object which can get entangled in any part of the panel.
- □ Suitable tools for the maintenance operations must be at disposal.
- Tools must be correctly cleaned and greased.
- Necessary technical documentation to execute maintenance intervention must be at disposal (wiring diagrams, tables, drawings, etc)

At the end of the maintenance operations please remove all the residual materials and make a careful cleaning inside the panel.

It's absolutely forbidden to accomodate additional parts inside the panel.

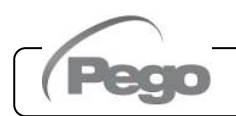

PLUSR300 EXPERT

9.2

## **REGELMÄSSIGE PRÜFUNG - PERIODICAL CHECK**

Wie von der **UNI EN12830** festgelegt und in Übereinstimmung mit den Vorgaben der **UNI EN13486**, muss der in den Schaltkästen Serie PLUSR300 EXPERT enthaltene Datalogger, wenn er sich in Betrieb befindet, regelmäßig geprüft werden, um die Zuverlässigkeit der Aufzeichnungen zu garantieren.

**Die Überprüfung wird jedes Jahr** empfohlen und kann wie folgt durchgeführt werden:

- In einem akkreditierten Zentrum für die Kalibrierung von Instrumenten: ACCREDIA-Zentren für Italien (www.accredia.it); Für andere europäische Länder suchen Sie bitte die Website mit der Liste der akkreditierten Laboratorien zur Verifizierung von Messgeräten für Ihr Land.
- Als direkter Vergleich mit einem Messgerät, das regelmäßig mit einem von ACCREDIA geprüften und zertifizierten Multimeter und Thermometer getestet wurde.

#### ERGEBNISSE DER PRÜFUNG.

Der in den Schaltkästen Serie PLUSR300 EXPERT enthaltene Datalogger hat eine **Genauigkeitsklasse** 1, daher:

Wenn der Unterschied zwischen dem vom Datalogger gemessenen Wert und dem Bezugswert ±1°C beträgt, fällt die Prüfung **POSITIV** aus.

Wenn der Unterschied zwischen dem vom Datalogger gemessenen Wert und dem Bezugswert mehr als ± 1°C beträgt, fällt die Prüfung **NEGATIV** aus.

Alle Ergebnisse der Prüfung müssen angemerkt und aufbewahrt werden.

Wenn die Prüfung negativ ausfällt, kann versucht werden, die an den Datalogger verbundene gelbe Sonde auszutauschen.

Wenn die Prüfung der Einheit Datalogger mit neuer Sonde weiterhin negativ ausfallen sollte, muss die Karte und die gelbe Sonde zur Aufzeichnung des Instruments einem autorisierten zu Kundendienstzentrum PEGO für eine neue Kalibrierung gebracht werden. Andernfalls kann die Einstellung des Instruments auch von erfahrenem Fachpersonal vor Ort durch den direkten Vergleich mit Digitalleser und Testsonde, die ein gültiges Kalibrierzertifikat besitzen, vorgenommen werden.

Rev. 01-21

As provided by **UNI EN12830** and accordingly with **UNI EN13486** the Datalogger contained in PLUSR300 EXPERT series panel, when it is working, must be periodically verified to ensure the reliability of recordings.

The check is recommended every year and could be done as follows:

- In an accredited center for instruments calibration: ACCREDIA centers for Italy (www.accredia.it); for other european countries please search the site with list of accredited laboratories for measuring instruments verification of your nation.
- As direct comparison using a measuring instruments, periodically tested with multimeter and thermometer tested and certified by ACCREDIA.

#### CHECK RESULTS.

Datalogger contained in PLUSR300 EXPERT series panel has an **accuracy class level 1** so:

If the difference between Datalogger measured value and the reference measure is comprized into  $\pm 1^{\circ}$ C the check has **POSITIVE** result.

If the difference between Datalogger measured value and the reference measure is more than +1°C or less than -1°C the check has **NEGATIVE** result.

All the check results must be booked and retained.

If the check has negative result, please try to substitute the yellow probe connected to Datalogger.

If Datalogger and new probe check fail again, please send back the PLUSR 300 EXPERT and the yellow registration probe to a PEGO authorized service center for a brand new calibration.

Alternatively, expert staff can also proceed to adjust the instrument on site by means of direct comparison with digital reader and sample probe equipped with a valid ACCREDIA calibration certificate.

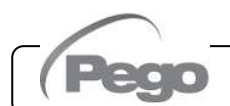

## PLUSR300 EXPERT

## WARTUNG - MAINTENANCE

9.3

Die programmierte Wartung ist notwendig, um die Funktionstüchtigkeit des Schaltkastens auf Dauer zu gewährleisten und zu vermeiden, dass die Verschlechterung einiger Elemente eine Gefahrenquelle für die Personen darstellt. Sie darf ausschließlich von technischem Fachpersonal unter Beachtung der allgemeinen Sicherheitsvorschriften ausgeführt werden. The maintenance is necessary to ensure the electrical panel functionalities during the time and to avoid that damaging of a few elements can put people in danger.

It must be done by skilled and authorized technical staff respecting the general security rules.

| BESTANDTEIL                 | TYPOLOGIE DES EINGRIFFS                                                                                                    | FREQUENZ                              |  |
|-----------------------------|----------------------------------------------------------------------------------------------------|---------------------------------------|--|
| DEVICE TYPE OF INTERVENTION |                                                                                                    | FREQUENCY                             |  |
| Klemmleisten                | Anzug der Drähte                                                                                                    | Nach den ersten 20 Tagen des Betriebs |  |
| Terminal block              | Wires tightening                                                                                                    | After first 20 days of functioning    |  |
| Klemmleisten                | Anzug der Drähte                                                                                                    | Jährlich                              |  |
| Terminal block              | Wires tightening                                                                                                    | Annual                                |  |
| Datalogger                  | talogger (siehe Kapitel 9.2)<br>Prüfung des Datalogger, um die<br>Zuverlässigkeit der Aufzeichnungen zu<br>gewährleisten.<br>(siehe Kapitel 9.2) |                                       |  |
| Datalogger                  | Datalogger periodical check to ensure the reliability of recordings.<br>(see chapter 9.2)                                                        | Annual                                |  |

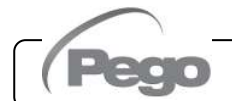

Rev. 01-21

## PLUSR300 EXPERT

## ERSATZTEILE UND ZUBEHÖR - SPARE PARTS AND ACCESSORIES

Ersatzteile und Zubehör für die Schaltkästen Serie PLUSR300 EXPERT

Spare parts and accessories for **PLUSR300 EXPERT** series electrical boards

| BESCHREIBUNG                           | DESCRIPTION                                      | PEGO COD.    |
|----------------------------------------|--------------------------------------------------|--------------|
| Ersatzteilplatine für PLUSR 300 EXPERT | Spare part electronic board for PLUSR 300 EXPERT | 200SCHPR200  |
| Backup-batterie                        | Backup battery                                   | 200P200RBATT |
| Verbindungsmodul bluetooth             | Bluetooth connection module                      | 200SCHBTH    |

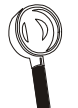

9.5

9.4

Die Ersatzteile und das Zubehör müssen bei dem eigenen Händler erfragt werden.

Spare parts and accessories must be requested to your distributor.

#### **REINIGUNG DES SCHALTKASTENS - CLEANING THE CONTROLLER**

Für die Außenreinigung des Schaltkastens ausschließlich neutrale Reinigungsmittel und Wasser verwenden.

Use only neutral detergents and water for the external clenanng of the controller.

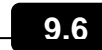

## **ENTSORGUNG - DISPOSAL**

Der PLUSR 300 EXPERT besteht aus Kunststoff, Kabeln, gedruckten Schaltungen und elektrischen Komponenten. Aus diesem Grund muss es nicht in der Umwelt entsorgt werden.

Alle diese Teile sind gemäß den örtlichen Vorschriften zur Abfallentsorgung zu entsorgen.

Wenn die Batterie ersetzt wird, stellen Sie sicher, dass sie ordnungsgemäß bei einer autorisierten Abfallsammelstelle entsorgt wird.

Rev. 01-21

The PLUSR 300 EXPERT is composed by plastic, cables, printed circuit and electrical components; for this reason, it has not to be disposal in the environment.

All these parts shuld be disposed of according to local standards on waste disposal.

If the battery is replaced make sure it is disposed of properly at an authorised waste collection facility.

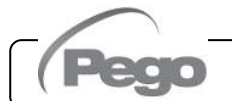

**Anlagen / Appendices** 

A.1

## ANLAGEN / APPENDICES

EG-KONFORMITÄTSERKLÄRUNG - EU DECLARATION OF CONFORMITY

DIESE EU-KONFORMITÄTSERKLÄRUNG WIRD UNTER DER ALLEINIGEN VERANTWORTUNG DES HERSTELLERS AUSGESTELLT: THIS DECLARATION OF CONFORMITY IS ISSUED UNDER THE EXCLUSIVE RESPONSIBILITY OF THE MANUFACTURER:

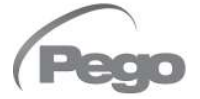

PEGO S.r.l. Via Piacentina 6/b, 45030 Occhiobello (RO) – Italy – Società soggetta all'attività di direzione e coordinamento di Castel S.r.l.

#### NAME DES IN REDE STEHENDE ERZEUGNIS / DENOMINATION OF THE PRODUCT IN OBJECT

| $\checkmark$ | PLUSR300 EXPERT VD4   | $\checkmark$ | PLUSR300 EXPERT VD7     |  |
|--------------|-----------------------|--------------|-------------------------|--|
| $\checkmark$ | PLUSR300 EXPERT U VD6 | $\checkmark$ | PLUSR300 EXPERT U VD 12 |  |

DAS OBIGE PRODUKT WIRD IN ÜBEREINSTIMMUNG MIT DEN EINSCHLÄGIGEN DIE HARMONISIERUNG VORSCHRIFTEN EUROPÄISCHE UNION: THE PRODUCT IS IN CONFORMITY WITH THE RELEVANT EUROPEAN HARMONIZATION LEGISLATION:

| Niederspannungsrichtlinie (LVD):     | 2014/35/UE |
|--------------------------------------|------------|
| Low voltage directive (LVD):         | 2014/35/EU |
| EMV-Richtlinie:                      | 2014/30/UE |
| Electromagnetic compatibility (EMC): | 2014/30/EU |

DIE KONFORMITÄT ZU RICHTLINIE ES WIRD GARANTIERT DURCH RESPEKT DER FOLGENDEN STANDARDS: THE CONFORMITY REQUIRED BY THE DIRECTIVE IS GUARANTEED BY THE FULFILLMENT TO THE FOLLOWING STANDARDS:

Harmonisierte Normen: EN 60204-1:2006, EN 61439-1:2011, EN 61000-6–1:2007, EN 61000-6–3:2007 EN12830:1999 / EN13485:2001 / EN13486:2001

European standards: EN 60204-1:2006, EN 61439-1:2011, EN 61000-6–1:2007, EN 61000-6–3:2007 EN12830:1999 / EN13485:2001 / EN13486:2001

DAS PRODUKT IST FÜR DEN EINBAU IN EINE MASCHINE ODER DEN ZUSAMMENBAU MIT ANDEREN MASCHINENTEILEN VORGESEHEN, DIE DANN EINE MASCHINE GEMÄSS DER FOLGENDEN RICHTLINIE DARSTELLEN: 2006/42/EG "Maschinenrichtlinie".

THE PRODUCT HAS BEEN MANUFACTURED TO BE INCLUDED IN A MACHINE OR TO BE ASSEMBLED TOGHETER WITH OTHER MACHINERY TO COMPLETE A MACHINE ACCORDING TO DIRECTIVE: EC/2006/42 "Machinery Directive".

Unterzeichnet für und im Namen von: Signed for and on behalf of:

Pego S.r.I. Martino Villa Presidente

Rev. 01-21

Ort und Datum der Veröffentlichung: Place and Date of Release:

Occhiobello (RO), 01/01/2020

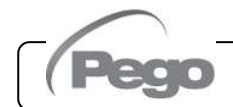

Anlagen / Appendices

## PLUSR300 EXPERT

## A.2 EXPLOSIONSZEICHNUNG / EXPLODED DIAGRAM AND PARTS LIST

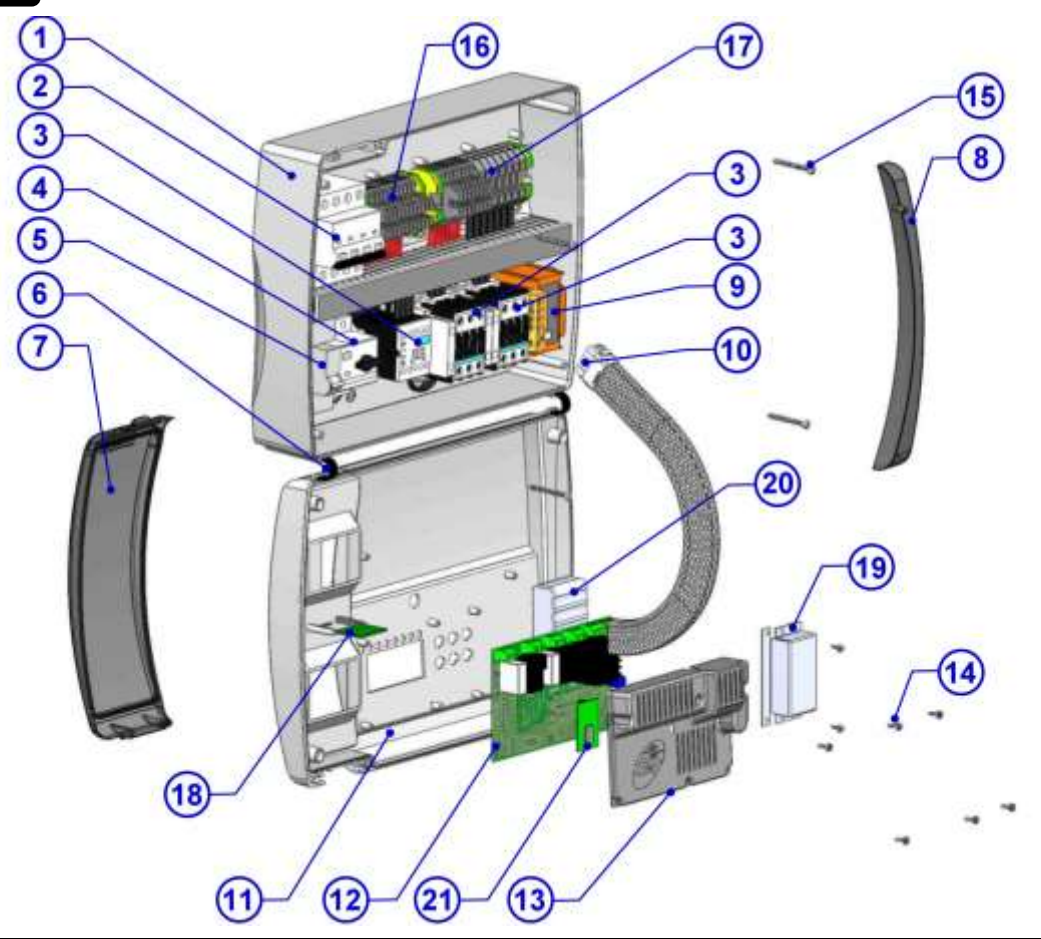

|      | LEGENDE / KEY                                                                   |                                                                                                |  |  |  |
|------|---------------------------------------------------------------------------------|------------------------------------------------------------------------------------------------|--|--|--|
| RIF. | BESCHREIBUNG                                                                    | DESCRIPTION                                                                                    |  |  |  |
| 1    | Hinterteil Schaltkasten aus ABS                                                 | Box rear in ABS                                                                                |  |  |  |
| 2    | Vierpoliger Leistungsschalter mit Funktion des<br>Hauptschalters                | 4 poles magnetothermic circuit breaker with function of<br>General Switch / General Protection |  |  |  |
| 3    | Kontaktgeber für die Steuerung der verschiedenen<br>Abnehmer                    | Contactors for units control                                                                   |  |  |  |
| 4    | Motorschutz zum Schutz des Verdichters                                          | Compressor protection motor circuit breaker                                                    |  |  |  |
| 5    | Einpoliger Leistungsschalter Hilfskreisläufe                                    | Auxiliary protection 1-pole magnetothermic circuit<br>breaker                                  |  |  |  |
| 6    | Biegsame Scharniere zur Öffnung des vorderen<br>Deckels des Schaltkastens       | Box front opening hinges                                                                       |  |  |  |
| 7    | Vorderer Deckel aus transparentem Polycarbonat                                  | Front cover in transparent polycarbonate                                                       |  |  |  |
| 8    | Abdeckung aus Polycarbonat für Schrauben                                        | Transparent polycarbonate screw cover                                                          |  |  |  |
| 9    | Transformator Hilfskreisläufe (ANM.: Sicherung Glas 10X20 F250mA 250V anwesend) | Auxiliary circuits transformer (N.B. with inside a glass fuse 10X20 F250mA 250V)               |  |  |  |
| 10   | Verbindungsstecker Elektronikkarte mit Schaltkasten                             | Connector for linking panel and the electronic card                                            |  |  |  |
| 11   | Vorderer Deckel Schaltkasten                                                    | Front panel                                                                                    |  |  |  |
| 12   | Elektronische Steuerkarte                                                       | Electronic card                                                                                |  |  |  |
| 13   | Abdeckung der elektronischen Steuerkarte                                        | Electronic card cover                                                                          |  |  |  |
| 14   | Befestigungsschrauben Elektronikkarte und Deckel                                | Electronic card fixing screws                                                                  |  |  |  |
| 15   | Schrauben zur Schließung des Schaltkastens                                      | Box closure screws                                                                             |  |  |  |
| 16   | Klemmleiste Hilfskreisläufe X1                                                  | Auxiliary terminal block X1                                                                    |  |  |  |
| 17   | Leistungsklemmleiste X2                                                         | Power terminal block X2                                                                        |  |  |  |
| 18   | Slot USB                                                                        | USB slot                                                                                       |  |  |  |
| 19   | Abdeckung der Backup-Batterie                                                   | Backup battery cover                                                                           |  |  |  |
| 20   | Backup-Batterie                                                                 | Backup battery                                                                                 |  |  |  |
| 21   | Bluetooth-Karte                                                                 | Bluetooth board                                                                                |  |  |  |

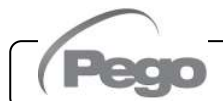

Rev. 01-21

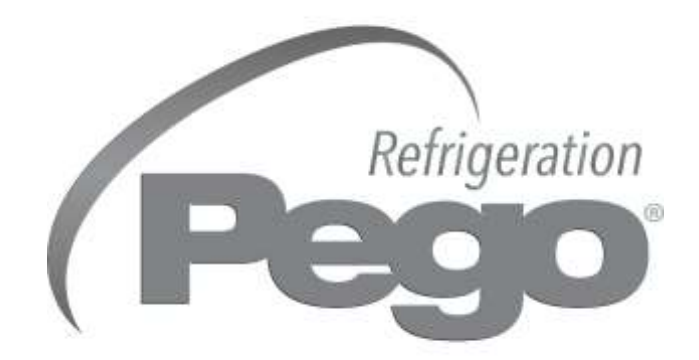

## PEGO s.r.l. Via Piacentina, 6/b 45030 Occhiobello ROVIGO – ITALIEN Tel. +39 0425 762906 e-mail: info@pego.it – www.pego.it

## KUNDENDIENSTZENTRUM AFTER-SALES ASSISTANCE SERVICE

Tel. +39 0425 762906 e-mail: tecnico@pego.it

Agentur / Distributor: